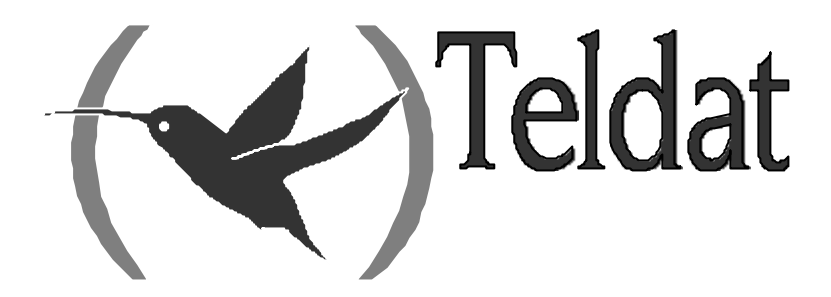

# **Teldat Router**

### **Configuration and Monitoring**

Doc. DM704-I Rev. 10.12 August, 2003

# INDEX

| Chapter 1 Te | Idat Router Console                                                                                   |       |
|--------------|----------------------------------------------------------------------------------------------------|-------|
| 1.           | Introduction                                                                                          | 2     |
| 2.           | Local and remote terminal                                                                             |       |
| 3.           | User interface                                                                                        | 4     |
| 4            | User interface description                                                                            | 9     |
| -+.<br>5     | CESTCON process commands                                                                              | 10    |
| J.<br>5 1    | 9(HELD)                                                                                               |       |
| 5.1.         | (HELP)                                                                                                |       |
| 5.2.         | FLUSH                                                                                                 |       |
| 5.5.         |                                                                                                    |       |
| 5.4.         | IOAD                                                                                                  |       |
|              | $b \qquad IOAD \ DFACTIVATE$                                                                          |       |
|              | $C = I O \Delta D I M M F D I \Delta T F$                                                             |       |
|              | d) I OAD RACTIVATE                                                                                    |       |
|              | e) LOAD RDEACTIVATE                                                                                   | 12    |
| 5 5          | LOGOUT                                                                                                | 13    |
| 5.6          | PROCESS                                                                                               |       |
| 5.7.         | STATUS                                                                                                |       |
| 5.8.         | RESTART                                                                                               |       |
| 5.9.         | TELNET address                                                                                        |       |
| Chanter 2 Te | Idet Router Configuration                                                                             | 16    |
|              |                                                                                                    |       |
| 1.           | Introduction                                                                                          |       |
| 2.           | CONFIG Process                                                                                        |       |
| 3.           | CONFIG procedure user interface                                                                       |       |
| 4.           | CONFIG procedure commands                                                                             |       |
| 4.1.         | ? (HELP)                                                                                              |       |
| 4.2.         | ADD                                                                                                   |       |
|              | a) ADD DEVICE                                                                                         |       |
| 4.3.         | CLEAR                                                                                                 |       |
| 4.4.         | CONFIG-MEDIA                                                                                          |       |
|              | a) CONFIG-MEDIA FLASH                                                                                 |       |
|              | b) CONFIG-MEDIA SmartCard                                                                             |       |
|              | c) CONFIG-MEDIA SMARTCARD-FLASH                                                                       |       |
| 4.5.         | CONFIRM-CFG-NEEDED                                                                                    |       |
|              | a) CONFIRM-CFG-NEEDED DEFAULT                                                                         |       |
|              | b) CONFIRM-CFG-NEEDED TIMEOUT                                                                         |       |
| 4.6.         | CONFIRM-CFG                                                                                           |       |
| 4.7.         | DISABLE                                                                                               |       |
|              | a) DISABLE DEVICE                                                                                     |       |
| 1.0          | b) DISABLE PATCH                                                                                      |       |
| 4.8.         |                                                                                                    |       |
|              | a) ENABLE DEVICE                                                                                      |       |
| 1.0          | b) ENABLE PAICH                                                                                       |       |
| 4.9.         |                                                                                                    |       |
| 4.10         | $FEATURE \dots$                                                                                       |       |
|              | $a)  FEATURE ACCESS-LISTS \dots$                                                                      |       |
|              | $U = T = LAT U = LAT WS \dots$                                                                        |       |
|              | <ul> <li>C) FEATURE DAIND WIDTH-KESEKVATION</li> <li>d) FEATURE CONTROL ACCESS</li> </ul>             |       |
|              | a)  FEATURE DNS                                                                                       |       |
|              | $e_{j} = r EAT URE DIVS$                                                                              |       |
|              | J = FEATURE IF - DISCOVERT                                                                            |       |
|              | $ \begin{array}{l} s_{j} & r  EAT  ORE  MAC-r  IEI  ERING \dots \\                                  $ |       |
|              |                                                                                                    | ····· |

| i)                                     | FEATURE RADIUS                                      |    |
|----------------------------------------|-----------------------------------------------------|----|
| j)                                     | FEATURE WRS-BACKUP-WAN                              |    |
| k)                                     | FEATURE WRR-BACKUP-WAN                              |    |
| 4.11.                                  | FILE                                                |    |
| <i>a</i> )                             | FILE COPY                                           |    |
| b)                                     | FILE DELETE                                         |    |
| c)                                     | FILE FORMAT                                         |    |
| d)                                     | FILE LIST                                           |    |
| <i>e</i> )                             | FILE RENAME                                         |    |
| 4.12.                                  | GLOBAL-PROFILES                                     |    |
| a)                                     | GLOBAL-PROFILES ATM                                 | 39 |
| $\begin{pmatrix} a \\ b \end{pmatrix}$ | GLOBAL-PROFILES PPP                                 | 39 |
| ()                                     | GLOBAL-PROFILES TCP-MENU                            | 39 |
| d                                      | GLOBAL PROFILES TEM TP_MENU                         | 30 |
| <i>u)</i>                              | I IST                                               | 30 |
| ч.15.<br>a)                            | ΙΙST CONFIGURATION                                  |    |
| (a)                                    |                                                     |    |
| <i>b</i> )                             |                                                     |    |
| $\frac{c}{d}$                          |                                                     |    |
| <i>a</i> )                             |                                                     |    |
| e)                                     | LIST POOLS                                          |    |
| 4.14.                                  |                                                     |    |
| 4.15.                                  | NETWORK                                             |    |
| 4.16.                                  | NO                                                  |    |
| <i>a</i> )                             | NO CONFIGURATION                                    |    |
| <i>b</i> )                             | NO CONFIRM-CFG                                      |    |
| <i>c</i> )                             | NO CONFIRM-CFG-NEEDED                               |    |
| d)                                     | NO DEVICE                                           |    |
| e)                                     | NO USER                                             |    |
| 4.17.                                  | NODE                                                |    |
| 4.18.                                  | PROTOCOL                                            |    |
| 4.19.                                  | QUICK                                               |    |
| 4.20.                                  | SAVE                                                |    |
| 4.21.                                  | SET                                                 |    |
| <i>a</i> )                             | SET APPLICATION-ACTIVE                              |    |
| b)                                     | SET CONTACT-PERSON < contact-person>                |    |
| <i>c</i> )                             | SET DATA-LINK <type> <interface></interface></type> |    |
| d)                                     | SET DEFAULT-CONFIG                                  |    |
| e)                                     | SET DEFAULT-POOLS-CONF                              | 46 |
| f)                                     | SET DIAL-PROFILE                                    | 47 |
| 9)<br>9)                               | SET FILE cfg                                        | 47 |
| $\begin{pmatrix} 8 \end{pmatrix}$      | SET FIEL OS                                         |    |
| <i>i</i> )                             | SET TTT<br>SFT HOST I OCATION                       |    |
| <i>i</i> )                             | SET HOST LOCATION                                   |    |
| $J_{L}$                                | SET HTTD                                            |    |
| к)<br>1)                               | SET 11111<br>SET INACTIVITY TIMED                   |    |
| ()                                     | SET INACTIVITITINEK                                 |    |
| <i>m)</i>                              |                                                     |    |
| <i>n</i> )                             | SET POOLS SIZE                                      |    |
| 0)                                     | SEI KADIUS                                          |    |
| <i>p</i> )                             | SET RISP                                            |    |
| q)                                     | SET RX-BUFFERS < interface > < num >                |    |
| <i>r</i> )                             | SET SRAM size                                       |    |
| s)                                     | SET TELNET                                          |    |
| t)                                     | SET WEB-POLL                                        |    |
| 4.22.                                  | TIME                                                |    |
| <i>a</i> )                             | TIME LIST                                           |    |
| b)                                     | TIME SET                                            |    |
| <i>c</i> )                             | TIME SUMMER-TIME                                    |    |
| 4.23.                                  | UCI                                                 |    |

| 4.24.         | USER                                    |    |
|---------------|-----------------------------------------|----|
| Chapter 3 Tel | dat Router Monitoring                   | 55 |
| 1.            | Monitoring procedure commands           | 56 |
| 1.1.          | ? (HELP)                                | 57 |
| 1.2.          | BUFFER statistics                       |    |
| 1.3.          | CLEAR statistics                        |    |
| 1.4.          | CONFIGURATION of gateway                |    |
| 1.5.          | DEVICE statistics                       |    |
| 1.6.          | DISABLE interface                       | 61 |
| 1.7.          | ERROR counts                            | 61 |
| 1.8.          | EVENT logging                           |    |
| 1.9.          | FEATURES                                |    |
|               | a) FEATURES ACCESS-LISTS                |    |
|               | b) FEATURES BANDWIDTH-RESERVATION       |    |
|               | c) FEATURES DNS                         | 63 |
|               | d) FEATURES IP-DISCOVERY                |    |
|               | e) FEATURES MAC-FILTERING               | 63 |
|               | f) FEATURES NTP                         | 63 |
|               | g) FEATURES RADIUS                      | 64 |
|               | h) FEATURES WRR-BACKUP-WAN              | 64 |
| 1.10.         | MANAGEMENT                              | 64 |
| 1.11.         | MEMORY                                  | 64 |
| 1.12.         | NETWORK commands                        |    |
| 1.13.         | NODE commands                           |    |
|               | a) NODE ISDN                            |    |
|               | <i>b) NODE X</i> 25                     |    |
|               | <i>c) NODE XOT</i>                      | 66 |
|               | <i>d) NODE</i> 270                      | 67 |
| 1.14.         | PROTOCOL commands                       | 67 |
| 1.15.         | QUEUE lengths                           | 67 |
| 1.16.         | QUICK monitor                           |    |
| 1.17.         | SYSTEM                                  |    |
|               | a) SYSTEM STACK                         |    |
|               | b) SYSTEM MEMORY                        |    |
|               | c) SYSTEM CONSOLE SPEED                 |    |
| 1.10          | d) SYSTEM FIRMWARES-REQUIRED            |    |
| 1.18.         | STATISTICS of network                   |    |
| 1.19.         | IESI network.                           |    |
| 1.20.         | LAST Configuration changes              |    |
| 1.21.         | LOG, save                               |    |
| 1.22.         |                                         |    |
| 1.23.         | WEB-POLL                                |    |
| Chapter 4 Eve | ent Logging System ELS                  | 73 |
| 1.            | Introduction                            | 74 |
| 2.            | Event Logging System                    | 75 |
| 3.            | Event Logging System user interface     |    |
| 4             | Event Logging System Commands           | 83 |
| 4.1           | Configuration Process Commands          |    |
| 1.1.          | a) ? (HELP)                             |    |
|               | b) ADD group                            |    |
|               | c) APPLY-FILTER                         | 84 |
|               | d) CLEAR configuration                  |    |
|               | e) DELETE group                         |    |
|               | f) DISABLE                              |    |
|               | g) ENABLE                               |    |
|               | h) EV-BUFFER < num. Lines> < line size> |    |
|               |                                         |    |

|            | i)                                     | FILTER                         |     |
|------------|----------------------------------------|--------------------------------|-----|
|            | <i>i</i> )                             | LIST                           |     |
|            | $\begin{pmatrix} j \\ k \end{pmatrix}$ | <br>NO                         |     |
|            | l)                                     | PPP                            |     |
|            | <i>m</i> )                             | SYSLOG-PRIORITY                |     |
|            | n)                                     | EXIT                           |     |
| 4.         | .2.                                    | Monitoring process commands    |     |
|            | a)                                     | ? (HELP)                       |     |
|            | $\vec{b}$                              | CLEAR actives                  |     |
|            | c)                                     | DISABLE                        |     |
|            | d)                                     | ENABLE                         |     |
|            | e)                                     | FILTER                         |     |
|            | f)                                     | HIDE                           |     |
|            | g)                                     | LIST                           |     |
|            | h                                      | RESTORE configuration          |     |
|            | i)                                     | SYSLOG                         |     |
|            | i)                                     | VIEW                           |     |
|            | $\begin{pmatrix} j \\ k \end{pmatrix}$ | EXIT                           |     |
| Annendix P | )<br>Persona                           | alized narameters              | 100 |
|            | ci sona                                |                                | 101 |
| 1.         | Sup                                    | ported personalized parameters |     |

# Chapter 1 Teldat Router Console

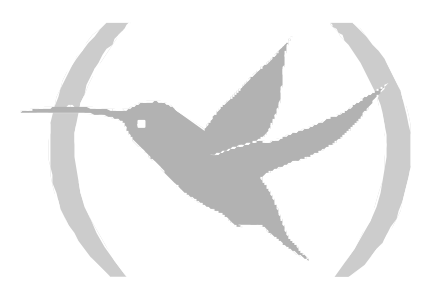

# 1. Introduction

All **Teldat Router** devices employ the same user interface for every model. They only differ on the protocol software loaded in each device.

The information contained in this chapter is divided in the following sections:

- Local and remote terminal.
- User interface.
- User interface description.
- GESTCON process commands.

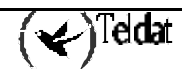

# 2. Local and remote terminal

The **Teldat Router** allows user access for configuration and monitoring functions through a local or remote terminal

### Local Terminal

A local terminal is directly connected to the **Teldat Router** through an RS-232 serial cable. For further information see the Device Installation Manual

### Remote Terminal

The remote connections provide the same functionality as the local ones, except that a local terminal must be used for the initial configuration. The remote terminals are connected to the **Teldat Router** through TELNET once the IP protocol has been enabled. See TCP-IP Configuration Manual (Dm 702-I) for further information on how to enable the IP protocol.

By means of local or remote terminal it is possible to access the **Teldat Router** and carry out the distinct processes. These processes are related to device configuration with status monitoring and related statistics. Messages can also be received on any events produced. These processes are named as follows:

- P 1 (GESTCON): This is the console management process (GESTCON) which gives access to other processes.
  P 2 (VISEVEN): This process allows events produced in the system to be displayed, from established connections to errors in the system (VISEVEN). These events should be pre configured in process 4 (CONFIG) through the Event Logging System. See Chapter 4 "Event Logging System ELS" for further information.
- **P 3 (MONITOR):** This permits you to **MONITOR** the state of the system as well as the statistics gathered by the device.
- **P4 (CONFIG):** This is the process through which the different parameters that define the system's working environment are **CONFIG**ured.

These processes are accessed from the console by striking the keys P 2, P 3 or P 4.

## 3. User interface

The following steps are the same for all Teldat Router, regardless the software installed.

- Teldat Router connection.
- Executing a command.
- Accessing the process.
- Process identification through a prompt.
- Return to the Console Manager.
- Obtaining help.

Teldat Router connection

### Local Connection

A user and password control the access to the router local connection. By default no user is registered. In this case it will not be requested when you access the device and the first thing to appear is the welcome text and the console management prompt as shown below.

```
Teldat (c)2001-2002
Router model XXXXX x xx CPU MPC860 S/N: XXXX/XXXXX
1 LAN, 3 WAN Line , 1 ISDN Line
```

where XXXXX is the specific router model.

In order to register a user, please see the **USER** command in **Chapter 2 "Teldat Router Configuration"**. In cases where there are enabled users, the introduction of a user and the corresponding password will be requested. If the authentication is accepted, then the welcome text will be shown.

```
User: Root
Password:****
Teldat (c)2001-2002
Router model XXXXX CPU MPC860 S/N: XXXX/XXXXX
1 LAN, 2 WAN Line , 2 ISDN Line
*
```

where XXXXX is the specific router model

If the password is not valid, the following text will appear:

```
User: Root
Password:*****
Access denied
```

If the password is incorrectly introduced, you will not be able to access the console. If you exhaust the maximum number of erroneous attempts, the application will block for one minute.

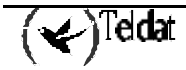

If you have been authenticated in the system and an inactive period of time has also been configured (see the **SET** command in **Chapter 2** "**Teldat Router Configuration**"), a monitoring process will begin. If the configured inactive time period times out without the user touching any of the keys, the local connection will close. In this case the user must reenter the password again when he wishes to use the console.

Depending on the user you have authenticated with, you have permission when accessing the different processes and executing some restricted commands.

Five different access levels have been defined:

- **NONE**: System access is not permitted.
- **EVENTS**: Access is permitted to the Console Management (P1), to the Events Viewing (P2) but you cannot execute the Ping, Telnet, Restart or Load commands.
- **MONITOR**: Access is permitted to the Console Management (P1), to the Events Viewing (P2) and the Monitoring process (P3). You are also permitted to execute the Ping and Telnet commands but not the Restart or Load commands.
- **CONFIG:** Access is permitted for all the process and all the standard commands.
- **ROOT**: In addition to being able to access all the processes and the standard commands, you can also access the user management own commands. These will be explained further on in this manual.

The user management is dynamic; therefore when you add a user, if you close the device session (LOGOUT) and connect again, a user and corresponding password will be requested in order to access the system without having to restart the device. In any case, you must save the configuration (see the **SAVE** command in Chapter 2) if you wish to maintain the users registered on restarting the device as contrariwise you lose the said user configuration.

The USER command manages the users and permits the following actions: add, delete, enable and disable users, list and change the user access level:

USER name password password password:

Configures a user password, creating it if it does not exist.

#### NO USER name:

Deletes a user from the user list. You can eliminate as many users as you wish except if there is only one Root user and there are other registered users. In this case, you can only delete the rest of the users as if not you cannot manage the remaining users. If you eliminate all the users except the last Root, then you can delete the latter. The system then will not request user and password in order to access the device, as there are no more users registered in the system.

#### USER name active:

Permits you to enable users. Simply indicate the user name you wish to enable.

### USER name no active:

Permits you to disable users. You cannot disable Root users.

### LIST USER:

Displays a list of registered users, their access level and if they are enabled or not.

Permits you to change the access level of any registered user with the exception of users with Root access level.

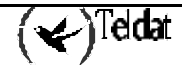

The user management is compatible with the password defined through the **SET PASSPORT** command. Therefore if you update a device that has this password enabled, this will continue to permit access using this password while not registering any user.

The user management has priority over the device password, therefore when there are registered and enabled users (these are enabled by default when they are registered) the old password will not longer be valid.

### Remote connection

To connect to **Teldat Router** initializing a TELNET session in the host (the "host" being the system connected to the remote terminal), you need the IP address of the device you wish to connect to.

### Example:

TELNET 128.185.132.43

The Teldat Router acts as a TELNET server. The remote terminal acts as a TELNET client.

Once a TELNET session is established with the **Teldat Router**, if necessary, a user and password will be requested in order to access the system. Once correctly authenticated in the system, the following welcome text will appear.

```
User: Root
Password:****
Teldat (c)2001-2002
Router model XXXXX CPU MPC860 S/N: XXXX/XXXXX
1 LAN, 2 WAN Line , 2 ISDN Line
*
```

where  $\overline{XXXXX}$  is the specific router model.

The access control to the **Teldat Router** is similar to the local mode access. If there are users defined and these are enabled (these enable by default when created), the introduction of a user and their corresponding password is requested in order to connect to the system. When the authentication is correct, the welcome text and prompt appear and you have access to the authenticated user permissions as indicated in the connection via local.

If the password is not valid, the following text will be displayed:

```
User: Root
Password:*****
Access denied
```

If the password is not entered within approximately 20 seconds or the password provided is incorrect, at the third attempt the device will disconnect the TELNET session.

### Executing a command

To enter a command, simply enter the necessary letters that differentiate one command from another within the menu you are working in.

### Example:

Within the menu containing the following commands:

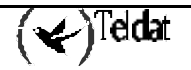

### USER

### UPLOAD

### DOWN

If you key in a "U", an error will be produced indicating that you have introduced an ambiguous command (both user and upload begin with a U). If you introduce a "D", "DO", "DOW" or "DOWN", this command will be executed. In the same way if you introduce "US", "USE" or "USER", this command will execute and similarly "UP", "UPL", "UPLO", "UPLOA" or "UPLOAD" will execute the UPLOAD command. Any other entry will produce an error, as no command will coincide with the characters entered.

To delete the last character(s) from the command line use the backspace ( $\leftarrow$ ) key.

### Accessing the processes

Prompt "\*" will appear once the device has been switched on and the application loaded. Prompt "\*" is the Console Manager prompt. From this prompt it is possible to access the distinct process. *Prompts* are the symbols that identify each process:

To access a process, the following steps must be executed:

- 1. Look for the number that identifies the process. This information can be obtained by entering the **STATUS** command at the "\*" prompt.
- 2. Enter **PROCESS** *pid*, where pid is the process number we wish to access. For example, to configure **Teldat Router**, enter

```
*PROCESS 4
User Configuration
Config>
```

### Identifying a process through the prompt

Each process has a different prompt. To identify which process you are in, observe the prompt.

The following list shows the prompts for different processes:

| Process | Prompt  |
|---------|---------|
| GESTCON | *       |
| MONITOR | +       |
| CONFIG  | Config> |

**Teldat Router** offers the possibility to personalize the device including the text shown before each prompt. This text can consist of up to 8 characters and take the name assigned to the device. In order to introduce this, see the configuration command **SET HOSTNAME**.

### Returning to the Console Manager

To return to the Console Manager (prompt "\*") from a process, e.g. CONFIG (prompt "Config>") or MONITOR (prompt "+"), enter Ctrl + p (the "escape character"). ALWAYS RETURN TO THE CONSOLE MANAGER BEFORE ENTERING ANOTHER PROCESS. For example if you are in MONITOR and wish to enter CONFIG, enter Ctrl + p and return to prompt "\*" before doing so.

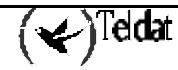

#### Example:

```
*PROCESS 4
User Configuration
Config>
*
```

Press (Ctrl + p)

```
*PROCESS 3
Console Operator
+
*
```

Press (Ctrl + p)

Other protocol configuration/monitoring menus can be accessed from the configuration or monitoring processes. Returning to the corresponding process is achieved through the EXIT command and to the Console Manager via the escape character (Ctrl + p by default).

### Obtaining help

In all processes there is a command "?" (HELP). This gives information on the commands that can be used with the prompt, not only in the Console Manager ("\*"), but also in the configuration ("Config>") and monitoring ("+") processes.

### Example:

\* ? FLUSH INTERCEPT LOAD LOGOUT PROCESS RESTART STATUS TELNET address \*

# 4. User interface description

The processes normally handled are: GESTCON, MONITOR, CONFIG and VISEVEN. The following diagram describes the structure of the processes in the **Teldat Router**.

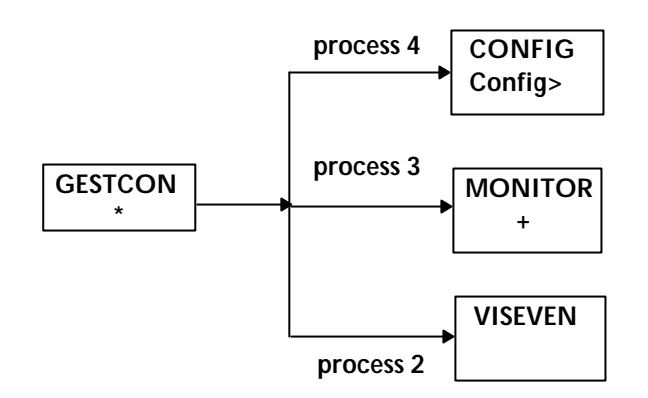

Each of these processes is described below:

### GESTCON

This is the Console Manager. This provides access to other processes via the prompts which appear on the console.

### MONITOR

Allows the user to monitor the status and statistics of the router hardware and software. Provides access to the protocol and interface menus which in turn, allow the user to monitor the configured protocols and other parameters.

### CONFIG

Enables configuration of various parameters such as net addresses and events. Provides access to the configuration of protocols thus permitting protocol parameters configuration.

### VISEVEN

Receives messages from the Events Logging System and displays them at the terminal in accordance with the user selection criterion.

# 5. GESTCON process commands

The GESTCON process (P1) allows you to configure and monitor all the device operation parameters. During the GESTCON process, the **Teldat Router** processes and transfers data traffic. When the device is switched on and enters the GESTCON process the copyright, information on the device, together with an asterisk "\*" appear at the connected local terminal. This asterisk "\*" is the prompt for GESTCON process which is the main user interface permitting access to all other processes. Most changes made in the **Teldat Router** operation parameters in the GESTCON process have an immediate effect i.e. it is unnecessary to restart the device.

From the GESTCON process it is possible to access a set of commands that permit you to check the status of the processes, monitor the device interface and packet transference efficiency, as well as the configuration of various parameters.

| Commands       | Function                                                                                       |  |  |
|----------------|------------------------------------------------------------------------------------------------|--|--|
| ? (HELP)       | Lists all the GESTCON procedure commands.                                                      |  |  |
| FLUSH          | Clears all the messages stored up to that moment in the events buffer.                         |  |  |
| INTERCEPT      | Permits you to change the procedures' escape character.                                        |  |  |
| LOAD           | Permits you to reload the program from the disk (or from the flash memory).                    |  |  |
| LOGOUT         | Ends the Telnet connection established with the device.                                        |  |  |
| PROCESS        | Permits access to a different device procedure and to enable its commands.                     |  |  |
| STATUS         | Displays the names and identifiers of each procedure.                                          |  |  |
| RESTART        | Allows you to restart the device.                                                              |  |  |
| TELNET address | Establishes a Telnet connection as the remote device client whose remote address is specified. |  |  |

### GESTCON process commands table

### 5.1. <u>?(HELP)</u>

Lists the available commands in the current prompt. It is also possible to enter "?" after a specific command to list its options.

### Syntax:

### \*?

Example:

```
*?
FLUSH
INTERCEPT
LOAD
LOGOUT
PROCESS
RESTART
STATUS
TELNET address
*
```

# 5.2. <u>FLUSH</u>

Deletes all the current events messages from the VISEVEN procedure output buffer.

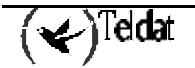

Syntax:

\*FLUSH

Example:

\*FLUSH

### 5.3. INTERCEPT

Allows you to change the processes escape character. In the below example the default character given is changed, (Ctrl+u) in place of (Ctrl+p).

### Syntax:

\*INTERCEPT

Example:

```
*INTERCEPT
Press the new escape key and then Enter:
Press the new escape key again and then enter:
Escape key updated
```

Press (Ctrl+u) and <2 Press (Ctrl+u) and <2

The escape key should not be a character that can be displayed.

### 5.4. <u>LOAD</u>

Allows you to load the program from disk (or from flash memory).

### Syntax:

| *LOAD?      |  |  |
|-------------|--|--|
| ACTIVATE    |  |  |
| DEACTIVATE  |  |  |
| IMMEDIATE   |  |  |
| RACTIVATE   |  |  |
| RDEACTIVATE |  |  |
|             |  |  |

### a) <u>LOAD ACTIVATE</u>

The **ACTIVATE** option allows the user to program a specific time to reload the routing application program. The time is configured in a 24-hour format. This operation can be iterative or not, i.e. this can be programmed to occur every day at the configured time. If this is iterative you need to save the configuration.

### Example:

If you wish the load to occur once at the indicated time:

```
*LOAD ACTIVATE
Current time: 17:21
Type time you want to reload the system [H:M]:17:22
Iterative(Yes/No)? n
Reload is timed at 17:22
Are you sure to reload the system at the configured time (Yes/No)? y
*
```

If you wish the loading to occur everyday:

```
*LOAD ACTIVATE
Type time you want to reload the system [H:M]:17:21
Iterative(Yes/No)? Y
```

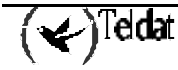

```
Reload is timed at 17:21 Iterative
Are you sure to reload the system at the configured time (Yes/No)? y
Please, save config to update information
*
```

### b) <u>LOAD DEACTIVATE</u>

The **DEACTIVATE** option allows you to cancel a pre-configured loading which has not as yet been carried out. If no loading has been programmed, then an error message will appear.

Example:

```
*LOAD DEACTIVATE
Reload is timed at 20:00
Are you sure to cancel the timed reload(Yes/No)? y
Timed reload was cancelled
*
```

### c) <u>LOAD IMMEDIATE</u>

The **IMMEDIATE** option reloads the application immediately.

#### Example:

```
*LOAD IMMEDIATE
Are you sure to reload the device(Yes/No)? y
*
```

### d) <u>LOAD RACTIVATE</u>

Permits the user to program a specific time where the routing application program restarts. The time is configured in a 24-hour format. This operation can be iterative or not, i.e. this can be programmed to occur every day at the configured time. If this is iterative you need to save the configuration.

#### Example:

If you wish the restart to occur once at the indicated time:

```
*LOAD RACTIVATE
Current time: 17:26
Type time you want to restart the system [H:M]:17:27
Iterative(Yes/No)? n
Reload is timed at 17:27
Are you sure to restart the system at the configured time (Yes/No)? y
*
```

If you wish the restart to occur everyday:

```
*LOAD RACTIVATE
Current time: 17:28
Type time you want to restart the system [H:M]:17:29
Iterative(Yes/No)? y
Reload is timed at 17:29 Iterative
Are you sure to restart the system at the configured time (Yes/No)? y
Please, save config to update information
*
```

### e) LOAD RDEACTIVATE

Permits you to deactivate the programmed restart process. If there is no restart programmed, an error message will appear.

Example:

```
*LOAD RDEACTIVATE
Reload is timed at 17:00
Are you sure to cancel the timed restart(Yes/No)? y
Timed restart was cancelled
*
```

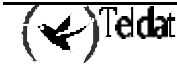

## 5.5. <u>LOGOUT</u>

Ends the Telnet connection established with the device without using a Telnet client command.

Syntax:

\*LOGOUT

Example:

```
*LOGOUT
Do you wish to end telnet connection (Yes/No)?
```

## 5.6. PROCESS

This permits access to another device process e.g. MONITOR, VISEVEN, or CONFIG. Once a new process has been accessed, it is possible to send specific commands or receive the process output. To obtain the process identifier enter the **STATUS** command. Once connected to another process, such as MONITOR, VISEVEN, or CONFIG, use the escape character (Ctrl+p) in order to return to the Console Manager (GESTCON).

Syntax:

\*PROCESS PID

### Example:

```
*PROCESS 4
User Configuration
Config>
```

When in one of the protocol menus such as *Conf IP>* or *IP>*, use the **EXIT** command in order to return to the menu of the process you are currently in.

# 5.7. <u>STATUS</u>

Permits you to know each process identifier (PID), as well as the name.

Syntax:

\*STATUS

Example:

```
*STATUS
System Processes:
NAME PID STATUS
GESTCON 1
VISEVEN 2
MONITOR 3
CONFIG 4
TELNET 6
*
```

# 5.8. <u>RESTART</u>

Restarts Teldat Router without reloading the software. This has the following effects:

- Software counters are set to zero.
- Connected networks are tested.
- Routing tables are cleared.

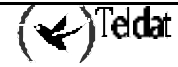

- All packets are discarded until the restart has completed.
- Current software is executed.

If this command is used during a remote terminal connection, the TELNET session will be lost since all the device procedures will be restarted.

Syntax:

\*RESTART

Example:

```
*RESTART
Are you sure to restart the system (Yes/No)? y
Restarting. Please wait ......
APP DATA DUMP.....
Running application
Disk configuration read
Initializing
Teldat (c) 2002
Router model XXXXXXX X X CPU MPC860 S/N: xxxx/xxxxxx
1 LAN, 3 WAN Lines, 1 ISDN Line
```

### 5.9. TELNET address

Establishes a Telnet connection as the remote device client with a specified address. If you have the DNS client configured you can use the domain names in order to access the remote device. If you do not specify the destination address in the command line, the device will request it as well as the source IP address to be used and the number of the TCP port.

Syntax:

\*TELNET address

Examples:

Telnet to the device with address 172.123.23.67:

```
*TELNET 176.123.23.67
Trying to connect...
(Press Control S to come back to local router)
Connection established
```

Telnet to device 172.24.78.92 using source address 80.1.1.1 and port 6623.

```
FTP *telnet
Telnet destination []? 172.24.78.92
Telnet source [172.24.78.94]? 80.1.1.1
Telnet port [23]? 6623
Trying to connect...
(Press Control S to come back to local router)
Connection established
```

Telnet to device with domain name router1.midominio.es:

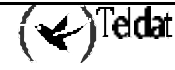

FTP \*telnet router1.midominio.es
Trying to connect...
(Press Control S to come back to local router)
Connection established

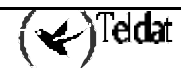

# Chapter 2 Teldat Router Configuration

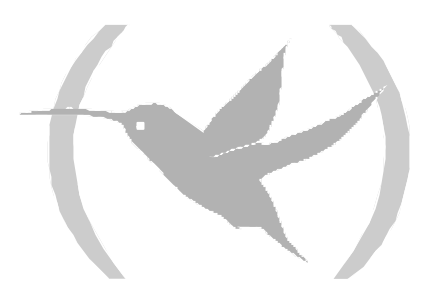

# 1. Introduction

From the functional point of view there are two virtual devices integrated in Teldat Router:

- 1. A router that performs the internetworking functions.
- 2. A packet switch coming from the router as well as from the X.25 and ISDN ports when they carry X.25

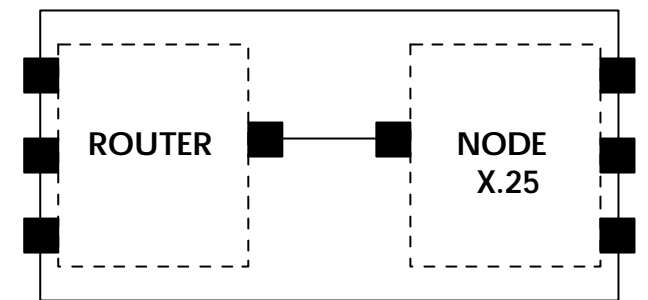

As the figure shows, each virtual device manages its own set of interfaces. Therefore it is necessary to accurately identify the different interfaces and to know whether an interface belongs to the router or the node.

The interfaces in the **Teldat Router** configuration are identified through a name.

The name for the physical interfaces is made up of a text string followed by two numbers separated by a slash. This text indicates the type of interface (serial line, ISDN, etc). The first of these two numbers indicates its location in the device (0 for the motherboard, 1 for the first extension pci, 2 for the second etc.) and the second number indicates the event number for the said type of interface for the same location (serial line 0, 1, 2, etc.).

For interfaces added by the user, the name consists of a text string which indicates the type of interface and an identifier number which must be unique for each interface of the same type. An exception to this rule is the subinterfaces as their name is made up with the base interface number over which these are configured, following by a period (.) and an identifier number. This identifier number again must be unique for each of the subinterfaces pertaining to the same base interface.

The table of interface identifiers is obtained through the **LIST DEVICES** command in the configuration process. The output of this command in a specific device is shown below:

| Config>LIST DEVI | CES   |                         |          |          |     |
|------------------|-------|-------------------------|----------|----------|-----|
| Interface        | Con   | Type of interface       | CSR      | CSR2     | int |
| ethernet0/0      | LAN1  | Fast Ethernet interface | fa200e00 |          | 27  |
| serial0/0        | WAN1  | X25                     | fa200a00 | fa203c00 | 5e  |
| serial0/1        | WAN2  | X25                     | fa200a20 | fa203d00 | 5d  |
| serial0/2        | WAN 3 | X25                     | fa200a60 | fa203f00 | 5b  |
| bri0/0           | ISDN1 | ISDN Basic Rate Int     | fa200a40 | fa203e00 | 5c  |
| x25-node         |       | Router->Node            | 0        |          | 0   |
| Config>          |       |                         |          |          |     |

The first column indicates the interface name (Interface), the second column indicates the physical connector which the interface (Con) corresponds to, the third column specifies the type of interface programmed, the CSR and CSR2 columns refer to memory positions within the device and the *int* corresponds to the interruptions addresses.

You must enter the name when selecting an interface (although you don't necessarily have to enter all the characters). For physical interfaces, simply enter the beginning of the text thus ensuring this does not coincide with any other interface text, following by the position if there is more than one interface of the same type. You do not always need to introduce the position (X/X); this is only necessary in cases where various interfaces of the same type are present (e.g. various serial interfaces).

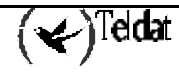

### **Examples:**

| Config>LIST DEV | VICES |                         |          |          |     |
|-----------------|-------|-------------------------|----------|----------|-----|
| Interface       | Con   | Type of interface       | CSR      | CSR2     | int |
| ethernet0/0     | LAN1  | Fast Ethernet interface | fa200e00 |          | 27  |
| serial0/0       | WAN1  | X25                     | fa200a00 | fa203c00 | 5e  |
| serial0/1       | WAN2  | X25                     | fa200a20 | fa203d00 | 5d  |
| serial0/2       | WAN3  | X25                     | fa200a60 | fa203f00 | 5b  |
| bri0/0          | ISDN1 | ISDN Basic Rate Int     | fa200a40 | fa203e00 | 5c  |
| x25-node        |       | Router->Node            | 0        |          | 0   |
| Config>         |       |                         |          |          |     |

Example of the valid commands to access the first serial interface of the motherboard (WAN 1) according to the devices listed in the above box.

```
Config>serial0/0
Config>ser0/0
Config>ser0
Config>s0
```

Example of erroneous commands:

```
Config>serial
Config>ser
Config>ser0/4
Config>s7
```

This serial command is incorrect as there are various interfaces in the device with serial text, consequently you need to specify the interface location.

Example of valid commands to access the bri interface:

```
Config>bri0/0
Config>b0/0
Config>bri0
Config>b
```

As, in this case, there is only one bri, you do not need to indicate the position within the equipment, simply introduce its text string. This does not necessarily need to be complete. The only characters necessary are those distinguishing this from other interfaces. As in this case there aren't any other interfaces beginning with the letter "b", this letter will suffice.

Another important aspect is that there are interfaces which do not have a physical connector associated. This is the case of the x25-node interface in the example. This is due to the fact it is this interface that permits the virtual machines to join and consequently does not have an external connector associated.

With this information you can redo the previous figure for this case:

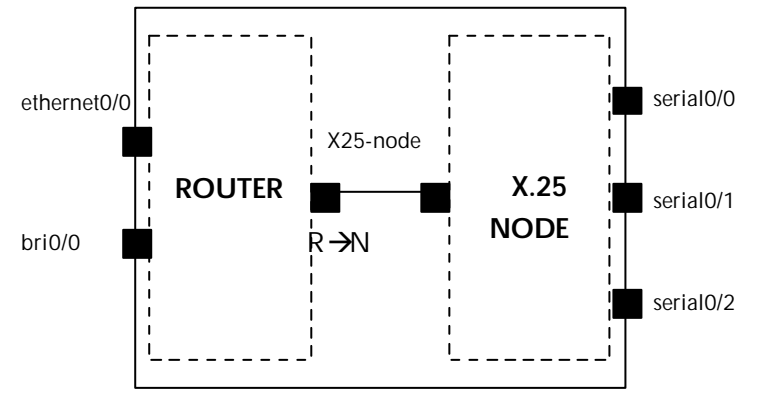

Suppose now that the protocol in one of the WAN lines is changed through the command **SET DATA-LINK** and we then consult the interface table.

In the following example the Frame Relay protocol is assigned to the physical line 2:

```
Config>SET DATA-LINK FRAME-RELAY
Interface name [serial0/0]? serial0/1
Config>LIST DEVICES
Interface
                 Con
                         Type of interface
                                                          CSR
                                                                  CSR2
                                                                         int
ethernet0/0
                         Fast Ethernet interface
                                                     fa200e00
                                                                          27
                 LAN1
                 WAN1
                         x25
                                                     fa200a00 fa203c00
serial0/0
                                                                          5e
serial0/1
                 WAN2
                         Frame Relay
                                                     fa200a20 fa203d00
                                                                          5d
serial0/2
                 WAN3
                         X25
                                                     fa200a60 fa203f00
                                                                          5b
                         ISDN Basic Rate Int
                                                     fa200a40 fa203e00
bri0/0
                 ISDN1
                                                                          5c
x25-node
                         Router->Node
                                                            0
                                                                           0
Config>
```

As you can see, there is now an additional interface managed by the router and one less managed by the node.

In this new example the diagram of the device is now as follows:

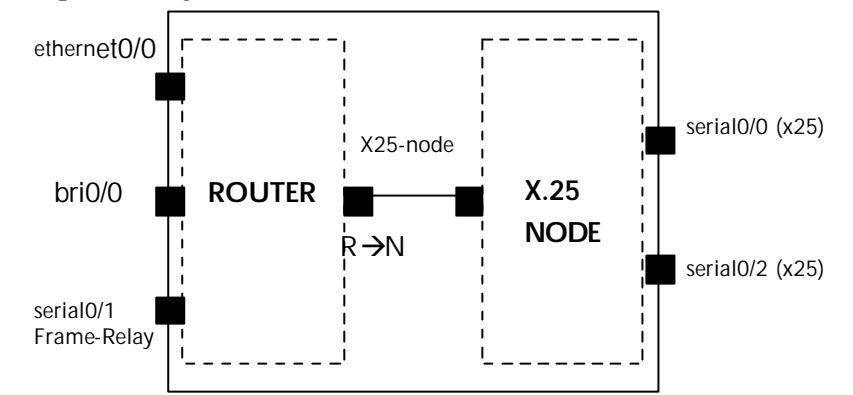

In the following example, a generic Frame Relay interface is added over an ISDN basic access:

Config>ADD DEVICE FR Interface Id[9999-1]? 1 Added FR interface fr1 Config>

The interface identifier is a number between 1 and 9999. This permits you to distinguish the created interface from other interfaces of the same type i.e. other frame-relay dial interfaces.

| Config>LIST DEV | ICES  |                         |          |          |     |  |
|-----------------|-------|-------------------------|----------|----------|-----|--|
| Interface       | Con   | Type of interface       | CSR      | CSR2     | int |  |
| ethernet0/0     | LAN1  | Fast Ethernet interface | fa200e00 |          | 27  |  |
| serial0/0       | WAN1  | X25                     | fa200a00 | fa203c00 | 5e  |  |
| serial0/1       | WAN2  | Frame Relay             | fa200a20 | fa203d00 | 5d  |  |
| serial0/2       | WAN 3 | X25                     | fa200a60 | fa203f00 | 5b  |  |
| bri0/0          | ISDN1 | ISDN Basic Rate Int     | fa200a40 | fa203e00 | 5c  |  |
| x25-node        |       | Router->Node            | 0        |          | 0   |  |
| frl             |       | Generic FR              | 0        |          | 0   |  |
| Config>         |       |                         |          |          |     |  |

For those dial interfaces added by the user, you don't have to introduce the whole name in order to refer to the interface. Simply introduce the necessary characters in order to distinguish this from the other interfaces. The identifier however is mandatory.

Example of valid commands to access the fr dial interface created according to the devices listed in the previous box:

Config>fr1 Config>f1

Example of erroneous commands:

Config>fr Config>f

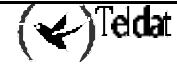

In this new example, the diagram of the device is as follows:

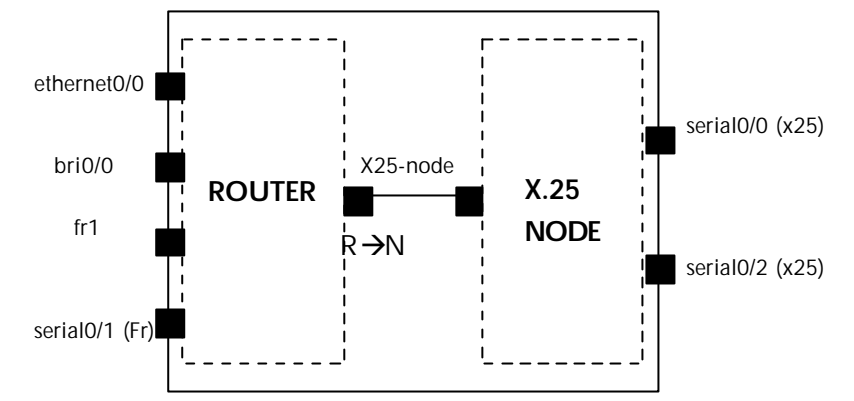

In cases where we have ATM interfaces, subinterfaces associated to the said interfaces can be configured. E.g. in a configuration with an xDSL card in SLOT 3:

| Config>LIST DEVI | CES    |                         |          |          |     |
|------------------|--------|-------------------------|----------|----------|-----|
| Interface        | Con    | Type of interface       | CSR      | CSR2     | int |
| ethernet0/0      | LAN1   | Fast Ethernet interface | fa200e00 |          | 27  |
| serial0/0        | WAN1   | X25                     | fa200a00 | fa203c00 | 5e  |
| serial0/1        | WAN2   | X25                     | fa200a20 | fa203d00 | 5d  |
| serial0/2        | WAN 3  | X25                     | fa200a60 | fa203f00 | 5b  |
| bri0/0           | ISDN1  | ISDN Basic Rate Int     | fa200a40 | fa203e00 | 5c  |
| x25-node         |        | Router->Node            | 0        |          | 0   |
| atm3/0           | SLOT 3 | Generic ATM             | £0000000 |          | 22  |
| Config>          |        |                         |          |          |     |

Add a subinterface associated to the said interface:

```
Config>ADD DEVICE ATM_SUBINTERFACE
Associated ATM Interface [ethernet0/0]? atm3/0
Interface Id[9999-1]? 2
Added ATM Sub-interface atm3/0.2
Config>LIST DEVICES
Interface
                  Con
                         Type of interface
                                                           CSR
                                                                   CSR2
                                                                          int
ethernet0/0
                 LAN1
                         Fast Ethernet interface
                                                     fa200e00
                                                                           27
serial0/0
                 WAN1
                                                     fa200a00 fa203c00
                         X25
                                                                           5e
serial0/1
                 WAN2
                         X25
                                                     fa200a20 fa203d00
                                                                           5d
serial0/2
                 WAN3
                         X25
                                                     fa200a60 fa203f00
                                                                           5b
                                                     fa200a40
bri0/0
                  ISDN1
                         ISDN Basic Rate Int
                                                              fa203e00
                                                                           5c
x25-node
                         Router->Node
                                                                            0
                                                             0
                  _ _ _
                                                     £0000000
                 SLOT 3 Generic ATM
                                                                           22
atm3/0
atm3/0.2
                         ATM subinterface
                                                             0
                                                                            0
                  _ _ _
Config>
```

In order to access the said interface, you need to enter the base interface name followed by a period and the subinterface ID. This ID must be unique for all subinterfaces associated to the same base interface so they can be differentiated from each other. The ID must be entered in order to access the subinterface even if only one subinterface exists. When indicating the base interface name, follow the same rules as for the physical interfaces.

Example of the valid commands to access an atm subinterface created according to the devices listed in the previous box:

```
Config>atm3/0.2
Config>atm3.2
Config>atm.2
Config>a.2
```

As there only exists one ATM base interface, you do not need to indicate the location.

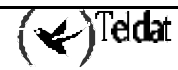

Example of erroneous commands:

Config>atm3/0.

In this chapter the configuration procedure will be described. This includes the following sections:

- CONFIG process
- CONFIG process user interface.
- CONFIG process commands.

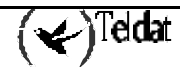

# 2. CONFIG Process

Configuration process (CONFIG) P4, permits you to configure router parameters such as:

- Interfaces.
- Protocols.

CONFIG allows you to display and change the stored router configuration, either in FLASH memory or DISK. In order to store the changes made in this procedure, execute the **SAVE** command. The router must be <u>restarted</u> so the configuration changes can take effect. To restart the router we can do the following:

- Execute the **RESTART** command at the "\*" prompt in the Console Manager or
- Switch the router off then on.

Note: If the router has a floppy drive the configuration will be read and saved to disk, provided there is one in the unit, if not the default configuration will be taken. If the router does not have a floppy drive the configuration will be read and saved in flash.

The CONFIG procedure is framed into the router structure as shown in the following figure:

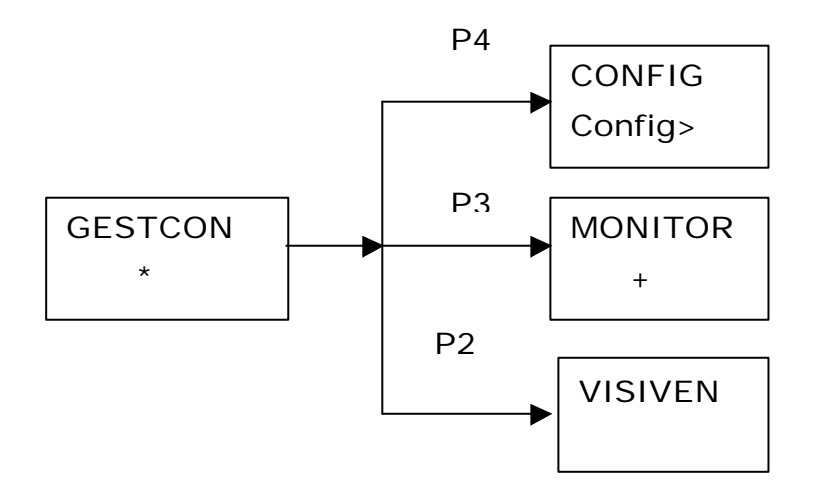

# 3. CONFIG procedure user interface

### CONFIG procedure enter/exit

To enter the configuration procedure CONFIG from prompt "\*" in the Console Manager GESTCON, enter the **PROCESS** command followed by the number which identifies the configuration procedure, in this case **4**.

### Example:

```
* PROCESS 4
User Configuration
Config>
```

To exit the CONFIG procedure and return to Console Manager GESTCON prompt "\*", press the escape character (*Ctrl-p* by default).

### Protocol names and numbers

To access the protocols  $\dot{\mathbf{t}}$  is possible to enter either the name or number of the protocol required in compliance with the table which is obtained by entering the **LIST CONFIGURATION** command

### Example:

```
Config>LIST CONFIGURATION
Hostname: Router Teldat
Number of Restarts before Reload/Dump: 162
Contact person: .....
Host Location: .....
Configurable protocols:
                  Protocol
Num
      Name
0
       ΙP
                   DOD-IP
3
       ARP
                   Address Resolution Protocol
       DHCP
                   Dynamic Host Configuration Protocol
 6
11
       SNMP
                   SNMP
12
       OSPF
                   Open SPF-Based Routing Protocol
13
       RIP
                   Route Information Protocol
      ASRT
                   Adaptive Source Routing Transparent Enhanced Bridge
23
26
       DLS
                   Data Link Switching
59796 bytes of config available memory of 65348
Config>
```

To enter a specific protocol enter **PROTOCOL** with the name or number of the protocol that you wish to configure.

#### Example:

```
Config>PROTOCOL IP
Internet protocol user configuration
IP Config>
```

or

```
Config>PROTOCOL 0
Internet protocol user configuration
IP Config>
```

Once at this level it is possible to use the commands of the specific protocol selected. See the specific protocol configuration manual for further information.

To exit the protocol configuration prompt:

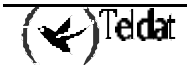

1. Enter the **EXIT** command in order to return to the configuration procedure prompt.

Conf IP>**EXIT** Config>

2. Enter (Ctrl + p) escape character to return to Console Manager prompt "\*".

```
Config> Press (Ctrl + p)
*
```

### Show Command

The command show can be executed from any configuration process menu. This permits three options:

Config>SHOW ? ALL-CONFIG CONFIG MENU Config>

The command **SHOW ALL-CONFIG** displays the net configuration of all the device menus and submenus. I.e. displays all the commands that must be introduced through the console in order to configure the device as it is when executing the **SHOW ALL-CONFIG** command.

**Example:** 

```
bill Config>SHOW ALL-CONFIG
; Showing System Configuration
; Router ATLAS 2 8 Version 10.0.0
add device fr 1
set data-link frame-relay serial0/2
set data-link x25 serial0/0
set data-link x25 serial0/1
set hostname bill
protocol ip
 -- Internet protocol user configuration --
                                          255.255.0.0
   address ethernet0/0
                            172.1.1.144
   tvrp
  -- TVRP Configuration--
     group 1 ip 1.1.1.1 local-ip 172.1.1.144
   exit
;
exit
bill Config>
```

This command shows the whole of the net configuration of the device independently of the menu and submenu where the user is located. Therefore, for example, from the IP menu:

```
bill IP config>SHOW ALL-CONFIG
; Showing System Configuration
; Router ATLAS 2 8 Version 10.0.0
add device fr 1
set data-link frame-relay serial0/2
set data-link x25 serial0/0
set data-link x25 serial0/1
set hostname bill
protocol ip
  -- Internet protocol user configuration --
  address ethernet0/0
                            172.1.1.144
                                            255.255.0.0
  tvrp
  -- TVRP Configuration--
     group 1 ip 1.1.1.1 local-ip 172.1.1.144
   exit
```

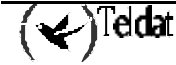

```
exit
;
bill Config>
```

The **SHOW CONFIG** command displays the net configuration of all the menus and submenus that can be accessed from the menu where the user is located when he executes this command.

#### Example:

```
bill Config>SHOW CONFIG
; Showing System Configuration
; Router ATLAS 2 8 Version 10.0.0
add device fr 1
set data-link frame-relay serial0/2
set data-link x25 serial0/0
set data-link x25 serial0/1
set hostname bill
protocol ip
; -- Internet protocol user configuration --
  address ethernet0/0
                            172.1.1.144
                                            255.255.0.0
   tvrp
 -- TVRP Configuration--
;
     group 1 ip 1.1.1.1 local-ip 172.1.1.144
   exit
;
exit
bill Config>
```

As you can see, executing the **SHOW CONFIG** command from the root menu is equivalent to executing the **SHOW ALL-CONFIG**. However if you execute the show config command from the IP menu, only the IP and the TVRP configurations are shown:

```
bill IP config>SHOW CONFIG
; Showing Menu and Submenus Configuration ...
; Router ATLAS 2 8 Version 10.0.0

   address ethernet0/0 172.1.1.144 255.255.0.0
   tvrp
; -- TVRP Configuration--
    group 1 ip 1.1.1.1 local-ip 172.1.1.144
;
   exit
;
bill config>
```

The **SHOW MENU** command displays the configuration of the menu where the command is executed but does not display the submenu configuration.

#### **Examples**:

```
bill Config>SHOW MENU
; Showing Menu Configuration ...
add device fr 1
set data-link frame-relay serial0/2
set data-link x25 serial0/0
set data-link x25 serial0/1
set hostname bill
bill Config>
```

```
-- Internet protocol user configuration --
bill IP config>SHOW MENU
; Showing Menu Configuration ...
address ethernet0/0 172.1.1.144 255.255.0.0
bill IP config>
```

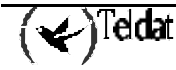

```
bill TVRP config>SHOW MENU
; Showing Menu Configuration ...
group 1 ip 1.1.1.1 local-ip 172.1.1.144
;
bill TVRP config>
```

The configuration generated by the **SHOW** command can be copied to a text file and edited to the user's requirements. Subsequently this can be installed in an unconfigured device so that this is now configured.

If, during the period where the router is displaying the configuration, you wish to abort the process simply press the escape key.

### **Options List**

When configuring a device you are frequently asked to select an option to configure determined entities for the router such as Frame Relay PVCs (Dm703-I) or TVRP groups (Dm725-I).

When selecting an option, you do not need to enter all the text for this, simply introducing the necessary characters in order to distinguish this option from the rest will suffice.

**Examples:** 

| bill FR config>pvc 16                        |                                                      |
|----------------------------------------------|------------------------------------------------------|
| backup                                       | configures several backup parameters                 |
| Bc                                           | Outgoing Committed Burst Size                        |
| Ве                                           | outgoing excess burst size                           |
| CIR                                          | outgoing committed information rate                  |
| compression                                  | enable/disable compression for this circuit          |
| default                                      | creates the virtual circuit                          |
| delete                                       | deletes the virtual circuit                          |
| encrypt                                      | enable/disable encryption                            |
| fragmentation-size                           | forced fragmentation size (0 disables fragmentation) |
| default-inverse-arp                          | default inverse arp                                  |
| disable-inverse-arp                          | inverse arp disabled                                 |
| enable-inverse-arp                           | inverse arp enabled                                  |
| name                                         | sets the virtual circuit name                        |
| Type an option [create]?                     | cir                                                  |
| Outgoing Committed Inform<br>bill FR config> | mation Rate (CIR) in bps[16000]? 32000               |

In this particular case, you could have simply entered "ci" as no other option begins with this. However entering just 'c' would be invalid as there are two other options that begin with "c" (compression and create) consequently this would have produced an error.

You do not have to introduce the options one by one; you can introduce various in the same line.

This is equivalent to entering:

bill FR config>pvc 16 cir 32000 bill FR config>pvc 16 bc 32000 bill FR config>pvc 16 name hola

or to entering:

bill FR config>pvc 16 cir 32000 bc 32000 name hola bill FR config>

Or:

bill FR config>pvc 16 ci 32000 bc 32000 na hola bill FR config>

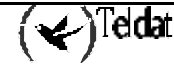

# 4. CONFIG procedure commands

This section describes the CONFIG procedure commands. Each command includes a description, syntax and one example. The following table summarizes the CONFIG procedure commands.

| Function                                                                                       |
|------------------------------------------------------------------------------------------------|
| Lists the configuration commands or specific commands options.                                 |
| Allows you to create a virtual interface.                                                      |
| Erases configuration information.                                                              |
| Permits you to specify the active storage unit: flash or SmartCard or                          |
| both.                                                                                          |
| DED Enables the need to confirm the saved configuration.                                       |
| Confirms the current configuration.                                                            |
| Disables an interface.                                                                         |
| Enables an interface.                                                                          |
| Enters the events monitoring configuration procedure.                                          |
| Defines the additional features of the router not associated with any predetermined interface. |
| Permits you to carry out operations with files (list and copy).                                |
| Permits you to access the profiles configuration menu, ATM, PPP etc.                           |
| Shows the system parameters and hardware configuration.                                        |
| Enters the master router configuration environment.                                            |
| Enters the configuration menu of a specific interface.                                         |
| Allows you to eliminate a previously added virtual interface.                                  |
| Enters the X.25/ISDN Node configuration.                                                       |
| Enters the configuration of a specific protocol.                                               |
| Enters the device quick configuration.                                                         |
| Allows you to save the configuration in disk or flash.                                         |
| Configures system parameters, buffers, device name, etc.                                       |
| Permits you to view and change the system data and time.                                       |
| Permits you to configure the Teldat Router encryption unit.                                    |
| Permits you to configure users.                                                                |
|                                                                                                |

### 4.1. <u>? (HELP)</u>

Shows the commands available in the current menu. After a specific command it is possible to enter "?" to list its options.

### Syntax:

Config>?

### Example:

Config>? ADD CLEAR CONFIG-MEDIA CONFIRM-CFG-NEEDED

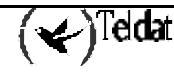

```
CONFIRM-CFG
DISABLE
ENABLE
EVENT
FEATURE
FILE
GLOBAL-PROFILES
LIST
MANAGEMENT
NETWORK
NODE
NO
PROTOCOL
QUICK configuration
SAVE
SET
TIME
UCI
USER
Config>
```

### 4.2. <u>ADD</u>

Allows you to create a virtual interface to be used by an ISDN basic access B channel, ATM subinterfaces, PPP interfaces etc.

### Syntax:

Config>ADD ? DEVICE

a) ADD DEVICE

### Example:

```
Config>ADD DEVICE ?
270
ATM_SUBINTERFACE
FR
LOOPBACK
PPP
TNIP
XOT
Config>
```

### 4.3. <u>CLEAR</u>

Allows you to clear router configuration information. To clear a protocol configuration enter **CLEAR** and the name of the protocol. To erase all the information, except interface information, enter **CLEAR ALL.** To erase interface information, enter **CLEAR DEVICE**.

Syntax:

```
Config>CLEAR ?
ACCESS LISTS
ALARMS
ALL
ARP
ASRT
BANDWIDTH-RESERVATION
DEVICE
DHCP
```

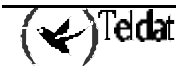

| EVENT          |  |  |
|----------------|--|--|
| FTP            |  |  |
| H323           |  |  |
| IP             |  |  |
| IPSEC          |  |  |
| LDAP           |  |  |
| MAC-FILTERING  |  |  |
| NAPT           |  |  |
| NAT            |  |  |
| NTP            |  |  |
| OSPF           |  |  |
| PROXY-ARP      |  |  |
| RADIUS         |  |  |
| RIP            |  |  |
| SNMP           |  |  |
| TVRP           |  |  |
| WRR-BACKUP-WAN |  |  |
| WRS-BACKUP-WAN |  |  |
| Config>        |  |  |

### 4.4. CONFIG-MEDIA

This permits you to select the active storage device in which the configurations are saved on applying the configuration command **SAVE**. This is also the default media in the **FILE LIST** command.

You might find two storage medias in the devices: flash memory and SmartCard cards. All devices have the flash memory as the basic storage unit. The availability of SmartCard cards depends on the type of device. In order to find out if your device supports SmartCard, please see the installation manual.

By default, the device has the value 'SMARTCARD-FLASH' configured in those devices that support the SmartCard and the 'FLASH' option in those that don't. You can check which unit is active through the **FILE LIST** configuration command.

### Syntax:

| Config>CONFIG-MEDIA | ?              |     |        |                        |
|---------------------|----------------|-----|--------|------------------------|
| FLASH               | Configurations | are | stored | only in Flash          |
| SMARTCARD           | Configurations | are | stored | only in SmartCard      |
| SMARTCARD-FLASH     | Configurations | are | stored | in SmartCard and Flash |
| Config>             |                |     |        |                        |

For further information on the use of the storage units, please see the **FILE LIST** and **FILE COPY** commands described in this manual as well as the installation manual for your device. For further information on how to select a file as the active configuration, please see the **SET FILE** command described in this manual.

The behavior described below alters slightly if the microswitch 'e' is set to ON. For further information please see the installation manual for your device.

### a) <u>CONFIG-MEDIA FLASH</u>

Specifies the flash memory as the only active storage unit when reading or writing configurations.

On booting the device the configuration is read from Flash. If the active configuration file is not found, the device will boot with the default configuration. On saving the configuration through the **SAVE** command, this will be saved in the Flash memory with the name of the active file.

### Example:

Config>CONFIG-MEDIA FLASH

### b) <u>CONFIG-MEDIA SmartCard</u>

Specifies the SmartCard as the only active storage unit when reading or writing configurations.

On booting the device the configuration is read from the *Smart Card*. If the card is not present or the active configuration file is not found, the device will boot with the default configuration. On saving the configuration through the **SAVE** command, this will be saved in the *Smart Card* with the name of the active file.

### **Example:**

Config>CONFIG-MEDIA SMARTCARD

### c) <u>CONFIG-MEDIA SMARTCARD-FLASH</u>

Specifies both the SmartCard as well as the flash memory as active storage devices when reading or writing configurations. The SmartCard is considered as having priority over the flash memory.

Initially on booting, the configuration is read from the *Smart Card*. If the card is not present or the active configuration file cannot be found, the operation is repeated in the Flash memory. If the file is not found in the Flash memory then the device will boot with the default configuration. After reading the *Smart Card* configuration file the device checks to see that this is written in the Flash memory. If the configuration is not present then the device enters it so that both medias are synchronized.

On saving the configuration through the **SAVE** command, **the configuration is saved in both the** *Smart Card* **and the Flash** with the name of the active file. The console indicates the devices where the configuration has been stored and through a warning text will show the devices where recording has not been possible

### Example:

Config>CONFIG-MEDIA SMARTCARD

### 4.5. <u>CONFIRM-CFG-NEEDED</u>

Enables the need to confirm the saved configuration. If you have executed this command, the configuration is saved in **TEMP.CFG** in order to be checked. If, after restarting, the configuration is not confirmed with the **CONFIRM-CFG** command within the configured time, the device will restart with the previous configuration. If the configuration is confirmed it, is saved with the corresponding name i.e. the use of **TEMP.CFG** is transparent to the user. Should the new configuration make the device restart before the programmed test time is reached, if after ten restarts without the configuration being confirmed, the previous configuration will be restored. If you execute the **NO CONFIRM-CFG** command, the device will restart with the previous configuration. The **NO CONFIRM-CFG NEEDED** command disables the need to confirm the newly saved configurations.

#### Syntax:

| Config>CONFIRM | I-CFG-NEEDED ?                                 |
|----------------|------------------------------------------------|
| DEFAULT        | Enables the need of configuration confirmation |
| TIMEOUT        | Sets a timeout to wait for confirmation        |
| TEST           | Internal command                               |
| NEWNAME        | Internal command                               |
| OLDNAME        | Internal command                               |

### a) <u>CONFIRM-CFG-NEEDED DEFAULT</u>

Enables the need to confirm the saved configurations with a test time of 10 minutes.

### **Example:**

Config>CONFIRM-CFG-NEEDED DEFAULT

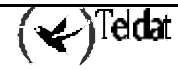

### b) <u>CONFIRM-CFG-NEEDED TIMEOUT</u>

Configures the new configuration test time which the device will wait before restarting the previous configuration if confirmation is not carried out. The minimum is one minute and the maximum is 5 weeks.

### Example:

```
Config>CONFIRM-CFG-NEEDED TIMEOUT ?
<1m..5w> Enter timeout (Xw|Xd|Xh|Xm|Xs, HH:MM, HH:MM:SS)
```

### 4.6. CONFIRM-CFG

Confirms the current configuration. You need to have saved a configuration with the configuration confirmation function activated. Please see **CONFIRM-CFG-NEEDED**.

### Syntax:

Config>CONFIRM-CFG

### 4.7. DISABLE

Disables a specific interface or a specific patch or a specific user.

### Syntax:

Config>DISABLE? DEVICE PATCH

### a) <u>DISABLE DEVICE</u>

Disables a specific interface.

### Example:

```
Config>DISABLE DEVICE
Interface name [ethernet0/0]?
Config>
```

### b) <u>DISABLE PATCH</u>

This command is used to deactivate the behavior activated through the **ENABLE PATCH** command. In order to use this, you need to know the name of the activated parameters. This application is dynamic i.e. you do not need to restart the router for this to take effect.

### Example:

```
Config>DISABLE PATCH
Patch Name: []?
Config>
```

### 4.8. <u>ENABLE</u>

This enables a specific interface, a specific patch or a specific user.

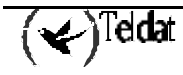
Syntax:

```
Config>ENABLE ?
DEVICE
PATCH
```

## a) <u>ENABLE DEVICE</u>

#### Example:

```
Config>ENABLE DEVICE
Interface name [ethernet0/0]?
Config>
```

## b) <u>ENABLE PATCH</u>

This command allows you <u>under certain circumstances</u> to modify the router's behavior. It deals with the management of personalized versions. You need the names of the available parameters and their possible admitted values in order to use it. Introducing the name and desired value for the parameter will activate it. The application is dynamic making it unnecessary to restart the router for the new values to take effect.

#### Example:

```
Config>ENABLE PATCH
Patch Name: []?xxxxx
Patch Value: [0]?#
Config>
```

## **4.9.** <u>EVENT</u>

This allows you to record those events you wish to be stored by the Event Logging System in the configuration. Enter **EXIT** to return to the *Config* > prompt.

#### Syntax:

Config>EVENT

Example:

```
Config>EVENT
-- ELS Config --
ELS Config>
```

In order to see the commands that can be executed from this prompt, please see **Chapter 4 "Event Logging System ELS"**.

## 4.10. FEATURE

This defines the additional features of the router which are not associated to a pre-determined interface.

Syntax:

```
Config>FEATURE ?
ACCESS LISTS
ALARMS
BANDWIDTH-RESERVATION
CONTROL-ACCESS
DNS
IP-DISCOVERY
```

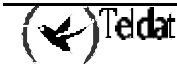

```
MAC-FILTERING
NTP
RADIUS
WRS-BACKUP-WAN
WRR-BACKUP-WAN
```

## a) FEATURE ACCESS-LISTS

Permits you to access the configuration environment for the generic access lists.

#### **Example:**

```
Config>FEATURE ACCESS-LISTS
-- Access Lists user configuration --
Access Lists config>
```

## b) FEATURE ALARMS

This permits access to the proprietary alarm configuration environment.

#### Syntax:

Config>FEATURE ALARMS

The prompt changes to Alarms Config>.

#### Example:

```
Config>FEATURE ALARMS
Alarms Configuration
Alarms Config>
```

The commands that can be entered in this environment are as follows:

#### Example:

```
Alarms Config>?

ADD

ADDRESS (alarms destination)

DEL

ADDRESS (alarms destination)

LIST

ADDRESS (alarms destination)

PARAMETERS

SET

PARAMETERS

EXIT
```

#### ADD ADDRESS

This is the command used to add IP addresses for those systems loaded from the proprietary management.

#### Example:

```
Alarms Config>ADD ADDRESS
New destination address for alarms [0.0.0.0]?144.60.62.4
Destination port for this address[2004]?2003
Alarms Config>
```

#### DEL ADDRESS

Command used to delete an IP address.

```
Alarms Config>DEL ADDRESS
Enter the address to be deleted [0.0.0.0]?144.80.72.6
Alarms Config>
```

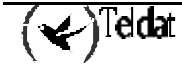

## LIST ADDRESS

This lists all the destination addresses for the proprietary management systems currently configured in the system.

#### Example:

Alarms Config>LIST ADDRESS 144.60.62.4 port:2003 Alarms Config>

## LIST PARAMETERS

Lists those parameters which define the send algorithm.

#### Example:

```
Alarms Config>LIST PARAMETERS
Max time between sendings of proprietary alarms: 60 seconds
Alarms Config>
```

#### SET PARAMETERS

Configures the send algorithm parameters which define how the alarms are to be sent.

#### Example:

```
Alarms Config>SET PARAMETERS
Max time between sendings of proprietary alarms (sec.)[60]?
Alarms Config>
```

#### EXIT

Returns to the configuration procedure prompt.

#### Example:

Alarms Config>EXIT Config>

NOTE: So that the remote system manager acknowledges the local system to be managed, you must have the internal IP address configured.

## c) <u>FEATURE BANDWIDTH-RESERVATION</u>

This permits access to the Bandwidth-Reservation configuration environment (BRS).

#### Example:

```
Config>FEATURE BANDWIDTH-RESERVATION
-- Bandwidth Reservation user configuration --
BRS Config>
```

## d) FEATURE CONTROL-ACCESS

This permits access to the control-access configuration environment.

#### Example:

```
Config>FEATURE CONTROL-ACCESS
CtrlAcc Config>
```

## e) FEATURE DNS

Permits access to the DNS configuration environment. For further information please see the DNS Client Dm 723-I- manual.

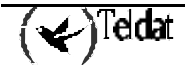

#### Example:

```
Config>FEATURE DNS
-- DNS resolver user configuration --
DNS config>
```

## f) FEATURE IP-DISCOVERY

Permits you to access the TIDP configuration environment.

#### Example:

```
Config>FEATURE IP-DISCOVERY
Config>-- Teldat IP Discovery Protocol configuration --
TIDP config>
```

## g) FEATURE MAC-FILTERING

#### Example:

Config>FEATURE MAC- FILTERING Config>

## h) FEATURE NTP

Permits access to the NTP configuration environment. For further information please see the NTP Protocol Dm 728-I manual.

#### Example:

```
Config>FEATURE NTP
-- NTP Protocol Configuration --
NTP config>
```

## i) FEATURE RADIUS

Permits access to the RADIUS protocol configuration environment. For further information on the RADIUS protocol configuration, please consult the associated manual (Dm 733-I).

#### Example:

Config>FEATURE RADIUS -- RADIUS User Configuration --RADIUS Config>

## j) FEATURE WRS-BACKUP-WAN

This permits access to the WRS configuration environment.

#### Example:

```
Config>FEATURE WRS-BACKUP-WAN
-- WAN Back-up user configuration --
Back-up WAN>
```

## k) FEATURE WRR-BACKUP-WAN

Permits access to the WRR configuration environment.

```
Config>FEATURE WRR-BACKUP-WAN
-- WAN Reroute Backup user configuration --
Back-up WRR>
```

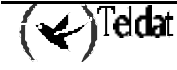

## 4.11. <u>FILE</u>

Permits you to access the files present in the device storage units.

The storage units are explicitly represented through a letter and the colon symbol (:). The unit supported over the flash memory is labeled "A:" and the unit supported by the SmartCard is labeled "S:". Not all devices support both storage units. For further details, please see the installation manual for your device.

One of the present units is considered as the active or predetermined unit. In order to change the active unit, please see the **CONFIG-MEDIA** command found in this manual. If you wish to refer to the active unit, do not include the name of any unit.

The "S:" unit is a compressed unit so that when information is stored it is compressed with the gzip program algorithm. In order to indicate this each time you store something in this unit, change the last character. For further details on how to operate with this type of unit, please see the installation manual for your device.

#### Syntax:

| Config>FILE ? |  |
|---------------|--|
| COPY          |  |
| DELETE        |  |
| FORMAT        |  |
| LIST          |  |
| RENAME        |  |
| Config>       |  |

## a) <u>FILE COPY</u>

This permits you to copy files in the storage units. The source and destination files can be in the same unit or in different units. If these are in different units and not in the active unit, you must indicate the storage units. If both files pertain to the active unit, you do not need to indicate the storage unit.

## Example 1:

```
Config>FILE COPY
Origin file:[]? XOT1.CFG
Destination file:[ATL11_C1.CFG]? XOT2.CFG
Config>
```

#### Example 2:

```
Config>FILE COPY
Origin file:[]? MIKE.CFG
Destination file:[ATL11_C1.CFG]? S:MIKE11.CFG
Config>
```

The results of both examples can be seen in the figure in the next section. Please note that the MIKE11.CFG file appears as MIKE11.CFZ indicating that it is a compressed file.

## b) <u>FILE DELETE</u>

Permits you to delete files present in the device storage units. For security reasons, you cannot delete the file containing the device code.

## Example 1:

| Conf  | Config>FILE LIST |      |          |       |       |  |
|-------|------------------|------|----------|-------|-------|--|
| Activ | ve Device: Flash |      |          |       |       |  |
| A:    | ROUTER.CFG       | 3510 | 12/09/02 | 12:45 | Flash |  |
| A:    | TKR.CFG          | 1050 | 09/19/02 | 18:08 | Flash |  |
| A:    | TEST.CFG         | 4708 | 04/26/02 | 15:33 | Flash |  |
| A:    | SINTEST.CFG      | 4593 | 09/25/02 | 15:28 | Flash |  |
| A:    | MIKE.CFG         | 1494 | 12/26/02 | 16:47 | Flash |  |
| A:    | MIKE2.CFG        | 6302 | 12/13/02 | 10:09 | Flash |  |
| A:    | XOT1.CFG         | 1494 | 12/26/02 | 14:33 | Flash |  |

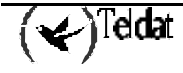

12:27 A: XOT2.CFG 1494 12/27/02 Flash A: XOT3.CFG 1554 12/26/02 13:18 Flash 2757188 12/26/02 ATLASXOT.BIN 14:17 Flash Α: 2760544 01/03/03 A: ATLAS.BIN 10:39 Flash Flash Available Space : 2496 Kbytes s: ROUTER.CFZ 802 SmartCard SmartCard Available Space : 14400 bytes Config>FILE DELETE S:ROUTER.CFZ Config>FILE LIST Active Device: Flash ROUTER.CFG 12/09/02 12:45 A: 3510 Flash TKR.CFG 1050 09/19/02 18:08 Flash A: 04/26/02TEST.CFG 4708 15:33 Flash Α: A: SINTEST.CFG 4593 09/25/02 15:28 Flash A: MIKE.CFG 1494 12/26/02 16:47 Flash MIKE2.CFG 6302 12/13/02 10:09 Flash A: 12/26/02 A: XOT1.CFG 1494 14:33 Flash A: XOT2.CFG 1494 12/27/02 12:27 Flash XOT3.CFG 1554 12/26/02 13:18 Flash A: A: ATLASXOT.BIN 2757188 12/26/02 14:17 Flash 01/03/03 ATLAS.BIN 2760544 10:39 Flash A: Flash Available Space : 2496 Kbytes SmartCard Available Space : 15300 bytes Config>

#### Example 2:

```
Config>FILE DELETE A:ATLAS.BIN
Application code files can not be deleted
Config>
```

## c) <u>FILE FORMAT</u>

Permits you format a storage unit in the device. Currently, you can only format the SmartCard. Please note that when you format a unit, all the files contained in the said unit will be deleted.

## **Example:**

```
Config>FILE FORMAT SMARTCARD
Formatting, please wait ... OK
Config>
```

## d) <u>FILE LIST</u>

Lists the files present in the storage units of the device. This also shows you which unit is active. In order to change the active unit, please see the **CONFIG-MEDIA** command found in this manual.

Each line displays the unit identifier, the file name, the extension, the size in bytes, the date and time this was created and finally the storage unit as a text. The free available space in each unit is also displayed.

| Confi | Config>FILE LIST |      |          |       |       |  |
|-------|------------------|------|----------|-------|-------|--|
| Activ | re Device: Flash |      |          |       |       |  |
| A:    | ROUTER.CFG       | 3510 | 12/09/02 | 12:45 | Flash |  |
| A:    | TKR.CFG          | 1050 | 09/19/02 | 18:08 | Flash |  |
| A:    | TEST.CFG         | 4708 | 04/26/02 | 15:33 | Flash |  |
| A:    | SINTEST.CFG      | 4593 | 09/25/02 | 15:28 | Flash |  |
| A:    | MIKE.CFG         | 1494 | 12/26/02 | 16:47 | Flash |  |
| A:    | MIKE2.CFG        | 6302 | 12/13/02 | 10:09 | Flash |  |

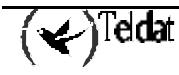

| A:                                                 | XOT1.CFG            | 1494        | 12/26/02 | 14:33 | Flash     |
|----------------------------------------------------|---------------------|-------------|----------|-------|-----------|
| A:                                                 | XOT2.CFG            | 1494        | 12/27/02 | 12:27 | Flash     |
| A:                                                 | XOT3.CFG            | 1554        | 12/26/02 | 13:18 | Flash     |
| A:                                                 | ATLASXOT.BIN        | 2757188     | 12/26/02 | 14:17 | Flash     |
| A:                                                 | ATLAS.BIN           | 2760544     | 01/03/03 | 10:39 | Flash     |
| Flash                                              | Available Space : 2 | 2496 Kbytes |          |       |           |
| s:                                                 | MIKE11.CFZ          | 802         |          |       | SmartCard |
| SmartCard Available Space : 14400 bytes<br>Config> |                     |             |          |       |           |

Please note that the SmartCard unit is a slow storing unit and may take various seconds to respond.

## e) FILE RENAME

Permits you to rename the files present in the device storage units. You must first indicate the original name and subsequently the new name you wish to give the file. The unit indicated in the original name and in the new name must coincide. For security reasons, you are not permitted to rename the file containing the device code.

Example 1:

| a c'                                               |                  |               |             |       |           |
|----------------------------------------------------|------------------|---------------|-------------|-------|-----------|
| Conti                                              | .g>FILE LIST     |               |             |       |           |
| Activ                                              | re Device: Flash | L             |             |       |           |
| A:                                                 | ROUTER.CFG       | 3510          | 12/09/02    | 12:45 | Flash     |
| A:                                                 | TKR.CFG          | 1050          | 09/19/02    | 18:08 | Flash     |
| A:                                                 | TEST.CFG         | 4708          | 04/26/02    | 15:33 | Flash     |
| A:                                                 | SINTEST.CFG      | 4593          | 09/25/02    | 15:28 | Flash     |
| A:                                                 | MIKE.CFG         | 1494          | 12/26/02    | 16:47 | Flash     |
| A:                                                 | MIKE2.CFG        | 6302          | 12/13/02    | 10:09 | Flash     |
| A:                                                 | XOT1.CFG         | 1494          | 12/26/02    | 14:33 | Flash     |
| A:                                                 | XOT2.CFG         | 1494          | 12/27/02    | 12:27 | Flash     |
| A:                                                 | XOT3.CFG         | 1554          | 12/26/02    | 13:18 | Flash     |
| A:                                                 | ATLASXOT.BIN     | 2757188       | 12/26/02    | 14:17 | Flash     |
| A:                                                 | ATLAS.BIN        | 2760544       | 01/03/03    | 10:39 | Flash     |
| Flash                                              | Available Spac   | e : 2496 Kbyt | es          |       |           |
| s:                                                 | ROUTER.CFZ       | 802           |             |       | SmartCard |
| Smart                                              | Card Available   | Space : 14400 | bytes       |       |           |
| Confi                                              | .q>FILE RENAME S |               | :BACKUP.CFZ |       |           |
| Confi                                              | g>FILE LIST      |               |             |       |           |
| Activ                                              | ve Device: Flash | L             |             |       |           |
| A:                                                 | ROUTER.CFG       | 3510          | 12/09/02    | 12:45 | Flash     |
| A:                                                 | TKR.CFG          | 1050          | 09/19/02    | 18:08 | Flash     |
| A:                                                 | TEST.CFG         | 4708          | 04/26/02    | 15:33 | Flash     |
| A:                                                 | SINTEST.CFG      | 4593          | 09/25/02    | 15:28 | Flash     |
| A:                                                 | MIKE.CFG         | 1494          | 12/26/02    | 16:47 | Flash     |
| A:                                                 | MIKE2.CFG        | 6302          | 12/13/02    | 10:09 | Flash     |
| A:                                                 | XOT1.CFG         | 1494          | 12/26/02    | 14:33 | Flash     |
| A:                                                 | XOT2.CFG         | 1494          | 12/27/02    | 12:27 | Flash     |
| A:                                                 | XOT3.CFG         | 1554          | 12/26/02    | 13:18 | Flash     |
| A:                                                 | ATLASXOT.BIN     | 2757188       | 12/26/02    | 14:17 | Flash     |
| A:                                                 | ATLAS.BIN        | 2760544       | 01/03/03    | 10:39 | Flash     |
| Flash Available Space : 2496 Kbytes                |                  |               |             |       |           |
| s:                                                 | BACKUP.CFZ       | 802           |             |       | SmartCard |
| SmartCard Available Space : 14400 bytes<br>Config> |                  |               |             |       |           |
| JIC 4:                                             |                  |               |             |       |           |

**Example 2:** 

Config>FILE RENAME A:ATLAS.BIN A:ATLAS\_BAK.BIN Application code files can not be renamed Config>

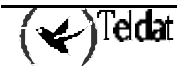

#### Example 3:

```
Config>FILE RENAME S:ROUTER.CFZ A:ROUTER.CFG
Disk Units do not match
Config>
```

## 4.12. GLOBAL-PROFILES

Defines the router PPP, ATM etc profiles.

#### Syntax:

```
Config>GLOBAL-PROFILES ?
ATM
PPP
TCP-MENU
TRMTP-MENU
Config>
```

## a) <u>GLOBAL-PROFILES ATM</u>

Permits you to access the ATM profiles configuration environment.

## Example:

```
Config>GLOBAL-PROFILES ATM
-- ATM generic configuration --
ATM generic config>
```

## b) <u>GLOBAL-PROFILES PPP</u>

Permits you to access the PPP profiles configuration environment. Please see the associated manual Dm710-I.

#### **Example:**

Config>GLOBAL-PROFILES PPP -- PPP Profiles Configuration --PPP Profiles config>

## c) <u>GLOBAL-PROFILES TCP-MENU</u>

Permits you to access the TCP profiles configuration environment.

#### Example:

Config>GLOBAL-PROFILES TCP-MENU

## d) <u>GLOBAL-PROFILES TRMTP-MENU</u>

Permits you to access the TRMTP profiles configuration environment.

#### **Example:**

Config>GLOBAL-PROFILES TRMTP-MENU

## 4.13. <u>LIST</u>

Lists information on the active unit configuration (flash or smart-card), protocols, interfaces, users, pools and enabled patches configuration.

Syntax:

```
Config>LIST ?
ACTIVE-DEVICE
CONFIGURATION
DEVICES
PATCH
POOLS Size
USER
Config>
```

## a) LIST CONFIGURATION

Example:

```
Config>LIST CONFIGURATION
Hostname: Router Teldat
Number of Restarts before Reload/Dump: 162
Contact person: .....
Host Location: .....
No console authentication
No Telnet authentication
Configurable protocols:
Num
       Name
                    Protocol
0
       ΙP
                    DOD-IP
                    Address Resolution Protocol
 3
       ARP
6
       DHCP
                    Dynamic Host Configuration Protocol
11
       SNMP
                    SNMP
12
       OSPF
                    Open SPF-Based Routing Protocol
                    Route Information Protocol
13
       RIP
23
       ASRT
                    Adaptive Source Routing Transparent Enhanced Bridge
26
       DLS
                    Data Link Switching
59716 bytes of config available memory of 65348
Config>
```

b) LIST DEVICES

#### Example:

| Config>LIST DEVICES      |             |                                              |                 |          |           |
|--------------------------|-------------|----------------------------------------------|-----------------|----------|-----------|
| Interface<br>ethernet0/0 | Con<br>LAN1 | Type of interface<br>Fast Ethernet interface | CSR<br>fa200e00 | CSR2     | int<br>27 |
| serial0/0                | WAN1        | Frame Relay                                  | fa200a00        | fa203c00 | 5e        |
| serial0/1                | WAN2        | X25                                          | fa200a20        | fa203d00 | 5d        |
| serial0/2                | WAN3        | X25                                          | fa200a60        | fa203f00 | 5b        |
| bri0/0                   | ISDN1       | ISDN Basic Rate Int                          | fa200a40        | fa203e00 | 5c        |
| x25-node<br>Config>      |             | Router->Node                                 | 0               |          | 0         |
| Conrig>                  |             |                                              |                 |          |           |

## c) <u>LIST USER</u>

Displays the list of registered users, their password, access level and whether they are enabled or not.

| Config>LIST USER |                               |              |         |
|------------------|-------------------------------|--------------|---------|
| Name             | Password                      | Access Level | Enabled |
| CONFIG           | * * * * * * * * * * * * * * * | Config       | N       |
| MONITOR          | * * * * * * * * * * * * * * * | Monitor      | Y       |
| NONE             | * * * * * * * * * * * * * * * | Events       | Y       |
| ROOT             | * * * * * * * * * * * * * * * | Root         | Y       |
| MABM             | * * * * * * * * * * * * * * * | Root         | Y       |
| Config>          |                               |              |         |

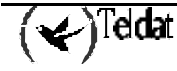

## d) <u>LIST PATCH</u>

This command enables you to check the personalized parameters that are active.

#### Example:

## e) <u>LIST POOLS</u>

This command is used to see the number of bytes assigned to each memory pool as well as the bytes that have not been assigned.

#### **Example:**

```
Config>LIST POOLS

1 Permanent memory pool: 4194304

2 Temporal memory pool: 5242880

3 Iorbs pool: 3072000

4 MSGs pool: 1218000

5 T/R_FRAMES pool: 276000

6 DLS pool: 5242880

7 Pools memory for FTP: 0

Total memory pools: 19246064 Total free memory: 0

Config>
```

## 4.14. MANAGEMENT

Enters the master router configuration environment.

## 4.15. <u>NETWORK</u>

Permits you to access the commands menu to configure a specific interface. In order to exit this menu, enter **EXIT**. To find out the number of the interface, enter **LIST DEVICES**.

#### Syntax:

Config>NETWORK name

Where *name* is the interface name.

#### Example 1:

```
Config>NETWORK ethernet0/0
-- Config of the Ethernet Interface --
ETH config>
```

Example 2:

```
Config>NETWORK serial0/4
Interface does not exist or not access
Config>
```

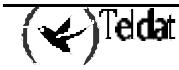

## 4.16. <u>NO</u>

Permits you to delete a previously added virtual interface created to be used by an ISDN basic access B channel, an ATM subinterface, a PPP interface etc. This also permits you to eliminate a registered user in the user management or the current configuration in order to configure the device from scratch.

#### Syntax:

```
Config>NO ?

CONFIGURATION delete the static configuration

CONFIRM-CFG Reloads safe configuration

CONFIRM-CFG-NEEDED Disables de need of configuration confirmation DEVICE

DEVICE

USER

Config>
```

## a) NO CONFIGURATION

Eliminates the whole of the existing configuration.

#### Example:

Config>NO CONFIGURATION Config>

## b) <u>NO CONFIRM-CFG</u>

Rejects the current test configuration, therefore after receiving a warning message, the device restarts with the previous configuration. For further information, please see **CONFIRM-CFG-NEEDED** and **CONFIRM-CFG**.

#### Example:

Config>NO CONFIRM-CFG

## c) <u>NO CONFIRM-CFG-NEEDED</u>

Disables the need to confirm the new configurations. Please see CONFIRM-CFG-NEEDED.

#### Example:

Config>NO CONFIRM-CFG-NEEDED

## d) <u>NO DEVICE</u>

#### Example:

```
Config>NO DEVICE
Interface name [ethernet0/0]? fr1
Config>
```

## e) <u>NO USER</u>

Deletes a user from the user list. You can eliminate as many users as you wish except for a Root user if there is only one and there are other registered users. In this case, you can only delete the rest of the users, as contrariwise you will not be able to manage the remaining users. If you eliminate all the users except for the last Root, then this may be deleted. In this way, the system will not request user or password in order to access the device, as there are no users registered in the system.

```
Config>NO USER
User []? MABM
Config>
```

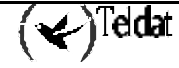

## 4.17. <u>NODE</u>

This allows you to access the node configuration (ISDN, X.25, XOT and 270). Enter **EXIT** to exit this menu. You can also access this through the net.

## Syntax:

| Config>NODE | ? |
|-------------|---|
| ISDN        |   |
| X25         |   |
| XOT         |   |
| 270         |   |

#### Example:

| Confi | ig>NODE | ISDN |
|-------|---------|------|
| ISDN  | Config: | >    |

#### Example:

```
Config>NODE X25
X25 Config>
```

#### Example:

Config>NODE XOT XOT Config>

#### Example:

Config>NODE 270 270 Config>

## 4.18. PROTOCOL

This permits you to access the configuration environment of a specific protocol. The **PROTOCOL** command followed by either a protocol number or a short name permits you to access the configuration of the desired protocol. You enter the IP configuration by default. The number of available protocols depends on the type of device and on the application license possessed by the device.

To enter the configuration environment of a specific protocol:

1. Enter **PROTOCOL** ? to see the list of configurable protocols in the router:

## Example:

```
Config>PROTOCOL ?

00 IP

03 ARP

06 DHCP

11 SNMP

12 OSPF

13 RIP

23 ASRT

26 DLS

Protocol name or number[IP]?
```

2. Enter the name or number of the protocol to be configured. Subsequently the specified protocol prompt will appear. From here you can enter the chosen protocol's configuration commands.

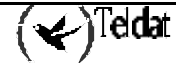

#### Example:

```
Protocol name or number[IP]?ARP
-- ARP user configuration --
ARP config>
```

3. Enter **EXIT** in order to return to the *Config>* prompt menu.

#### Example:

ARP config>EXIT Config>

#### Syntax:

Config>PROTOCOL nom\_prot o num\_prot

Where *nom\_prot* is the protocol name, and *num\_prot* is the protocol number.

#### Example:

```
Config>PROTOCOL IP
Internet protocol user configuration
IP config >
```

or

```
Config>PROTOCOL 0
Internet protocol user configuration
IP config >
```

## 4.19. <u>QUICK</u>

This permits you to access the quick menu configuration environment. Please see the associated manual Dm 211-I. This command or functionality depends on the device i.e. it might not apply to your device.

## **Example:**

Config>QUICK

## 4.20. <u>SAVE</u>

This allows you to store the configuration in the active storage unit. The active storage unit is configured through the **CONFIG-MEDIA** command.

Before executing the operation, process confirmation will be requested. If the confirmation is positive, the selected media will be accessed and subsequently the operation results will be displayed. In cases where the active unit is made up of various medias, the operation will be carried out over both as indicated in the final message. For further information, please see the **CONFIG-MEDIA** command found in this manual and the installation manual for your device.

If the configuration confirmation is activated, this is saved in a temporary file (**TEMP.CFG**). If the new configuration is confirmed (**CONFIRM-CFG**), it is resaved using the corresponding name. If you execute **SAVE** in a test configuration, it resaves over **TEMP.CFG** without modifying the previous configuration which will be restored if confirmation is not carried out. However, this does not eliminate the timer so once the test time has timed out if the device has not restarted, the previous configuration will be restored. For further information, please see the **CONFIRM-CFG** and **CONFIRM-CFG-NEEDED** commands.

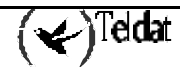

Syntax:

```
Config>SAVE configuration
```

#### Example:

```
Config>SAVE
Save configuration [n]? y
Saving configuration...OK (configuration saved on Flash)
Config>
```

## 4.21. <u>SET</u>

This allows you to configure various general parameters in the system.

## Syntax:

```
Config>SET ?
APPLICATION-ACTIVE
CONTACT-PERSON
DATA-LINK
DEFAILT-CONF
DEFAULT-POOLS-CONF
DIAL-PROFILE
FILE cfg
FTP
HOST-LOCATION
HOSTNAME
HTTP
INACTIVITY-TIMER
PASSWORD
POOLS Size
RADIUS
RTSP
RX-BUFFERS
SRAM size
TELNET
WEB-POLL
Config>
```

## a) <u>SET APPLICATION-ACTIVE</u>

Permits you to select the code used to boot the router.

## Example:

## b) <u>SET CONTACT-PERSON <contact-person></u>

This allows you to assign a name or identification to the contact-person for this router. The name is limited to a maximum of 80 characters. This information can be displayed by entering **LIST CONFIGURATION**.

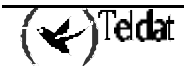

```
Example:
```

```
Config>SET CONTACT-PERSON
Contact person []? Bill Smith
Config>
```

```
c) <u>SET DATA-LINK <type> <interface></u>
```

Selects the *type* of data link for a WAN line. These can be X.25, FRAME RELAY, etc. The WAN line interface you wish to configure can be selected in *interface*. Enter **LIST DEVICES** to obtain this name and to check if the command has been successful.

## Syntax:

```
Config>SET DATA-LINK ?
ASDP
ASTM
ASYNC
AT
FRAME-RELAY
SDLC
SYNC
UDAFO
X25
X28
```

#### Example:

| Config>LIST DEVI | CES     |                         |          |          |     |
|------------------|---------|-------------------------|----------|----------|-----|
| Interface        | Con     | Type of interface       | CSR      | CSR2     | int |
| ethernet0/0      | LAN1    | Fast Ethernet interface | fa200e00 |          | 27  |
| serial0/0        | WAN1    | X25                     | fa200a00 | fa203c00 | 5e  |
| serial0/1        | WAN2    | X25                     | fa200a20 | fa203d00 | 5d  |
| serial0/2        | WAN3    | X25                     | fa200a60 | fa203f00 | 5b  |
| bri0/0           | ISDN1   | ISDN Basic Rate Int     | fa200a40 | fa203e00 | 5c  |
| x25-node         |         | Router->Node            | 0        | 0        |     |
| atm3/0           | SLOT 3  | Generic ATM             | £0000000 |          | 22  |
| Config>SET DATA- | LINK FR |                         |          |          |     |
| Interface name [ | serial0 | /0]? serial0/0          |          |          |     |
| Config>LIST DEVI | CES     |                         |          |          |     |
| Interface        | Con     | Type of interface       | CSR      | CSR2     | int |
| ethernet0/0      | LAN1    | Fast Ethernet interface | fa200e00 |          | 27  |
| serial0/0        | WAN1    | Frame-Relay             | fa200a00 | fa203c00 | 5e  |
| serial0/1        | WAN2    | X25                     | fa200a20 | fa203d00 | 5d  |
| serial0/2        | WAN3    | X25                     | fa200a60 | fa203f00 | 5b  |
| bri0/0           | ISDN1   | ISDN Basic Rate Int     | fa200a40 | fa203e00 | 5c  |
| x25-node         |         | Router->Node            | 0        | 0        |     |
| atm3/0           | SLOT 3  | Generic ATM             | £0000000 |          | 22  |
| Config>          |         |                         |          |          |     |

## d) <u>SET DEFAULT-CONFIG</u>

Eliminates the current configuration and restores the default configuration

## **Example:**

Config>SET DEFAULT-CONF Config>

## e) <u>SET DEFAULT-POOLS-CONF</u>

Returns the amount of memory assigned for each pool to the default values.

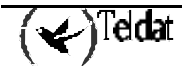

#### Example:

```
Config>SET DEFAULT-POOLS
Start with default pool configuration (Yes/No)? Yes
Config>
```

## f) <u>SET DIAL-PROFILE</u>

Permits you to access the commands menu to configure the dial profiles. In order to exit this menu enter **EXIT**.

#### Example:

```
Config>SET DIAL-PROFILE
-- DIAL PROFILE CONFIGURATION --
DIALPROF Config>
```

## g) <u>SET FILE cfg</u>

Permits you to configure a configuration file as active and it will be this one that will be processed when the device is restarted. The file name is indicated without extensions and has a maximum length of 8 characters. If none is passed by the line command, a list of available files is displayed. If the selected file does not exist, the device on rebooting will use the default configuration.

The active storage unit will also be displayed. For further information on how to change the unit, please see the **CONFIG-MEDIA** command found in this manual.

#### Example:

| Con                                                             | Config>SET FILE |              |          |       |       |  |
|-----------------------------------------------------------------|-----------------|--------------|----------|-------|-------|--|
| Act                                                             | ive Device:     | SmartCard an | nd Flash |       |       |  |
| A:                                                              | ATL11_C1        | 32           | 10/21/02 | 13:10 | Flash |  |
| A:                                                              | ATL12_A2        | 8320         | 10/07/02 | 09:11 | Flash |  |
| A:                                                              | ATL10_C1        | 9472         | 10/08/02 | 14:30 | Flash |  |
| A:                                                              | ATL7_A1         | 2560         | 10/11/02 | 14:06 | Flash |  |
| A:                                                              | DEST            | 32           | 10/22/02 | 12:54 | Flash |  |
| A:                                                              | ROUTER          | 1455         | 10/25/02 | 07:23 | Flash |  |
| Current config: ROUTER<br>File name [ROUTER]? router<br>Config> |                 |              |          |       |       |  |

## h) <u>SET FTP</u>

Permits you to access the FTP configuration menu. For further information please see the associated manual FTP Protocol Dm724-I.

#### **Example:**

```
Config>SET FTP
-- FTP user configuration --
FTP config>
```

## i) <u>SET HOST-LOCATION</u>

Physical location of the router. Admits up to a maximum of 80 characters for the location length. This information can be displayed by entering **LIST CONFIGURATION**.

```
Config>SET HOST-LOCATION
Host Location [....]? Tres Cantos (Madrid)
Config>
```

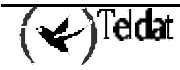

## j) <u>SET HOSTNAME <hostname></u>

This permits you to assign a name to a device. Up to a maximum of 80 characters is permitted for the said name. This information can be seen by entering **LIST CONFIGURATION**. In order to delete the name, simply execute the command again and press  $(\downarrow)$  in response to the question "What is the new router name? []?". The first 31 characters are shown at the prompt. If you wish this to appear in all the prompts, you need to save the configuration and restart the device.

## Example:

```
Config>SET HOSTNAME
What is the new router name?[]? SuperRouter
Config>
```

## k) <u>SET HTTP</u>

This permits you to access the router http protocol configuration. This command or functionality depends on the device i.e. it might not apply to your device.

## Example:

Config>SET HTTP

## I) <u>SET INACTIVITY-TIMER</u>

This allows you to configure the maximum inactivity time in the process that permits you to access the device through a remote terminal (TELNET). This value is given in minutes and the permitted range is between 1 minute and 10 hours. Once this has timed out, the device's Telnet server disconnects. This maximum inactivity time period is also applied to the local connection in the device console should an access password be enabled (see the **SET PASSWORD** command). If the configured inactive time period times out without any of the keys being touched, the local connection will close. In this case the user must reenter the password again when he wishes to use the console.

#### Example:

```
Config>SET INACTIVITY-TIMER
Current inactivity timer: 10 (min). 0 -> disable
Max. inactivity time (minutes)[10]?
Config>
```

## m) <u>SET PASSWORD</u>

This permits you to configure the device access password through a TELNET remote terminal, a local connection via the console or connection via FTP.

#### Example:

```
Config>SET PASSWORD
Type New Password: ******
Re-type New Password: *****
Password changed
Config>
```

If you wish to delete the password and have access without it, enter <-> twice.

```
Config>SET PASSWORD
Type New Password: <,->
Re-type New Password: <,->
Clear Password? (Yes/No)? y
Password cleared
Config>
```

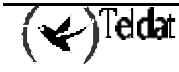

## n) SET POOLS Size

This permits you to configure the memory distribution in the device's various POOLs. If this is not correctly configured, it can cause the device to malfunction.

#### Example:

```
Config>SET POOLS
dls
               dls pool size in bytes
iorbs
               iorbs pool size in bytes
               ftp pool size in bytes
ftp
               message pool size in bytes
msq
permanent
               permanent pool size in bytes
               temporal pool size in bytes
temporal
TR-Frames
               T-R frames pool size in bytes
Type an option [dls]?
Type the size of the pool (in bytes)
[5242880]?
Config>
```

This command is problematic and should only be executed by a specialist. An incorrect configuration can cause the device to malfunction.

o) <u>SET RADIUS</u>

Permits you to configure that the authentication of the access via TELNET remote terminal as well as local connection via console and the connection through FTP, these are carried out through a RADIUS Server instead of with the locally configured authentication. For further information on the configuration of the RADIUS protocol, please see the associated manual (Dm 733-I). For both authentications the RADIUS protocol is disabled by default.

#### Example:

```
Config>SET RADIUS
Enable RADIUS on Console Authentication(Yes/No)(N)?
Enable RADIUS on Telnet Authentication(Yes/No)(N)?
Enable RADIUS on FTP Authentication(Yes/No)(Y)?
Config>
```

In cases where the RADIUS protocol is globally disabled in the device, you will not be able to carry out any kind of authentication with this method and the following message will appear:

RADIUS globally disabled

```
with any configuration attempt.
```

## p) <u>SET RTSP</u>

This permits you to access the RTSP protocol configuration. This command or functionality depends on the device i.e. it might not apply to your device.

#### Example:

Config>SET RTSP

## q) <u>SET RX-BUFFERS <interface> <num></u>

This permits you to configure the number of packet buffers assigned to each interface.

```
Config>SET RX-BUFFERS
Interface number[0]?
Receive Buffers (5-255, 0 default value)? [0]?50
Config>
```

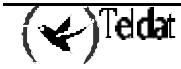

## r) <u>SET SRAM size</u>

This allows you to modify the size of the device configuration memory. The size of the memory is 64 Kbytes by default. It can be increased to 256 Kbytes (depending on the memory available in the device). You need to save the configuration and restart the device for this modification to take effect. Once this has been done, you need to check it. This is carried out through the **LIST CONFIGURATION** command.

#### Example:

Config>SET SRAM

On entering this command, the current size is displayed in Kbytes and a new value requested.

Current SRAM pool size in Kbytes 64 New SRAM pool size in Kbytes[64]? 256

If this value is not between 64 and 256, the following message will be displayed.

Value out of range

It is highly recommended that the default value is not modified unless absolutely essential.

#### s) <u>SET TELNET</u>

Permits you to access the TELNET protocol configuration. For further details please see the associated manual Dm738-I TELNET Protocol.

#### Example:

```
Config>SET TELNET
-- Telnet user configuration --
Telnet config>
```

## t) <u>SET WEB-POLL</u>

This permits you to access the Web poll configuration. This command or functionality depends on the device i.e. it might not apply to your device.

#### Example:

Config>SET WEB-POLL

## 4.22. <u>TIME</u>

This allows you to change and check the date and time of the device. It's also possible to configure the summer time (or daylight saving) start and end times.

#### Syntax:

```
Config>TIME ?
list Check the date and time of the device
no Negates a command or sets its defaults
set Change the date and time of the device
summer-time Configure summer (daylight savings) time
Config>
```

## a) <u>TIME LIST</u>

This command allows you to check the date and time of the device.

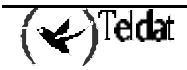

#### Example:

```
Config>TIME LIST
Set by: operator
Date: Tuesday, 10/26/99 Time: 12:26:15
Config>
```

## b) <u>TIME SET</u>

This command allows you to change the date and time of the device

#### Example:

```
Config>TIME SET
Month[10]?
Day[26]?
Year[99]?
Week day (1 Monday, 7 Sunday)[2]?
Hour[12]?
Minute[26]?
Seconds[43]?
Config>
```

## c) <u>TIME SUMMER-TIME</u>

Through this command you can configure the summer time start and end times. Here you apply an offset of one hour that must be added to the clock value which you would obtain if you were not within this period.

```
Config>TIME SUMMER-TIME ?

date Configure absolute summer time

list Display configured summer time

recurring Configure recurring summer time

Config>
```

There are two ways to configure the summer time period:

• Indicating the summer time start and end using precise times and dates. This is known as absolute time configuration. This is carried out through the **DATE** subcommand.

```
Config>TIME SUMMER-TIME DATE ?
 <1..31>
            Date to start
Config>TIME SUMMER-TIME DATE 29 ?
 jan
         january
 feb
         februarv
 mar
        march
 apr
         april
 may
         may
 jun
         june
 iul
         july
 aug
         august
 sep
         september
 oct
         october
        november
 nov
 dec
         december
Config>TIME SUMMER-TIME DATE 29 mar ?
 <0..99>
             Year to start
Config>TIME SUMMER-TIME DATE 29 mar 03 ?
 <0..23>
            Hour to start
Config>TIME SUMMER-TIME DATE 29 mar 03 2 ?
 <0..59>
            Minute to start
Config>TIME SUMMER-TIME DATE 29 mar 03 2 0 ?
            Date to end
 <1..31>
Config>TIME SUMMER-TIME DATE 29 mar 03 2 0 25 ?
 jan
         january
  feb
         february
```

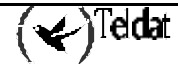

```
mar
         march
         april
 apr
 may
         may
  jun
         june
  jul
         july
 aug
         august
         september
 sep
 oct
         october
         november
 nov
 dec
         december
Config>TIME SUMMER-TIME DATE 29 mar 03 2 0 25 oct ?
 <0..99>
             Year to end
Config>TIME SUMMER-TIME DATE 29 mar 03 2 0 25 oct 3 ?
 <0..23>
             Hour to end
Config>TIME SUMMER-TIME DATE 29 mar 03 2 0 25 oct 3 3 ?
 <0.59>
             Minute to end
Config>TIME SUMMER-TIME DATE 29 mar 03 2 0 25 oct 3 3 0
Config>
```

• Establishing the summer-time start and end using the week number within the month where the summer-time start is applied, the weekday, the month, the hour and minute after which the one hour offset must be taken into consideration and the same parameters to configure return to normal time. Once this data has been introduced, the switch to summer-time and return to normal time is repetitively carried out each year. This is configured through the **RECURRING** subcommand.

```
Config>TIME SUMMER-TIME RECURRING ?
  <1..5>
            Week number to start
Config>TIME SUMMER-TIME RECURRING 4 ?
 mon
         mondav
         tuesday
 tue
 wed
         wednesdav
 thu
         thursday
 fri
         friday
 sat
         saturdav
 sun
         sunday
Config>TIME SUMMER-TIME RECURRING 4 sat ?
 ian
         ianuarv
         february
 feb
 mar
         march
 apr
         april
 may
         may
         iune
 iun
 iul
         iulv
 aug
         august
         september
 sep
 oct
         october
         november
 nov
 dec
         december
Config>TIME SUMMER-TIME RECURRING 4 sat apr ?
 <0..23> Hour to start
Config>time summer-time recurring 4 sat apr 2 0 ?
 <1..5>
           Week number to end
Config>TIME SUMMER-TIME RECURRING 4 sat apr 2 0 4 ?
 mon
         mondav
         tuesday
 tue
         wednesdav
 wed
 thu
         thursday
 fri
         friday
 sat
         saturday
         sunday
 sun
Config>TIME SUMMER-TIME RECURRING 4 sat apr 2 0 4 sat ?
 jan
         january
 feb
         february
 mar
         march
         april
 apr
 may
         may
  jun
         june
```

```
jul
         july
  auq
         august
         september
  sep
  oct
         october
 nov
         november
 dec
         december
Config>TIME SUMMER-TIME RECURRING 4 sat apr 2 0 4 sat oct ?
 <0..23>
            Hour to end
Config>TIME SUMMER-TIME RECURRING 4 sat apr 2 0 4 sat oct 3 ?
 <0..59>
            Minute to end
Config>TIME SUMMER-TIME RECURRING 4 sat apr 2 0 4 sat oct 3 0
Config>
```

Through the LIST subcommand, you can view the period established as summer time.

## Example 1:

```
Config>TIME SUMMER-TIME LIST
Absolute summer time configured:
Start: Date: 29/03/03 Time: 02:00
End: Date: 25/10/03 Time: 03:00
Config>
```

#### Example 2:

Config>TIME SUMMER-TIME LIST

```
Recurring summer time configured:
Start: Saturday 4th week of April at 02:00
End: Saturday 4th week of October at 03:00
Config>
```

To delete the previously configured summer time application, use the **TIME NO SUMMER-TIME** command.

#### **Example:**

```
Config>TIME NO ?
summer-time Deletes summer time configuration
Config>TIME NO SUMMER-TIME ?
<cr>
Config>TIME NO SUMMER-TIME
Config>TIME SUMMER-TIME LIST
No summer time configured
Config>
```

Lastly, this indicates it's possible to obtain the summer time configuration in text mode through the **SHOW CONFIG** command.

## Example 1:

```
Config>SHOW CONFIG
; Showing System Configuration ...
; Router C5 IPSec 1 11 Version 10.1.0CMR
no configuration
set data-link astm serial0/0
time summer-time date 29 mar 3 2 0 25 oct 3 3 0
;
;
protocol ip
; -- Internet protocol user configuration --
    address ethernet0/0 172.24.78.81 255.255.0.0
;
;
exit
```

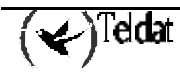

```
; --- end ---
Config>
```

## Example 2:

```
Config>SHOW CONFIG
; Showing System Configuration ...
; Router C5 IPSec 1 11 Version 10.1.0CMR
no configuration
set data-link astm serial0/0
time summer-time recurring 4 sat apr 2 0 4 sat oct 3 0
;
;
protocol ip
; -- Internet protocol user configuration --
   address ethernet0/0 172.24.78.81 255.255.0.0
;
;
exit
 --- end ---
Config>
```

## 4.23. <u>UCI</u>

The UCI command allows you to configure the **Teldat Router** encryption unit. For further information on this command, please consult the **Teldat Router** Manual Dm 726-I "Encryption".

## 4.24. <u>USER</u>

Permits you to configure the users who have permission to access the device.

Syntax:

| Config>                             | USER <name></name> |                                                                |
|-------------------------------------|--------------------|----------------------------------------------------------------|
| access-                             | level              | specify the user access level                                  |
|                                     | configuratio       | n configuration access level                                   |
|                                     | events             | events access level                                            |
|                                     | monitor            | monitor access level                                           |
|                                     | none               | none access level                                              |
|                                     | root               | root access level                                              |
| active ac<br>hash-password er<br>no |                    | activate/deactivate the user<br>entry the hash of the password |
|                                     | active             | activate/deactivate the user                                   |
| passwor                             | d                  | entry the password                                             |

Access-level: Specifies the user access level. You can select between configuration, access to events, monitoring, none or root.

Active: Enables or disables the user.

*Password*: Configures the password for the user. This must be entered twice.

## **Example:**

Config>USER Pedro password hola hola Config>USER Pedro access-level configuration

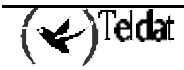

# Chapter 3 Teldat Router Monitoring

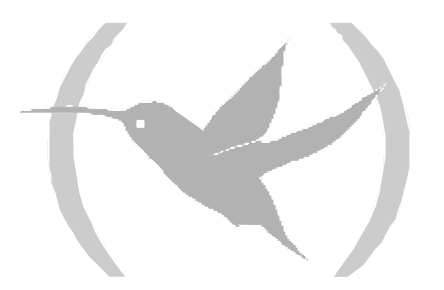

## 1. Monitoring procedure commands

## CONFIG process entry/exit

To enter the monitoring procedure MONITOR from prompt "\*" in the Console Manager GESTCON, enter the **PROCESS** command followed by the number which identifies the configuration procedure, in this case **3**.

#### Example:

\*PROCESS 3 Console Operator +

To exit the MONITOR procedure and return to Console Manager GESTCON prompt "\*", press the escape character (*Ctrl-p* by default).

| Command                    | Function                                                                                                    |
|----------------------------|----------------------------------------------------------------------------------------------------|
| ? (HELP)                   | Lists the MONITOR process commands.                                                                                              |
| BUFFER statistics          | Displays information about packet buffers assigned to each interface.                                                            |
| CLEAR statistics           | Clears network statistics.                                                                                                    |
| CONFIGURATION of gateway   | Lists the status of current protocols and interfaces.                                                                            |
| DEVICE statistics          | Displays network hardware statistics or statistics for the specified interface.                                                  |
| DISABLE interface          | Disables the specified interface.                                                                                                |
| ERROR counts               | Displays the error counters.                                                                                                    |
| EVENT logging              | Enters the Event Logging System environment.                                                                                     |
| FEATURES                   | Accesses to monitoring commands for router features outside<br>the usual protocol and network interface monitoring<br>processes. |
| MANAGEMENT                 | Enters the master router environment.                                                                                            |
| MEMORY                     | Displays memory, buffer and packet data.                                                                                         |
| NETWORK commands           | Enters the console environment of a specified network.                                                                           |
| NODE commands              | Enters the node monitoring environment.                                                                                          |
| PROTOCOL commands          | Enters the commands environment for a specified network.                                                                         |
| QUEUE lengths              | Displays buffer statistics for a specified interface.                                                                            |
| QUICK monitor              | Accesses the quick menu monitoring.                                                                                              |
| SYSTEM                     | Permits monitoring of the system's memory and stacks.                                                                            |
| STATISTICS of network      | Displays statistics for a specified interface.                                                                                   |
| TEST network               | Enables a disabled interface or tests the specified interface                                                                    |
| LAST Configuration Changes | Displays the latest changes carried out in the configuration.                                                                    |
| WEB-POLL                   | Accesses the Web poll monitoring.                                                                                                |
| LOG, save                  | Activates or views the logging level for events not included in the Event Logging System.                                        |
| UCI                        | Encryption statistics.                                                                                                    |

## 1.1. <u>? (HELP)</u>

List the commands that are available at the current prompt level. You can also type ? after a specific command to list its options.

Syntax:

Example:

+?

## 1.2. BUFFER statistics

Displays information about packet buffers assigned to each interface.

Note: Each buffer on a single device is the same size and is dynamically built. Buffers vary in size from one device to another.

To display information on a single interface, enter the interface or network number as part of the command. To get the interface number, type **CONFIGURATION** at the + prompt.

#### Syntax:

| +BUFFER |  |
|---------|--|

#### Example:

| Inp | ut Buffe                                 | rs                                                                                  |                                                                                                 | Buff                                                                                                    | ier                                                                                                    | Siz                                                                                                    | ies                                                                                                    |                                                                                                    | Bytes                                                                                                    |
|-----|------------------------------------------|-------------------------------------------------------------------------------------|-------------------------------------------------------------------------------------------------|----------------------------------------------------------------------------------------------------|----------------------------------------------------------------------------------------------------|----------------------------------------------------------------------------------------------------|----------------------------------------------------------------------------------------------------|----------------------------------------------------------------------------------------------------|----------------------------------------------------------------------------------------------------|
| Req | Alloc                                    | Low                                                                                 | Curr                                                                                            | Hdr                                                                                                    | Wrap                                                                                                    | Data                                                                                                    | Trail                                                                                                    | Total                                                                                                    | Alloc                                                                                                    |
| 40  | 40                                       | 5                                                                                   | 40                                                                                              | 22                                                                                                    | 345                                                                                                    | 1500                                                                                                    | 4                                                                                                    | 1871                                                                                                    | 74840                                                                                                    |
| 40  | 40                                       | 5                                                                                   | 40                                                                                              | 18                                                                                                    | 345                                                                                                    | 2048                                                                                                    | 12                                                                                                    | 2423                                                                                                    | 96920                                                                                                    |
| 0   | 0                                        | 0                                                                                   | 0                                                                                               | 0                                                                                                    | 345                                                                                                    | 0                                                                                                    | 0                                                                                                    | 345                                                                                                    | 0                                                                                                    |
| 0   | 0                                        | 0                                                                                   | 0                                                                                               | 0                                                                                                    | 345                                                                                                    | 0                                                                                                    | 0                                                                                                    | 345                                                                                                    | 0                                                                                                    |
| 160 | 160                                      | 5                                                                                   | 160                                                                                             | 17                                                                                                    | 345                                                                                                    | 2048                                                                                                    | 12                                                                                                    | 2422                                                                                                    | 387520                                                                                                    |
| 0   | 0                                        | 0                                                                                   | 100                                                                                             | 20                                                                                                    | 345                                                                                                    | 1500                                                                                                    | 0                                                                                                    | 1865                                                                                                    | 186500                                                                                                    |
| 80  | 80                                       | 10                                                                                  | 80                                                                                              | 0                                                                                                    | 345                                                                                                    | 1587                                                                                                    | 15                                                                                                    | 1947                                                                                                    | 155760                                                                                                    |
|     |                                          |                                                                                     |                                                                                                 |                                                                                                    |                                                                                                    |                                                                                                    |                                                                                                    |                                                                                                    |                                                                                                    |
|     | Inp<br>Req<br>40<br>40<br>0<br>160<br>80 | Input Buffe<br>Req Alloc<br>40 40<br>40 40<br>0 0<br>0 0<br>160 160<br>0 0<br>80 80 | Input Buffers<br>Req Alloc Low<br>40 40 5<br>40 40 5<br>0 0 0<br>160 160 5<br>0 0 0<br>80 80 10 | Input Buffers<br>Req Alloc Low Curr<br>40 40 5 40<br>40 40 5 40<br>0 0 0 0<br>160 160 5 160<br>0 0 0 100<br>80 80 10 80 | Input Buffers         Buff           Req Alloc         Low         Curr         Hdr           40         40         5         40         22           40         40         5         40         18           0         0         0         0         0           0         0         0         0         0           160         160         5         160         17           0         0         0         100         20           80         80         10         80         0 | Input BuffersBufferReq AllocLowCurrHdr Wrap404054022345404054018345000003450000034516016051601734500010020345808010800345 | Input Buffers         Buffer         Siz           Req Alloc         Low         Curr         Hdr Wrap         Data           40         40         5         40         22         345         1500           40         40         5         40         18         345         2048           0         0         0         0         345         0           0         0         0         0         345         0           160         160         5         160         17         345         2048           0         0         0         100         20         345         1500           80         80         10         80         0         345         1587 | Input BuffersBufferSizesReq AllocLowCurrHdr WrapData Trail404054022345150044040540183452048120000345000000345001601605160173452048120001002034515000808010800345158715 | Input BuffersBufferSizesReq AllocLowCurrHdr WrapData TrailTotal40405402234515004187140405401834520481224230000345003450000345003451601605160173452048122422000100203451500018658080108003451587151947 |

Interface

Req

Interface name.

Number of input buffers requested.

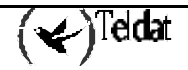

| Alloc | Number of input buffers allocated.                                                                                                    |  |  |  |  |
|-------|----------------------------------------------------------------------------------------------------|--|--|--|--|
| Low   | Low water mark (flow control).                                                                                                    |  |  |  |  |
| Curr  | Current number of input buffers in this device. If value is 0 the device is disabled.<br>When a packet is received, if the value of <i>Curr</i> is below <i>Low</i> , then the flow control can select it. See the <b>QUEUE</b> command for conditions. |  |  |  |  |
| Hdr   | This is the maximum value between the two following terms:                                                                                                    |  |  |  |  |
|       | • largest LLC, plus MAC, plus size of devices headers on output.                                                                                                    |  |  |  |  |
|       | • MAC plus size of devices headers on input.                                                                                                    |  |  |  |  |
| Wrap  | Margin given for MAC, LLC or network level.                                                                                                    |  |  |  |  |
| Data  | Maximum data link level packet size .                                                                                                    |  |  |  |  |
| Trail | Sum of the largest MAC and hardware trailers.                                                                                                    |  |  |  |  |
| Total | Global size of each packet buffer.                                                                                                    |  |  |  |  |
| Alloc | Amount of buffer memory bytes for this device. This value is determined by multiplying the values of <i>Curr</i> x <i>Total</i> .                                                                                                    |  |  |  |  |

The Req, Alloc, Low and Curr parameters refer to the Input Buffers. The parameters Hdr, Wrap, Data, Trail and Total refer to the Buffer Size.

## 1.3. CLEAR statistics

Deletes statistical information on all of the router's network interfaces from the terminal console. Use this command when tracking changes in large counters. However, you need to bear in mind that this command does not save memory space or increase the router speed.

Syntax:

+CLEAR

Example:

```
+CLEAR
Are you sure to clear stats?(Yes/No)?
+
```

## 1.4. CONFIGURATION of gateway

Displays information about the protocol and network interfaces. The output presented by this command can be divided into three sections: the first section contains data such as the router identification, software version, boot ROM version, and the state of the watchdog. The second and third sections display the protocol and interface information.

Syntax:

+CONFIGURATION

```
+CONFIGURATION
Teldat's Router, XXXXX x x S/N: sssss/nnnnnnn
Boot ROM release:
BIOS CODE VERSION: 01.05.00B Mar 11 2002 09:00:21
gzip Feb 21 2002 15:31:03
io1 Mar 1 2002 11:53:32
io2 Mar 1 2002 11:53:33
sTART FROM FLASH Watchdog timer Enabled
Software release: 10.0.0 Mar 13 2002 17:30:19
```

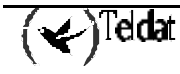

```
Compiled by
              maberrojo on MABERROJO
Hostname:
                               Active user:
                               Time: 00:00:00
         Monday, 01/01/00
Date:
Num
    Name
              Protocol
     ΙP
              DOD-IP
0
              Address Resolution Protocol
3
     ARP
4
     Н323
              Н323
б
     DHCP
              Dynamic Host Configuration Protocol
11
     SNMP
              SNMP
6 interfaces:
Conn
       Interface
                        MAC/Data-Link
                                                  Hardware
                                                                           Status
                        Ethernet/IEEE 802.3
                                                  Fast Ethernet Interface Up
LAN1
       ethernet0/0
WAN1
                                                  SCC Serial Line- X25
       serial0/0
                        X25
                                                                           Down
       serial0/1
                        X25
                                                  SCC Serial Line- X25
WAN2
                                                                           Down
WAN3
       serial0/2
                        Frame Relay
                                                  SCC Serial Line- FR
                                                                           Down
ISDN1
       bri0/0
                        BRI Net
                                                  ISDN Basic Rate Int
                                                                           Up
       x25-node
                        internal
                                                  Router->Node
                                                                           Up
_ _ _
```

where  $\overline{XXXXX}$  is the specific router model.

The first line lists the type of router, the use license and its serial number.

The second line to line eight displays the version of the Boot ROM (Read Only Memory) memory that is currently installed in the router from the BIOS and the current setting of the watchdog timer.

The ninth line lists the version of the software that is currently running on the router.

The tenth line displays the Hostname.

The eleventh line displays the date and time.

Lists of configured protocols and interfaces are also displayed.

The meaning of each of the following fields is:

| Num           | Number assoc   | Number associated with the protocol.                                                                                                    |  |  |  |  |  |
|---------------|----------------|----------------------------------------------------------------------------------------------------|--|--|--|--|--|
| Name          | Abbreviated r  | Abbreviated name of the protocol.                                                                                                    |  |  |  |  |  |
| Protocol      | Full name of t | Full name of the protocol.                                                                                                    |  |  |  |  |  |
| Conn          | Connector ass  | sociated to the interface.                                                                                                    |  |  |  |  |  |
| Interface     | Interface nam  | ne.                                                                                                    |  |  |  |  |  |
| MAC/Data Link | Type of MAC    | C/Data link configured for this interface.                                                                                                    |  |  |  |  |  |
| Hardware      | Specific class | of interface depending on the type of hardware.                                                                                                    |  |  |  |  |  |
| Status        | Current status | s of the network interface.                                                                                                    |  |  |  |  |  |
|               | Testing        | The interface is undergoing an auto-test. This occurs the first<br>time the router is started and this detects a problem in the<br>interface. Once the interface is on the network, it periodically<br>sends out test packets to ensure that it is still functioning<br>properly. If the test fails, the router removes the interface<br>from the network and runs the self-test to ensure its integrity.<br>If a failure occurs during auto-test, the router declares the<br>network down. If the self-test is successful, the router<br>declares the network up. |  |  |  |  |  |
|               | Up             | The interface is operational and connected.                                                                                                    |  |  |  |  |  |
|               | -              |                                                                                                    |  |  |  |  |  |

Down The interface is not operational and has failed an auto-test. The router continues to carry out the test towards the network at increasing intervals beginning at five seconds, until the router does not test the interface any more (approximately two minutes).

| Disabled    | The +DISABLE monitoring command or the                                                           |
|-------------|--------------------------------------------------------------------------------------------------|
|             | Config>DISABLE configuration command has temporarily                                             |
|             | or permanently disabled the interface. The +DISABLE                                              |
|             | monitoring command is temporary and disappears when the                                          |
|             | router is re-started. The Config>DISABLE configuration                                           |
|             | command is permanent and remains when the router is re-                                          |
|             | started. You can enable the network with + <b>TEST</b> monitoring command.                       |
| Not present | Either there is no interface present in the router, or the console                               |
|             | is incorrectly configured.                                                                       |
| Available   | This is the state of the secondary interface in a WAN configuration when the main one is active. |

## 1.5. DEVICE statistics

Displays statistical information on the network interfaces such as Ethernet, Token Ring etc. This command is used to obtain a summary on the interfaces displayed on the lower screen or with an interface number to provide detailed information on a specific interface.

In order to obtain the interface number, enter the CONFIGURATION command at the + prompt.

#### Syntax:

| +DEVICE     |          |      |           |           |             |
|-------------|----------|------|-----------|-----------|-------------|
| ple :       |          |      |           |           |             |
| +DEVICE     |          |      |           |           |             |
|             |          |      | Auto-test | Auto-test | Maintenance |
| Interface   | CSR      | Vect | valids    | failures  | failures    |
| ethernet0/0 | fa200e00 | 27   | 1         | 0         | 0           |
| serial0/0   | fa200a00 | 5 E  | 0         | 156       | 0           |
| serial0/1   | fa200a20 | 5D   | 0         | 156       | 0           |
| serial0/2   | fa200a60 | 5B   | 0         | 7         | 0           |
| bri0/0      | fa200a40 | 5C   | 1         | 0         | 0           |
| x25-node    | 0        | 0    | 1         | 0         | 0           |
| +           |          |      |           |           |             |

| Interface          | Interface name.                                                                           |
|--------------------|-------------------------------------------------------------------------------------------|
| CSR                | Command and Status Register address.                                                      |
| Vec                | Interruption vector.                                                                      |
| Auto Test Valids   | Number of times the auto-test succeeded (state of interface changes from "down" to "up"). |
| Auto-Test Failures | Number of times the auto-test failed (state of interface changes from "up" to "down").    |
| Maintenance        | Number of maintenance failures.                                                           |
| Failures           |                                                                                           |

| +DEVICE etherr | net0/0   |      |                     |                       |                         |
|----------------|----------|------|---------------------|-----------------------|-------------------------|
| Interface      | CSR      | Vect | Auto-test<br>valids | Auto-test<br>failures | Maintenance<br>failures |
| ethernet0/0    | fa200e00 | 27   | 1                   | 0                     | 0                       |

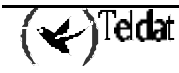

```
Physical address: 00A0267001E8
PROM address:
                    00A0267001E8
Speed:
                    10 Mbps
Input statistics:
                                       0 failed, FCS error
  failed, frame too long
                                                                                 0
                                       0 failed, FIFO overrun
1 packets missed
  failed, alignment error
                                                                                 1
  internal MAC rcv error
                                                                                 1
Output statistics:
                                                                                 0
  deferred transmission
                                       0 single collision
                                       0 total collisions
 multiple collisions
                                                                                 0
                                       0 failed, FIFO underrun
0 SQE test error
  failed, excess collisions
                                                                                 0
  failed, carrier sense err
                                                                                 0
  late collision
                                       0 internal MAC trans errors
                                                                                 0
  Ethernet MAC code release 1
```

Note: The screen being displayed can vary depending on the router and device.

## 1.6. DISABLE interface

Takes a network interface off line, making it unavailable. This command immediately disables the interface. The software does not prompt you to confirm, and no verification message appears. If you disable an interface with this command, it remains disabled until you use the **TEST** command at the + prompt or a **RESTART** or **LOAD** command at the \* prompt to enable it.

Enter the interface number as part of the command. To obtain the interface number, type **CONFIGURATION** at the + prompt.

Note: This command may not be accepted during states of interface auto-testing or down. In this case you will receive an Interface not up message.

Syntax:

+DISABLE #

If the Interface state is not "up".

#### Example:

```
+DISABLE ethernet0/0
Interface not up
```

If the Interface state is "up".

#### **Example:**

+DISABLE ethernet0/0

## 1.7. ERROR counts

Displays error statistics for the network. This command provides error counters.

## Syntax:

+ERROR

Example:

|             | Input    | Input  | Input     | Input     | Output   | Output |
|-------------|----------|--------|-----------|-----------|----------|--------|
| Interface   | Discards | Errors | Unk Proto | Flow Drop | Discards | Errors |
| ethernet0/0 | 0        | 0      | 1016      | 0         | 0        | (      |
| serial0/0   | 0        | 0      | 0         | 0         | 0        | (      |
| serial0/1   | 0        | 0      | 0         | 0         | 0        | (      |
| serial0/2   | 0        | 0      | 0         | 0         | 0        | (      |
| ori0/0      | 0        | 0      | 0         | 0         | 0        | (      |
| x25-node    | 0        | 0      | 0         | 0         | 0        | C      |
| +           |          |        |           |           |          |        |

| Interface       | Interface fiame.                                                                                                    |
|-----------------|----------------------------------------------------------------------------------------------------|
| Input Discards  | Number of packets discarded by flow control at reception.                                                                           |
| Input Errors    | Number of packets found to be defective at the data link.                                                                           |
| Input Unk Proto | Number of packets received for an unknown protocol.                                                                                 |
| Input Flow Drop | Number of received packets that have been subsequently discarded by the flow control in transmission.                               |
| Output Discards | Number of packets discarded by flow control in transmission.                                                                        |
| Output Errors   | Number of output errors, such as attempts to send over a network that is down or over a network that went down during transmission. |

The sum between all the "*Input Flow Drop*" and "*Output Discards*" interfaces is not the same. This is due to the fact that the "Output Discards" may contain locally generated packets.

## 1.8. EVENT logging

Through this command you can enter the Event Logging System (ELS>) prompt. Here you can temporally create filters for the messages with the aim of solving problems. All changes carried out at the ELS> prompt are immediate however these disappear when the router is re-started. For further information please see **Chapter 4 "Events Logging System".** To return to the + prompt, enter the command **EXIT**.

Syntax:

+EVENT

Example:

```
+EVENT
-- ELS Monitor --
ELS>
```

## 1.9. FEATURES

This allows the specified router to obtain features that are outside the protocol and network interface processes. Enter **?** after **FEATURES** to get a list of the features available for your software version. With this command you enter in the corresponding feature monitoring. For further information please consult the corresponding manual.

You need to enable the feature at the Config> configuration prompt before monitoring it.

Syntax:

```
+FEATURES ?
ACCESS LISTS
BANDWIDTH-RESERVATION
```

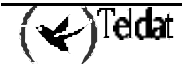

```
DNS
IP-DISCOVERY
MAC-FILTERING
NTP
RADIUS
WRR-BACKUP-WAN
+
```

## a) FEATURES ACCESS-LISTS

Through this command you enter the generic IP lists monitoring.

## **Example:**

+FEATURES ACCESS-LISTS

## b) FEATURES BANDWIDTH-RESERVATION

With this command you enter in the Bandwidth-Reservation System feature monitoring. For further information please consult manual Dm 715-I.

#### Example:

+FEATURES BANDWIDTH-RESERVATION -- Bandwidth Reservation console --BRS>

## c) <u>FEATURES DNS</u>

Permits you to access the DNS monitoring environment. For further information please see the corresponding manual Dm 723-I Client DNS.

#### Example:

```
+FEATURES DNS
-- DNS resolver user console --
DNS>
```

## d) FEATURES IP-DISCOVERY

Through this command you can enter the features ip-discovery monitoring. This command or functionality is dependent on the device i.e. it may not apply to your device.

## Example:

```
+FEATURES IP-DISCOVERY
-- TIDP Console --
TIDP monitor+
```

## e) FEATURES MAC-FILTERING

With this command you enter in the MAC-Filtering feature monitoring.

#### Example:

+FEATURES MAC-FILTERING

## f) FEATURES NTP

Permits you to access the NTP monitoring environment. For further information please see the corresponding manual Dm 728-I NTP Protocol.

```
+FEATURES NTP
-- NTP user console --
NTP>
```

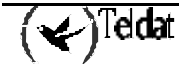

## g) FEATURES RADIUS

Through this command you enter the RADIUS feature monitoring. For further information on the RADIUS protocol monitoring please see the corresponding manual Dm 733-I.

## Example:

```
+FEATURES RADIUS
-- RADIUS user console --
RADIUS>
```

## h) FEATURES WRR-BACKUP-WAN

With this command you enter in the Backup WAN Reroute feature monitoring. For further information please consult manual Dm 727-I.

## Example:

```
+FEATURES WRR-BACKUP-WAN
-- Back-up WAN Reroute user console --
WRR>
```

## 1.10. MANAGEMENT

Enters the master router environment.

## 1.11. <u>MEMORY</u>

In the **first part** of the command, information relative to the memory POOLs is displayed.

The system's total memory is divided into POOLs. A POOL is a memory zone managed by the O.S. There are two types of POOLs.

- Fixed size POOL partitions: in this type of POOL, the memory is divided into sections of the same size.
- Variable size POOL partitions: in this type of POOL, the memory is divided into sections of distinct sizes (according to requests made by the application).

The variable size POOL partitions are:

- SYSMEM: area of memory reserved for the internal structures of the operating system.
- *POOLT*: area of memory reserved to store the application's temporary variables.
- *POOLP*: area of reserved memory to store the application's permanent variables.

The fixed size POOL partitions are:

- *POOL0, POOL1, POOL2*: area of memory reserved for messages and buffers from the node.
- *POOLI*: area of memory reserved for the buffers from the router.

The O.S. stores information on the state of the said POOLs. Part of this information can be displayed through the **MEMORY** command:

The following is displayed for the variable size POOL partitions:

- *Sz*: POOL size in bytes.
- *Avl*: currently available space (not used) in bytes.

The following is displayed for the fixed size POOL partitions:

- Sz: POOL size in bytes.
- *AllocPart*: number of reserved partitions.

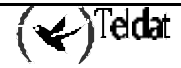

• *AvlPart*: number of available partitions.

In the second part the parameters relevant to the system's RAM memory are displayed:

- *Total mem*: system's total memory in bytes.
- *Total free mem*: unused memory in the device in bytes.
- Available cache mem: unused memory in the device in bytes, susceptible to cache.
- *Available non-cache mem*: unused memory in the device in bytes not susceptible to cache.
- Used cache mem: memory: amount of memory used supporting cache.
- Used non-cache mem: amount of memory used that does not support cache.

In the third part, the parameters relevant to the system's flash memory are displayed:

• *Flash memory*: system's flash memory measured in bytes.

In the **fourth part**, public buffer and heap information is displayed:

- *Free global Buffers*: number of public buffers available in the system
- *Heap*: heap size available measured in bytes.

Lastly, information relevant to the CPU's loading state is displayed:

- *IC*: Percentage of used CPU/CPU Index.
- *TC*: Cycle time.

## Syntax:

| + MEMODV  |  |
|-----------|--|
| TNOMENORI |  |

## Example:

| +MEMORY<br>SYSMEM<br>POOLT<br>POOLP              | Sz:400000<br>Sz:33554432<br>Sz:6291456           | Avl:181464<br>Avl:334161<br>Avl:539702               | 68<br>4                             |                                                          |                                |  |  |
|--------------------------------------------------|--------------------------------------------------|------------------------------------------------------|-------------------------------------|----------------------------------------------------------|--------------------------------|--|--|
| POOLO<br>POOL1<br>POOL2<br>POOLI                 | Sz:276000<br>Sz:1218000<br>Sz:2088<br>Sz:4119104 | AllocPart:<br>AllocPart:<br>AllocPart:<br>AllocPart: | 403<br>307<br>0<br>2000             | AvlPart:2357<br>AvlPart:3076<br>AvlPart:5<br>AvlPart:191 |                                |  |  |
| Total mer<br>Available<br>Used cach<br>Caches: ( | n:<br>e cache mem:<br>ne mem:<br>DN Write Ba     | 67108864<br>8925184<br>512000<br>ck                  | Total fre<br>Available<br>Used non- | e mem:<br>non-cache mem:<br>cache mem:                   | 9126534<br>9114246<br>45935994 |  |  |
| Flash Memory: 4194304                            |                                                  |                                                      |                                     |                                                          |                                |  |  |
| Free global Buffers:1900                         |                                                  |                                                      |                                     |                                                          |                                |  |  |
| Heap:1262                                        | 2412                                             |                                                      |                                     |                                                          |                                |  |  |
| IC: 5/109<br>+                                   | 5 TC: 22                                         |                                                      |                                     |                                                          |                                |  |  |

## 1.12. NETWORK commands

Displays the monitoring prompt for the specified network interface, such as the Frame Relay, PPP, X.25 network etc. Statistical information can be displayed from the said prompt.

Type **DEVICE** at the + prompt to see the networks for which the router is configured. For example:

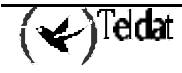

| +DEVICE     |          |      |                     |                       |                         |
|-------------|----------|------|---------------------|-----------------------|-------------------------|
| Interface   | CSR      | Vect | Auto-test<br>valids | Auto-test<br>failures | Maintenance<br>failures |
| ethernet0/0 | fa200e00 | 27   | 1                   | 0                     | 0                       |
| serial0/0   | fa200a00 | 5 E  | 0                   | 373                   | 0                       |
| serial0/1   | fa200a20 | 5D   | 0                   | 373                   | 0                       |
| serial0/2   | fa200a60 | 5B   | 0                   | 10                    | 0                       |
| bri0/0      | fa200a40 | 5C   | 1                   | 0                     | 0                       |
| x25-node    | 0        | 0    | 1                   | 0                     | 0                       |
| +           |          |      |                     |                       |                         |

Syntax:

+NETWORK

#### Example:

+NETWORK serial0/0 -- Frame Relay Console --FR>

## 1.13. NODE commands

Permits you to access the node monitoring (X.25, ISDN, XOT and 270). To exit this menu, enter the **EXIT** command.

#### Syntax:

+NODE ? ISDN X25 XOT 270

## a) <u>NODE ISDN</u>

Permits you to access the node monitoring relative to ISDN. In order to exit this menu, enter the **EXIT** command. The parameters relative to a port can be configured in the network for this port.

Example:

```
+NODE ISDN
ISDN Monitor
ISDN>
```

## b) <u>NODE X25</u>

Permits you to access the node monitoring relative to X.25. In order to exit this menu, enter the **EXIT** command. The parameters relative to a port can be configured in the network for this port.

#### Example:

```
+NODE X25
X25 Monitoring
X25>
```

## c) <u>NODE XOT</u>

Permits you to access the node monitoring relative to XOT. In order to exit this menu, enter the **EXIT** command. You can also access from the XOT network.

#### Example:

+NODE XOT XOT Monitoring XOT>

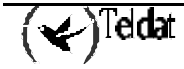

## d) <u>NODE 270</u>

Permits you to access the node monitoring relative to 270. In order to exit this menu, enter the **EXIT** command. You can also access from the XOT network.

#### Example:

```
+NODE 270
270 Monitoring
270>
```

## 1.14. PROTOCOL commands

Through this command you can enter into the commands environment for the protocols software installed in the router. The **PROTOCOL** command followed by the desired protocol number or short name permits you to access a protocol's command environment. After you enter this command, the specified protocol prompt appears. From this prompt, you can enter the specific commands specific for the said protocol.

To enter a protocol command environment you need to:

- 1. Enter **PROTOCOL** ? to see a list of the protocols configured in your router.
- 2. Enter the name or the number of the required protocol. The specified protocol prompt will immediately appear. From this prompt you can enter the specific commands for the said protocol.
- 3. Enter **EXIT** to return to the + prompt.

## Syntax:

```
+PROTOCOL ?
00 IP
03 ARP
11 SNMP
Protocol's name or number: IP
IP>
```

Example:

```
+PROTOCOL ?
00 IP
03 ARP
11 SNMP
Protocol's name or number:03
ARP>
```

## 1.15. QUEUE lengths

Displays statistics about the length of input and output queues in the specified interfaces. Information provided by the **QUEUE** command includes:

- The total number of buffers allocated
- The low-level buffer value
- The number of buffers currently active in the interface

To display information on a single interface, enter the interface or the network number as part of the command. To obtain the interface number, enter **DEVICE** at the + prompt.

Syntax:

+QUEUE

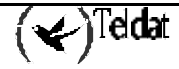
#### Example:

| +QUEUE      |       |        |      |      |          |  |
|-------------|-------|--------|------|------|----------|--|
|             | In    | put Qu | eue  | Outp | ut Queue |  |
| Interface   | Alloc | Low    | Curr | Fair | Current  |  |
| ethernet0/0 | 40    | 5      | 40   | 40   | 0        |  |
| serial0/0   | 0     | 0      | 0    | 0    | 0        |  |
| serial0/1   | 0     | 0      | 0    | 0    | 0        |  |
| serial0/2   | 40    | 5      | 40   | 8    | 0        |  |
| bri0/0      | 160   | 5      | 0    | 4    | 0        |  |
| x25-node    | 0     | 0      | 100  | 40   | 0        |  |
| +           |       |        |      |      |          |  |

| Interface     | Interface name.                                                                     |
|---------------|-------------------------------------------------------------------------------------|
| Input Queue:  |                                                                                     |
| Alloc         | Number of buffers allocated to this device.                                         |
| Low           | Water mark for flow control in this device.                                         |
| Curr          | Current number of buffers in this device. The value is 0 if the device is disabled. |
| Output Queue: |                                                                                     |
| Fair          | Fair level for the output queue in this device.                                     |
| Curr          | Number of packets currently waiting to be transmitted in this device.               |

The router attempts to keep at least the *Low* value packets available for receiving over an interface. If the router receives a packet and the value of *Curr* is less than *Low*, then the packet is subject to flow control. If a buffer subject to flow control is on this device and the *Curr* level is greater than *Fair*, the router drops the buffer instead of queuing it. The **ERROR** command displays the dropped buffer in its Output Discards column. It also generates ELS event GW.036 or GW.057.

Due to the scheduling algorithms of the router, the *Curr* dynamic number (particularly the *Input Queue Curr*) may not be fully representative of typical values during packet forwarding. The console code runs only when the input queues have been emptied. Thus, *Input Queue Curr* will generally be non-zero only when those packets are waiting in a slow transmission queue.

### 1.16. QUICK monitor

In order to access the quick monitoring menu, you need to have previously accessed the general monitoring menu and from there enter **quick**. Through this command you enter the quick monitoring menu.

| Syntax: |
|---------|
|---------|

|       | +QUICK                       |
|-------|------------------------------|
| Examp | ble :                        |
|       | +QUICK<br>Quick Monitor Menu |
|       | Quick Monitor>               |

### 1.17. <u>SYSTEM</u>

Displays statistics for the memory, tasks and the firmware required by the system.

Syntax:

```
+SYSTEM ?
STACK status
MEMORY
CONSOLE SPEED
FIRMWARES-REQUIRED
```

#### a) <u>SYSTEM STACK</u>

This command should only be executed by the Teldat technical team.

#### b) <u>SYSTEM MEMORY</u>

This command should only be executed by the Teldat technical team.

#### c) <u>SYSTEM CONSOLE SPEED</u>

Permits you to configure the console serial port speed.

#### Example:

```
+SYSTEM CONSOLE SPEED
9600 14400 19200
38400 57600 115200
speed: 9600
+
```

#### d) <u>SYSTEM FIRMWARES-REQUIRED</u>

Displays the firmware required so the system operates correctly.

#### Example:

### 1.18. STATISTICS of network

Displays statistical information about the network software, such as the configuration of the networks in the router.

To display information on a single interface, enter the interface or network number as part of the command. To obtain the interface number, enter **CONFIGURATION** at the + prompt.

Syntax:

|       | + <b>S</b> TATISTICS |          |           |          |             |             |
|-------|----------------------|----------|-----------|----------|-------------|-------------|
| Examp | ole:                 |          |           |          |             |             |
|       | +STATISTICS          |          |           |          |             |             |
|       |                      | Unicast  | Multicast | Bytes    | Packets     | Bytes       |
|       | Interface            | Pqts Rcv | Pqts Rcv  | Received | Transmitted | Transmitted |
|       | ethernet0/0          | 0        | 5384      | 3090255  | 0           | 0           |
|       | serial0/0            | 0        | 0         | 0        | 0           | 0           |
|       | serial0/1            | 0        | 0         | 0        | 0           | 0           |

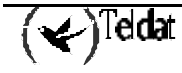

| serial0/2 | 0 | 0 | 0 | 0 | 0 |
|-----------|---|---|---|---|---|
| bri0/0    | 0 | 0 | 0 | 0 | 0 |
| x25-node  | 0 | 0 | 0 | 0 | 0 |
| +         |   |   |   |   |   |

Interface

Interface name.

Unicast Pkts Rcv Number of non-multicast, non-broadcast addressing specifically in the sub-level MAC packets.

Multicast Pkts RcvNumber of multicast or broadcast packets received.

Bytes Received Number of bytes received at this interface at the MAC sub-level.

*Packets Trans* Number transmitted unicast, multicast, or broadcast packets.

*Bytes Trans* Number of bytes transmitted at the MAC sub-level.

### 1.19. TEST network

Verifies the state of an interface or enables an interface that was previously disabled with the **DISABLE** command at the + prompt. If the interface is enabled and passing traffic, the **TEST** command removes the interface from the network and runs the auto-test diagnostics on the interface.

For this command to work, you must enter the complete name of the command followed by the interface name.

Enter the interface or network name as part of the command. To obtain the interface number, enter **DEVICE** at the + prompt.

Syntax:

+TEST **Example :** 

```
+TEST ethernet0/0
Testing the interface ethernet0/0 ... OK
```

When testing ends or fails, or GESTCON process times out (after 30 seconds), one of the following messages may appear:

```
+TEST ethernet0/0
Testing the interface ethernet0/0 ... failed
+
```

or:

```
+TEST
Testing net token-ring3/0 Test running
```

Some interfaces may take more than 30 seconds before testing is done.

### 1.20. LAST Configuration changes

This command permits you to monitor the last configuration recordings. The information gathered from here is as follows: Name of the recorded file and if this is active, type of access carried out in order to modify the configuration, IP address used to access, user who carried out the configuration modification and the data and time the changes were executed. The first row is the latest configuration the device has stored and will be the active one if no other configuration change has been produced after re-starting the device. If a change has been made, the active configuration will be in the second information register. The first information register is modified each time the configuration is saved without restarting the device.

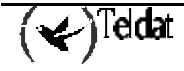

#### Syntax:

|      | +LAST    |            |             |         |           |          |
|------|----------|------------|-------------|---------|-----------|----------|
| Exam | iple :   |            |             |         |           |          |
|      | +LAST    |            |             |         |           |          |
|      | Last cor | nfiguratio | n changes   |         |           |          |
|      | <br>File | Асс-Туре   | Address     | User    | Date/Time | <br>e    |
|      | NUPLUS   | Telnet     | 192.6.1.134 | TELNET  | 05/10/00  | 08:52:32 |
|      | NUPLUS   | Console    | 0.0.0.0     | CONSOLE | 05/09/00  | 17:28:24 |
|      | NUPLUS   | Console    | 0.0.0.0     | CONSOLE | 05/09/00  | 17:17:48 |
|      | NUPLUS   | Console    | 0.0.0.0     | CONSOLE | 05/09/00  | 17:10:56 |
|      | NUPLUS   | Console    | 0.0.0.0     | CONSOLE | 05/09/00  | 17:04:33 |
|      | NUPLUS   | Console    | 0.0.0.0     | CONSOLE | 05/09/00  | 17:03:32 |
|      | NUPLUS   | Console    | 0.0.0.0     | CONSOLE | 05/09/00  | 17:02:21 |
|      | NUPLUS   | Console    | 0.0.0.0     | CONSOLE | 05/09/00  | 16:36:57 |
|      | NUPLUS   | Console    | 0.0.0.0     | CONSOLE | 05/09/00  | 16:33:51 |
|      | NUPLUS   | Console    | 0.0.0.0     | CONSOLE | 05/09/00  | 16:04:58 |
|      | NUPLUS   | Console    | 0.0.0.0     | CONSOLE | 05/09/00  | 15:38:45 |
|      | +        |            |             |         |           |          |

### 1.21. LOG, save

Permits you to obtain additional information on the device operation. This is only useful for Teldat's technical support service maintenance tasks. The said information is displayed as a hexadecimal dumping via the screen.

#### Syntax:

```
+LOG <number>
```

#### Example:

```
+LOG
number of items to save[5]? 1
0000 0000 0100 004A 0D0A 3031 2F30 312F
3030 2030 303A 3030 3A30 3020 392E 312E
3720 4D61 7220 3133 2032 3030 3220 3137
3A33 303A 3139 2062 7920 2020 6D62 6572
726F 6A6F 206F 6E20 204D 4245 5252 4F4A
4F32 007D
```

## 1.22. <u>UCI</u>

The UCI command allows you to configure the **Teldat Router** encryption unit. For further information on this command, please consult the **Teldat Router** Manual Dm 726-I "Encryption".

### 1.23. WEB-POLL

Accessing the web-poll monitoring menu.

Syntax:

+WEB-POLL

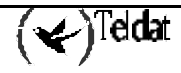

```
+WEB-POLL
-- Web Poll user monitoring --
tcsw-12 POLL>
```

# Chapter 4 Event Logging System ELS

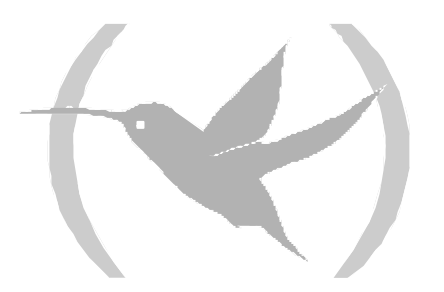

## 1. Introduction

This chapter describes the Event Logging System (ELS). It also describes the VISEVEN procedure and how to obtain messages from the Event Logging System. The VISEVEN procedure provides information on the internal performance of the device and its interfaces.

This chapter contains the following sections:

- Event Logging System
- Event Logging System user interface
- Event Logging System commands

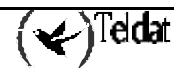

## 2. Event Logging System

Events occur continuously while the device is operating. These can be provoked by various causes:

- System activity.
- State changes.
- Service requests.
- Data transmission and reception.
- Errors in the internal data of the system.

The Event Logging System is a device monitoring mechanism, which generates messages as a result of its activity. When something occurs, the Event Logging System (ELS) receives data from the system which identifies the source and nature of the event. A message is then generated using the received data. Through the ELS it is possible to install a configuration in order to display the messages that the user considers to be relevant.

The Event Logging System and the MONITOR procedure counters, allow you to isolate problems in the device. A quick view of the messages informs the user if there is a problem in the device and where to start searching for it.

In *ELS Config*> prompt, there are commands that may be used to establish a default configuration. This configuration does not take effect until the device is restarted.

Sometimes, you may wish to temporarily display messages with a different configuration to that configured in the ELS Configuration procedure (*ELS Config*> prompt). This can be done in the ELS monitoring procedure (*ELS*> prompt) without needing to restart the device. With this prompt's commands, it is possible to temporarily change the selection of events to be displayed on the screen. These changes take effect immediately and are not stored in the system configuration.

There is another system similar to this events logging system, which stores logs in non-volatile memory. These logs registrar information relative to accessing the system (through ftp or telnet), restarts for this, modifications in the configuration etc. The chief difference between this and the events is that these logs are saved in the non-volatile memory i.e. they remain stored even when the device restarts the application or is switched off.

The following figure summarizes the process to access the *ELS Config>* prompt from the Config> prompt, and the *ELS>* prompt from the "+" prompt.

#### Event Logging System Configuration

To access the Event Logging System configuration procedure:

1. At the Console Manager procedure prompt "\*", enter **STATUS** in order to find out the process identifier (pid) for the configuration environment.

```
*STATUS
System Processes:
NAME PID STATUS
GESTCON 1
VISEVEN 2
MONITOR 3
CONFIG 4
TELNET 6
*
```

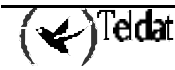

2. Enter **PROCESS** and the process identifier (pid) to access the CONFIG process (number 4 in this case).

\*PROCESS 4 Config>

3. Enter **EVENT** to access the Event Logging System.

```
Config>EVENT
-- ELS Config --
ELS Config>
```

Now it is possible to execute Event Logging System commands.

To exit the Event Logging System configuration and return to prompt Config>, enter EXIT.

```
ELS Config>EXIT
Config>
```

All the changes performed in this procedure will only take effect when the device is restarted, provided that the configuration has been previously saved either in Flash memory or Disk.

#### **Event Logging System Monitoring**

To access the Event Logging System monitoring process:

1. Enter **STATUS** to find the MONITOR ( "+" prompt) process identifier.

```
*STATUS
System Processes:
NAME PID STATUS
GESTCON 1
VISEVEN 2
MONITOR 3
CONFIG 4
TELNET 6
*
```

2. Enter **PROCESS** and the process identifier (pid) to access the MONITOR procedure, number 3 in this case.

PROCESS 3 Console operator +

3. Enter EVENT to access the Event Logging System.

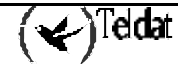

```
+EVENT
-- ELS Monitor --
ELS>
```

Now it is possible to execute Event Logging System monitoring commands.

To exit the Event Logging System monitoring and return to "+", enter EXIT.

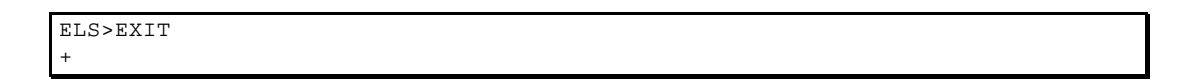

#### **Events display**

Events that have occurred while the system was operating can be displayed from the VISEVEN process or in the active process.

The advantage of viewing the events from the VISEVEN process is that they are only displayed when the user requires them and not when they occur. The advantage of viewing from the active process is that they are displayed as soon as they occur and additionally you can execute command from the active process. I.e. you can carry out additional tasks or consult other types of information.

Disadvantages of displaying events from the VISEVEN process is the fact that you cannot carry out any other task and if the events buffer is small, these can be easily lost. The disadvantage of displaying the events in the active process is that this interferes with the information displayed by the process currently running and complicates executing tasks.

To enter the VISEVEN process form the Console Manager, you need to do the following:

1. If you do not know the VISEVEN process PPID, enter **STATUS** at the "\*" prompt.

```
*STATUS
System Processes:
NAME PID STATUS
GESTCON 1
VISEVEN 2
MONITOR 3
CONFIG 4
TELNET 6
*
```

2. Enter **PROCESS** and the process identifier (PID) in order to access the VISEVEN process, in this case number 2.

\*PROCESS 2

This process does not present prompts or permit you to execute commands. However it shows the messages that have been saved.

To exit VISEVEN and return to the Console Manager ("\*" prompt), enter (Ctrl + p).

If you wish to ignore all the events stored up to this point without viewing them, use the **FLUSH** command.

The commands **HIDE** and **VIEW** are available to view the events from the active process. These commands must be fully entered to take effect. If the events are displayed in the active process, you cannot enter the VISEVEN process. The **VIEW** command permits you to display the events and the **HIDE** command the opposite.

#### Interpreting the Event Logging System messages

On entering the following command, a message from the Event Logging System has the following appearance:

| (Subsystem Event Number) | (Type of Event) | (Message Text)          |
|--------------------------|-----------------|-------------------------|
| GW.019                   | C-INFO          | Slf tst nt %d int %s/%d |
| ELS>LIST SUBSYSTEM GW    |                 |                         |

#### Subsystem

*Subsystem* is an abbreviated and pre-defined name for a **Teldat Router** component such as protocol or interface, etc. The name **GW** identifies the subsystem through which this event has occurred. GW is an abbreviated name for Gateway.

Other examples of subsystems are ARP, IP, ETH. To see the list of available subsystems in the device, execute the **LIST SUBSYSTEM** command.

Enter the subsystem as a parameter in an Event Logging System Command, if the command is required to affect the whole subsystem. For example, the **ENABLE SUBSYSTEM GW** command enables all the events in GW subsystem so that when events are produced they will be collected by the VISEVEN procedure.

#### **Event Number**

*The Event number* is a pre-defined, unique and arbitrary number assigned to each message within a subsystem. This does not indicate message priority. For example in GW.019, 19 indicates the event number in the GW subsystem. It is possible to obtain a list of all the events in a subsystem through the **LIST SUBSYSTEM** command.

The event number always appears with a subsystem separated by ".", e.g. GW.019. The subsystem and event number jointly identify an individual event. They are entered as a parameter in some Event Logging System commands. When a command is required to affect only one specific event, enter the subsystem and event number as a command parameter.

#### **Type of Event**

*Type of Event* or *Filter Level* is a pre-defined identifier that classifies each message by the event that generates it. This identifier appears when the command **LIST SUBSYSTEM** <**name\_subsystem**> is executed.

#### TYPE OF EVENTS LIST

#### Identifier

Description

ALWAYS

Each time the device software is loaded, information on the copyright and configuration confirmation is displayed.

| UI-ERROR                                                   | Abnormal internal errors.                                                                                                    |
|------------------------------------------------------------|----------------------------------------------------------------------------------------------------|
| CI-ERROR                                                   | Usual internal errors.                                                                                                    |
| UE-ERROR                                                   | Abnormal external errors.                                                                                                    |
| CE-ERROR                                                   | Usual external errors.                                                                                                    |
| ERROR                                                      | Includes all previously mentioned errors.                                                                                                    |
| U-INFO                                                     | Comments on abnormal information.                                                                                                    |
| C-INFO                                                     | Comments on usual information.                                                                                                    |
|                                                            |                                                                                                    |
| INFO                                                       | Includes all types of previously mentioned comments.                                                                                                    |
| INFO<br>STANDARD                                           | Includes all types of previously mentioned comments.<br>Includes all types of errors and comments. By default.                                                                                                    |
| INFO<br>STANDARD<br>P-TRACE                                | Includes all types of previously mentioned comments.<br>Includes all types of errors and comments. By default.<br>Packet trace.                                                                                                    |
| INFO<br>STANDARD<br>P-TRACE<br>U-TRACE                     | Includes all types of previously mentioned comments.<br>Includes all types of errors and comments. By default.<br>Packet trace.<br>Abnormal operationTrace message.                                                                                        |
| INFO<br>STANDARD<br>P-TRACE<br>U-TRACE<br>C-TRACE          | Includes all types of previously mentioned comments.<br>Includes all types of errors and comments. By default.<br>Packet trace.<br>Abnormal operationTrace message.<br>Usual operationTrace message.                                                       |
| INFO<br>STANDARD<br>P-TRACE<br>U-TRACE<br>C-TRACE<br>TRACE | Includes all types of previously mentioned comments.<br>Includes all types of errors and comments. By default.<br>Packet trace.<br>Abnormal operationTrace message.<br>Usual operationTrace message.<br>Includes all types of previously mentioned traces. |

In this table ERROR, INFO, TRACE, STANDARD and ALL are associated to other filtered levels. STANDARD is the filter level recommended by default.

#### Groups

Groups are a collection of events defined by the user who gives them a group name. The name of the group can be entered as a parameter in some Event Logging System commands. There are no pre-defined groups. It is necessary to create a group before the name of the group can be specified in the command line.

To create a group, execute the configuration command **ADD**, specify the name required for the group, and then specify the events to be included in the group. The events included in the group may be from different subsystems and have different types of events.

Once a group has been created, it can be used to globally manage the events in the group. For example, to enable the event messages of all events that have been added to a group called MYGROUP to be displayed on screen, include the name of the group in the command line as follows:

ELS Config>ENABLE TRACE GROUP MYGROUP

To delete a group, execute the command **DELETE**.

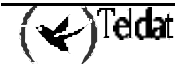

## 3. Event Logging System user interface

In order to work efficiently with the Event Logging System:

- You need to know what you wish to see through the said system. The problem or events you wish to view must be clearly defined before using the VISEVEN process.
- Execute the **CLEAR** command in the configuration procedure to erase all the events enabled in configuration, as well as the groups created. Or execute the same command in the Monitoring procedure to erase all the events enabled during execution.
- Enable only those messages that are related to the problem you wish to investigate.

When enabling messages you need to bear in mind that if these are produced too frequently and are not viewed on screen at the same rate they are produced in the VISEVEN process, the circular message buffer may become full and consequently the initial messages are lost.

When you need to trace a specific problem, enable the events related to that problem. For example, if you are having a problem with the IP protocol, enable the IP messages by executing the command:

ELS Config>ENABLE TRACE SUBSYSTEM IP ALL

At the same time as you receive the messages, they may be enabled or disabled depending on which events is of interest to you.

#### Proprietor Alarms

The Event Logging System can be used for a specific event sent as a proprietor management alarm to one or various remote stations. Any event, be it individual or belonging to a group or subsystem, can be enabled with this aim.

In order to enable the ICMP.002 event so it can be sent as a proprietor alarm,

1. In the ELS Config> or in ELS> prompts, enter

#### ENABLE ALARM EVENT ICMP.002

Note: If you are in the ELS Config> you need to save the configuration and restart the device in order for the change to take effect.

2. In the Alarms Config> prompt, enter

ADD ADDRESS <ip address of the remote manager station>

Note: You need to save the configuration and restart the device in order for the change to take effect.

3. Carry out a ping out from any system to the router. The alarm appears in the manager station. These three steps should be followed in order to enable a subsystem, a group or an individual event as alarms.

Note: So that the remote manager system recognizes the local system to be managed, the internal IP address must be configured.

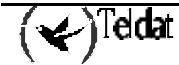

#### SNMP Traps

The Event Logging System can be used so that a determined event can be sent as a specified private company trap to any station with SNMP management. The information sent with this type of trap is the message that will be displayed on screen if the event is enabled as a trace. A trap occurs each time the selected event occurs (enabled as an SNMP trap). For more information on how to configure SNMP, please consult the SNMP Protocol configuration manual (Dm 712-I).

Any individual event, group of events or subsystem can be enabled as an SNMP trap.

In order to enable the SNMP.002 event so it can be sent as a specific company trap,

#### 1. At the ELS Config> prompt or ELS>, enter

#### ENABLE SNMP-TRAP EVENT SNMP.002

Note: If you are in the ELS Config> you need to save the configuration and restart the device in order for the change to take effect.

#### 2. At the SNMP Config> prompt, enter

ADD ADDRESS <community> <ip address of the SNMP remote manager station>

*Note:* You need to save the configuration and restart the device in order for the change to take effect .

#### Using the Event Logging System to solve problems

When you are trying to resolve a specific problem with the Event Logging System, enable all those events related to the problem so they are displayed on the console. E.g. if you think that the problem is or could be related to the IP protocol, enable all the events of the IP subsystem by entering:

ELS>ENABLE TRACE SUBSYSTEM IP ALL

Once you are familiar with the distinct messages that appear, you can enable or disable those events which contain the information that you require.

The Event Logging System allows you to specify which messages which are to be shown temporarily or permanently.

The Event Logging System's configuration commands allow you to design a permanent message filter which takes effect each time the system is switched on or reset.

The monitoring commands allow you to start up the temporary filters which ignore the permanent filter. When the system is restarted or reset, the temporary filter is deleted by the software.

Below there are various examples of the Event Logging System.

#### Example 1. Starting the device

\*PROCESS 2 calling the evento loggin system 06/10/99 17:03:22 GW.001 Copyright Teldat S.A. 1995,96,97,98,99 06/10/99 17:03:22 GW.002 Portable CGW NUCLEOX-PLUS Rel 8.0.0D strtd 06/10/99 17:03:22 GW.005 Bffrs: 1488 avail 1488 idle fair 231 low 297 press <Ctrl + p> quit the events logging system \*

#### Example 2. Enabling the Ethernet interface test event

ELS>ENABLE ALL EVENT ETH.045 ELS> press <Ctrl + p> \*PROCESS 2 ETH.045 Eth self-test Operational Test fld Unknown nt 0 ETH.045 Eth self-test Operational Test fld Unknown nt 0 ETH.045 Eth self-test Operational Test fld Unknown nt 0

#### Example 3. GW protocol operation messages

ELS>ENABLE ALL SUBSYSTEM GW ALL ELS> press <Ctrl + p> \*PROCESS 2 06/10/99 17:32:35 GW.026 Mnt nt 0 int Eth/0 06/10/99 17:32:37 GW.026 Mnt nt 1 int R->N/0

## 4. Event Logging System Commands

This section describes the Event Logging System commands. Each command includes a description, syntax and one example. Some commands are executed in the Configuration procedure at the *ELS* Config> prompt and others in the Monitoring procedure at the *ELS*> prompt.

### 4.1. Configuration Process Commands

These commands are executed in the Configuration procedure at the *ELS Config>* prompt. The following steps must be performed so that the changes made in the Event System take effect are:

- *1*. Once the changes have been made, save the configuration (Flash or Disk) with the **SAVE** command at the *Config* > prompt.
- 2. Restart the device again.

Another possibility would be to execute the command **RESTORE** at the *ELS>* prompt in the Monitoring procedure.

| Command             | Function                                                                                                    |  |
|---------------------|----------------------------------------------------------------------------------------------------|--|
| ? (HELP)            | Lists all the commands for the Event Logging System configuration.                                                |  |
| ADD group           | Adds an event to a specific group or creates a new group.                                                         |  |
| APPLY-FILTER        | Allows the configuration of an events filter to be dynamically applied over the events being currently generated. |  |
| CLEAR configuration | Erases all the event and group configuration from the Event Logging System.                                       |  |
| DELETE group        | Deletes an event from a specific group or the whole group.                                                        |  |
| DISABLE             | Permits you to dsable messages so that they are not displayed on screen and to disable the events filtering.      |  |
| ENABLE              | Permits you to enable messages so that they are displayed on screen and to enable the events filtering.           |  |
| EV-BUFFER Items     | Changes the size of the events buffer.                                                                            |  |
| FILTER              | Configures rules to permit events filtering so that only the events that are currently relevant are displayed.    |  |
| LIST                | Presents information on enabled events, messages and minimum priority of the saved logs.                          |  |
| NO                  | Eliminates an entry in the events filter list.                                                                    |  |
| PPP                 | Permits you to access the specific PPP events menu.                                                               |  |
| SYSLOG-PRIORITY     | Establishes the minimum priority that the logs must have to be saved<br>in the non-volatile memory.               |  |
| EXIT                | Permits you to exit the Event Logging System configuration.                                                       |  |

#### a) <u>? (HELP)</u>

Lists the available commands in the current prompt. It is also possible to enter "?" after a specific command in order to list its options.

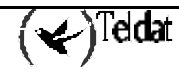

Syntax:

|      | ELS Config>?        |  |  |  |  |
|------|---------------------|--|--|--|--|
| Exam | imple :             |  |  |  |  |
| l    | ELS Config>?        |  |  |  |  |
|      | ADD group           |  |  |  |  |
|      | APPLY-FILTER        |  |  |  |  |
| l    | CLEAR configuration |  |  |  |  |
|      | DELETE group        |  |  |  |  |
|      | DISABLE             |  |  |  |  |
| l    | ENABLE              |  |  |  |  |
| l    | EV-BUFFER Items     |  |  |  |  |
|      | FILTER              |  |  |  |  |
| l    | LIST                |  |  |  |  |
| l    | NO                  |  |  |  |  |
| l    | PPP                 |  |  |  |  |
| l    | SYSLOG-PRIORITY     |  |  |  |  |
| l    | EXIT                |  |  |  |  |
| 1    | ELS Config>         |  |  |  |  |

Example:

```
ELS Config>LIST ?
ALL
CONFIGURATION
EVENT
GROUPS
SUBSYSTEM
SYSLOG-PRIORITY
ELS Config>
```

#### b) ADD group

Adds an individual event to a previously created group or creates a new group. The names of groups must be composed with alphabetical characters. Numbers or other types of ASCII characters are not permitted. The name can have a maximum extension of 7 characters. The maximum number of groups that can be created is 10 and the maximum number of events in a group is 20.

#### Syntax:

ELS Config>ADD <nom\_group> <subsystem.num\_event>

Example :

```
ELS Config>ADD
Group name ?MYGROUP
Group not found
Create new group (yes or no) ? y
event ?IP.001
ELS Config>
```

If the specified group does not exist, confirmation to create a new group will be requested.

### c) <u>APPLY-FILTER</u>

Allows the configuration of events filtering to be dynamically applied over the currently generated events.

Syntax:

ELS Config>APPLY-FILTERD

#### d) **CLEAR** configuration

Clears all the configuration information from the Events Logging System.

All the groups created, events, and subsystems enabled in configuration are erased. Execute this command with the command **SAVE** at the *Config*> prompt to clear the configuration from the Flash or Disk.

#### Syntax:

ELS Config>CLEAR

#### Example:

```
ELS Config>CLEAR
All ELS configuration will be deleted
Are you sure to do this?(y/n)(n): y
ELS configuration deleted
ELS Config>
```

#### e) <u>DELETE group</u>

Deletes an event from an already created group or deletes the whole group. A message will be displayed if the event specified is the last one in the group. When *ALL* is specified instead of *subsystem.event\_num*, confirmation to delete the whole group will be requested.

#### Syntax:

ELS Config>DELETE <nom\_group> <subsystem.event\_num>

#### Example 1:

ELS Config>DELETE MYGROUP IP.001

#### Example 2:

```
ELS Config>DELETE MYGROUP ALL
Do you want to delete the group(y/n)? y
group deleted
ELS Config>
```

#### f) <u>DISABLE</u>

Selects and disables events so that their messages are not displayed on screen, nor sent as proprietary alarms or traps. It is also possible to disable groups and subsystems. Additionally this permits you to disable the events filtering.

#### Syntax:

```
ELS Config>DISABLE
AT.T.
       EVENT <subsystem.event_num>
       GROUPS <nom_group>
       SUBSYSTEM <subsystem> <filtered_layer>
ALARM
       EVENT <subsystem.event_num>
       GROUPS <nom_group>
       SUBSYSTEM <subsystem> <filtered_layer>
FILTER
TRACE
       EVENT <subsystem.event_num>
       GROUPS < nom_group >
       SUBSYSTEM <subsystem> <filtered_layer>
SNMP-TRAP
       EVENT <subsystem.event_num>
       GROUPS <nom_group>
       SUBSYSTEM <subsystem> <filtered_layer>
```

Example:

```
ELS Config>DISABLE TRACE EVENT ICMP.001
ELS Config>
```

This example disables the individual ICMP.001 event so it is not displayed on screen.

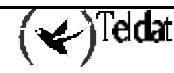

#### Example:

```
ELS Config>DISABLE ALARM GROUP MYGROUP
ELS Config>
```

This example disables the MYGROUP group so it is not sent as a proprietor alarm.

#### Example:

ELS Config>DISABLE ALL SUBSYSTEM IP INFO ELS Config>

This example disables events with INFO filter level from the IP subsystem so they are not shown or sent as either alarms or SNMP traps.

#### g) <u>ENABLE</u>

Selects and enables events so that their messages are displayed on screen, sent as proprietary alarms or traps. It is also possible to enable groups and subsystems. Additionally this permits you to enable the events filtering.

#### Syntax:

```
ELS Config>ENABLE
AT.T.
       EVENT <subsystem.event_num>
       GROUPS <nom_group>
       SUBSYSTEM <subsystem> <filtered_layer>
ALARM
       EVENT <subsystem.event_num>
       GROUPS <nom_group>
       SUBSYSTEM <subsystem> <filtered_layer>
FILTER
TRACE
       EVENT <subsystem.event_num>
       GROUPS <nom_group>
       SUBSYSTEM <subsystem> <filtered_layer>
SNMP-TRAP
       EVENT <subsystem.event_num>
       GROUPS <nom_group>
       SUBSYSTEM <subsystem> <filtered_layer>
```

Example:

ELS Config>ENABLE TRACE EVENT ICMP.001 ELS Config>

This example enables the individual ICMP.001 event so it is displayed on screen.

#### Example :

```
ELS Config>ENABLE ALARM GROUP MYGROUP
ELS Config>
```

This example enables the MYGROUP group so it is sent as a proprietor alarm.

#### Example:

ELS Config>ENABLE ALL SUBSYSTEM IP INFO ELS Config>

This example enables events with INFO filter level from the IP subsystem so they are shown or sent as

alarms and SNMP traps.

<u>IMPORTANT</u>: Do not execute this command during long periods of time while the device is transferring packets, since a great deal of time is spent contacting the VISEVEN procedure. If this is executed when communicating with the Teldat Router through a remote terminal, this may provoke the situation where the device spends the vast majority of its time contacting the remote terminal.

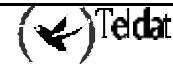

#### h) <u>EV-BUFFER <num. Lines> <line size></u>

Permits you to select the amount of memory reserved for the events buffer. The two parameters to be configured are the number of lines (each event is stored in a line) and the size of each line reserved in the permanent memory pool.

Permits you to dynamically change the buffer size without needing to reboot the device provided there is free space in the permanent pool.

#### Example:

```
Config>EV-BUFFER
Number of Lines[50]? 1000
Line size[207]? 300
Config>
```

### i) <u>FILTER</u>

Adds a filter so this can be applied.

Events filtering permits filtering within a given event so that the relevant information is projected and the irrelevant information is eliminated. The filter has the added advantage that the discarded events are not stored therefore reducing the risk of losing events due to overflow.

An index is associated to the filters that is used to determine the order of the application so that the lower orders are applied before the higher orders. The order must be between 1 and 10. It's possible to define a maximum of 10 simultaneous filters.

Another parameter associated to a filter is the application condition which if this is fulfilled the filter is applied. The filters are checked one by one until there are no more or until one of these is applied. **The condition is only applied over the event text and not over the event identifier**. The condition is given by a text to search for and the position relative to where this is: the text is delimitated by quotation marks; the position where this is can be given explicitly or the value -1 to indicate any position.

The last parameter associated to a filter is the action to be applied. This can be excluding the event, projecting an event and finally accepting an event.

Events filtering can be globally enabled and disabled through the commands **ENABLE FILTER** and **DISABLE FILTER** respectively.

Syntax:

```
ELS config>FILTER
Entry [1]?
default Create a event filter with acction exclude and pos ignore
text Text to filter
position -1 ->ignore
action incl, excl, red, green, yellow, blue, magent, cyan
Type an option [default]?
ELS config>
```

#### Example 1:

A simple example of using the events filter is that of IP debugging in a device accessed through Telnet: if the IP events are enabled, the events being searched for appear however the events of Telnet itself also appear in a situation where the quantity of IP events is excessive. In order to resolve this you can enable the events filter so that all the events occurred by the Telnet client IP address (172.24.78.94) are excluded.

```
ELS config>FILTER 1 TEXT "172.24.78.94" POS -1 ACTION EXCLUDE ELS config>
```

#### Example 2:

Displays the events beginning with Rx (as occurs in some X252 subsystem events) in red.

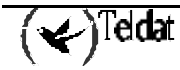

```
ELS config>FILTER 2 TEXT "Rx" POS 1 ACTION RED ELS config>
```

### j) <u>LIST</u>

Lists information on enabled events, created groups, subsystems and configuration.

#### Syntax:

```
ELS Config>LIST ?
ALL
CONFIGURATION
EVENT
FILTER
GROUPS
SUBSYSTEM
SYSLOG-PRIORITY
```

#### LIST ALL

This lists all the subsystems, defined groups, the subsystems configuration status, groups and individual events.

| FIG Confi |        | AT T                                          |
|-----------|--------|-----------------------------------------------|
| ELS CONLI | 92LISI |                                               |
| Name      | Events | Description                                   |
|           |        |                                               |
| ADSL      | 61     | Asymetric Digital Subscriber Line             |
| ARP       | 9      | Address Resolution Protocol                   |
| ASDP      | 6      | Asynchronous Serial Device Proxy              |
| ASYN      | 5      | Asynchronous Serial Line                      |
| AT        | 19     | AT Commands Interface                         |
| ATM       | 36     | Asynchronous Transfer Mode                    |
| BAN       | 29     | Boundary Access Node                          |
| BR        | 29     | Bridge/Routing                                |
| CIF       | 34     | Encryption                                    |
| DEP       | 15     | DEP Forwarder                                 |
| DLS       | 459    | Data Link Switching                           |
| DNAT      | 12     | Dynamic NAT                                   |
| DNS       | 20     | Domain Name System                            |
| ETH       | 49     | Ethernet                                      |
| FLT       | 7      | Filter Library                                |
| FR        | 53     | Frame Relay                                   |
| FRBK      | 8      | Frame Relay BACKUP                            |
| FTP       | 4      | File Transfer Protocol                        |
| GSTP      | 1      | Propietary management (Teldat)                |
| GW        | 61     | Router kernel                                 |
| H323      | 18     | H323                                          |
| HDSI.     | 56     | Symetric High Bitrate Digital Subscriber Line |
| иттр      | 22     | Bymerie high bitted bigitat bubberiber bine   |
| TCMD      | 20     | Internet Control Message Protocol             |
| TD        | 20     | Internet Dretegel                             |
| IP<br>IDC | 80     | Internet Protocol                             |
| TDDN      | 200    | IP Turnel                                     |
| IPPN      | 2/     | Te le muiter                                  |
| IPSEC     | 5/     | Ip Security                                   |
| ISDN      | 38     | Integrated Services Digital Net               |
| LAPD      | 9      | ISDN Layer 2                                  |
| LDAP      | 16     | Ip Security                                   |
| LLC       | 33     | Logical Link Control                          |
| MCF'      | 9      | MAC Filtering                                 |
| NAP'I'    | 30     | Network Address Port Translation              |
| NBS       | 50     | NetBIOS Support Subsystem                     |
| NTP       | 25     | Network Time Protocol                         |
| PGMO      | 5      | POS Gateway Monitor                           |
| PPP       | 100    | Point to Point Protocol                       |
| P30E      | 21     | PPP over Ethernet                             |
| PRI       | 3      | Primary ISDN                                  |
| PRL       | 1      | Portal-VisorNet Protocol                      |
| Q933      | 20     | Q933                                          |

( 🖌 ) Teldat

| RAD                                 | 50                                       |                                        | Remo                   | ote Authen                        | tication Dial In User | Service |  |
|-------------------------------------|------------------------------------------|----------------------------------------|------------------------|-----------------------------------|-----------------------|---------|--|
| RTP                                 | 30                                       | 30                                     |                        | IP Routing Information Protocol   |                       |         |  |
| RTSP                                | 10                                       | 10                                     |                        | RTSP Protocol                     |                       |         |  |
| SCEP                                | 17                                       |                                        | Cert                   | tificate E                        | nrollment Protocol    |         |  |
| SDLC                                | 95                                       |                                        | IBM                    | SDLC                              |                       |         |  |
| SL                                  | 35                                       |                                        | Ser                    | ial Line                          |                       |         |  |
| SNMP                                | 25                                       |                                        | Sim                    | ole Networ                        | k Management Protocol |         |  |
| SPF                                 | 61                                       |                                        | Opei                   | n SPF-Base                        | d Routing Protocol    |         |  |
| SRT                                 | 87                                       |                                        | Sou                    | Source Routing Transparent Bridge |                       |         |  |
| STP                                 | 32                                       |                                        | Spanning Tree Protocol |                                   |                       |         |  |
| SYNC                                | 2                                        |                                        | Svn                    | Synchronous Serial Line           |                       |         |  |
| TCP                                 | 55                                       |                                        | Trai                   | Transmission Control Protocol     |                       |         |  |
| TKR                                 | 46                                       |                                        | Toke                   | en Ring                           |                       |         |  |
| TNIP                                | 33                                       |                                        | IP 7                   | Funnel                            |                       |         |  |
| TVRP                                | 35                                       |                                        | Teld                   | dat Virtua                        | l Router Protocol     |         |  |
| DHCP                                | 13                                       |                                        | DHCI                   | ₽                                 |                       |         |  |
| UDAFO                               | 39                                       |                                        | UDAI                   | FO Forward                        | er                    |         |  |
| UDP                                 | 4                                        |                                        | Use                    | r Datagram                        | Protocol              |         |  |
| VID                                 | 2                                        |                                        | Vide                   | eo Subsyst                        | em Events             |         |  |
| VSN                                 | 12                                       |                                        | Vis                    | ornet                             |                       |         |  |
| X252                                | 23                                       |                                        | X.2                    | 5 Layer 2                         |                       |         |  |
| X253                                | 26                                       |                                        | X.2                    | 5 Layer 3                         |                       |         |  |
| Subsyst<br>Tra                      | IP.002<br>IP.003<br>IP.004<br>cem        | :GW<br>:ALL                            |                        |                                   |                       |         |  |
| Ala<br>SNN<br>Subsyst<br>Tra<br>Ala | arm<br>MP-Trap<br>tem<br>ace<br>arm      | :ALL<br>:ALL<br>:IP<br>:STANI<br>:none | DARD                   |                                   |                       |         |  |
| SNM                                 | 4P-Trap                                  | :none                                  |                        |                                   |                       |         |  |
| Group<br>MYGROUI                    | 2                                        | Trace<br>Off                           |                        | Alarm<br>On                       | SNMP-Trap<br>Off      |         |  |
| Event<br>ICMP.00                    | )1                                       | Trace<br>On                            |                        | Alarm<br>Off                      | SNMP-Trap<br>Off      |         |  |
| EVENT E<br>Events                   | EVENT FILTER<br>Events filtering DISABLE |                                        |                        |                                   |                       |         |  |
| { num)<br>1) 17<br>2) Ra            | ) string<br>72.24.78<br>& /1 ->          | g, /pos<br>8.94 /-<br>Red              | s -><br>-1 -:          | action }<br>> Excl                |                       |         |  |
| ELS Cor                             | ELS Config>                              |                                        |                        |                                   |                       |         |  |

#### LIST CONFIGURATION

This lists the status (enabled or disabled) of the subsystems, groups and individual events which have been configured. This will begin to operate when the device is restarted provided it has previously been saved in the memory.

Suppose that you previously enable the SNMP subsystem in order to display the events contained in the STANDARD filter levels on screen and that there exists a group called MYGROUP. This group is enabled as a proprietary alarm and the user enabled an ICMP.001 event to be sent as a specific company trap. You would achieve the results that appear in the below example.

| ELS  | Cor | nfig>LIST | CONFIGURATION |
|------|-----|-----------|---------------|
| Grou | ıp: | MYGROUP   |               |
|      |     | IP.002    |               |
|      |     | IP.003    |               |

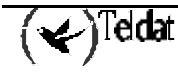

```
IP.004
Subsystem
               :GW
    Trace
              :ALL
    Alarm
              :ALL
   SNMP-Trap :ALL
Subsystem
              :IP
    Trace
              STANDARD
    Alarm
              :none
    SNMP-Trap :none
                                    SNMP-Trap
Group
                         Alarm
              Trace
MYGROUP
              Off
                         On
                                    Off
Event
              Trace
                         Alarm
                                    SNMP-Trap
ICMP.001
                         Off
                                    Off
              On
ELS Config>
```

#### LIST EVENT

Lists the filter level and the specified event message.

#### Example:

```
ELS Config>LIST EVENT ICMP.001
Level: UE-ERROR
Message: bd cks 0x%04x (exp 0x%04x) %I -> %I
ELS Config>
```

#### LIST FILTER

Lists information relevant to the events filtering: general status of the filtering and the configured filters.

#### **Example:**

```
ELS config>LIST FILTER

EVENT FILTER

Events filtering DISABLE

{ num) string, /pos -> action }

1) 172.24.78.94 /-1 -> Excl

2) Rx /1 -> Red

ELS Config>
```

#### LIST GROUPS

Lists the names of the groups defined by the user and their content.

#### Example:

```
ELS Config>LIST GROUPS
Group: MYGROUP
IP.002
IP.003
IP.004
ELS Config>
```

#### LIST SUBSYSTEM

Lists all the events of a specified subsystem.

```
ELS Config>LIST SUBSYSTEM ICMP
Event Level Message
ICMP.001 UE-ERROR bd cks 0x%04x (exp 0x%04x) %I -> %I
ICMP.002 C-INFO ech %I -> %I
```

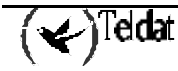

| ICMP.003    | U-INFO   | ech rp %I -> %I                       |
|-------------|----------|---------------------------------------|
| ICMP.004    | CI-ERROR | unhnd typ %d %d %I -> %I              |
| ICMP.005    | U-TRACE  | unhnd brd typ %d %d %I -> %I          |
| ICMP.006    | UE-ERROR | bd typ %d %d %I -> %I                 |
| ICMP.007    | C-INFO   | addr msk %I -> %I                     |
| ICMP.008    | C-TRACE  | addr msk rep %I -> %I                 |
| ICMP.009    | UI-ERROR | no pkt or mem                         |
| ICMP.010    | UE-ERROR | amb addr msk %I -> %I                 |
| ICMP.011    | UI-ERROR | err %d sndng pkt to nt %d int %s/%d   |
| ICMP.012    | C-INFO   | rdr %I -> %I to %I                    |
| ICMP.013    | U-INFO   | bd prm off %d %I -> %I                |
| ICMP.014    | U-TRACE  | snd %d %d pkt %I -> %I                |
| ICMP.015    | UE-ERROR | shrt ICMP hdr %d src %I               |
| ICMP.016    | U-TRACE  | %I rdr dest %I to %I                  |
| ICMP.017    | UE-ERROR | Bad rdr from %I, rsn: %S              |
| ICMP.018    | U-TRACE  | Router advertisement received from %I |
| ICMP.019    | UE-ERROR | Bad router adv from %I, rsn: %S       |
| ICMP.020    | U-INFO   | rcvd typ %d %d %I -> %I               |
| ELS Config> |          |                                       |

If the subsystem name is not entered, a list will appear with the name, event number and a description of all the subsystems.

| ELS Confi | ELS Config>LIST SUBSYSTEM ? |                                               |  |  |  |  |
|-----------|-----------------------------|-----------------------------------------------|--|--|--|--|
| Name      | Events                      | Description                                   |  |  |  |  |
|           |                             |                                               |  |  |  |  |
| ADSL      | 61                          | Asymetric Digital Subscriber Line             |  |  |  |  |
| ARP       | 9                           | Address Resolution Protocol                   |  |  |  |  |
| ASDP      | 6                           | Asynchronous Serial Device Proxy              |  |  |  |  |
| ASYN      | 5                           | Asynchronous Serial Line                      |  |  |  |  |
| AT        | 19                          | AT Commands Interface                         |  |  |  |  |
| ATM       | 36                          | Asynchronous Transfer Mode                    |  |  |  |  |
| BAN       | 29                          | Boundary Access Node                          |  |  |  |  |
| BR        | 29                          | Bridge/Routing                                |  |  |  |  |
| CIF       | 34                          | Encryption                                    |  |  |  |  |
| DEP       | 15                          | DEP Forwarder                                 |  |  |  |  |
| DLS       | 459                         | Data Link Switching                           |  |  |  |  |
| DNAT      | 12                          | Dynamic NAT                                   |  |  |  |  |
| DNS       | 20                          | Domain Name System                            |  |  |  |  |
| ETH       | 49                          | Ethernet                                      |  |  |  |  |
| FLT       | 7                           | Filter Library                                |  |  |  |  |
| FR        | 53                          | Frame Relay                                   |  |  |  |  |
| FRBK      | 8                           | Frame Relay BACKUP                            |  |  |  |  |
| FTP       | 4                           | File Transfer Protocol                        |  |  |  |  |
| GSTP      | 1                           | Propietary management (Teldat)                |  |  |  |  |
| GW        | 61                          | Router kernel                                 |  |  |  |  |
| H323      | 18                          | Н323                                          |  |  |  |  |
| HDSL      | 56                          | Symetric High Bitrate Digital Subscriber Line |  |  |  |  |
| HTTP      | 22                          | HyperText Transfer Protocol                   |  |  |  |  |
| ICMP      | 20                          | Internet Control Message Protocol             |  |  |  |  |
| IP        | 86                          | Internet Protocol                             |  |  |  |  |
| IP6       | 200                         | IPv6                                          |  |  |  |  |
| IPPN      | 27                          | IP Tunnel                                     |  |  |  |  |
| IPSEC     | 57                          | Ip Security                                   |  |  |  |  |
| ISDN      | 38                          | Integrated Services Digital Net               |  |  |  |  |
| LAPD      | 9                           | ISDN Layer 2                                  |  |  |  |  |
| LDAP      | 16                          | Ip Security                                   |  |  |  |  |
| LLC       | 33                          | Logical Link Control                          |  |  |  |  |
| MCF       | 9                           | MAC Filtering                                 |  |  |  |  |
| NAPT      | 30                          | Network Address Port Translation              |  |  |  |  |
| NBS       | 50                          | NetBIOS Support Subsystem                     |  |  |  |  |
| NTP       | 25                          | Network Time Protocol                         |  |  |  |  |
| PGMO      | 5                           | POS Gateway Monitor                           |  |  |  |  |
| PPP       | 100                         | Point to Point Protocol                       |  |  |  |  |
| P3OE      | 21                          | PPP over Ethernet                             |  |  |  |  |
| PRI       | 3                           | Primary ISDN                                  |  |  |  |  |
| PRL       | 1                           | Portal-VisorNet Protocol                      |  |  |  |  |
| Q933      | 20                          | Q933                                          |  |  |  |  |

( Teldat

| RAD       | 50 | Remote Authentication Dial In User Service |
|-----------|----|--------------------------------------------|
| RIP       | 30 | IP Routing Information Protocol            |
| RTSP      | 10 | RTSP Protocol                              |
| SCEP      | 17 | Certificate Enrollment Protocol            |
| SDLC      | 95 | IBM SDLC                                   |
| SL        | 35 | Serial Line                                |
| SNMP      | 25 | Simple Network Management Protocol         |
| SPF       | 61 | Open SPF-Based Routing Protocol            |
| SRT       | 87 | Source Routing Transparent Bridge          |
| STP       | 32 | Spanning Tree Protocol                     |
| SYNC      | 2  | Synchronous Serial Line                    |
| TCP       | 55 | Transmission Control Protocol              |
| TKR       | 46 | Token Ring                                 |
| TNIP      | 33 | IP Tunnel                                  |
| TVRP      | 35 | Teldat Virtual Router Protocol             |
| DHCP      | 13 | DHCP                                       |
| UDAFO     | 39 | UDAFO Forwarder                            |
| UDP       | 4  | User Datagram Protocol                     |
| VID       | 2  | Video Subsystem Events                     |
| VSN       | 12 | Visornet                                   |
| X252      | 23 | X.25 Layer 2                               |
| X253      | 26 | X.25 Layer 3                               |
| ELS Confi | g> |                                            |

### LIST SYSLOG-PRIORITY

Lists the minimum priority of the logs saved in the non-volatile memory.

#### Example:

```
ELS Config>LIST SYSLOG-PRIORITY
Minimum priority of logs saved: Priority 5
ELS Config>
```

#### k) <u>NO</u>

Permits you to eliminate a given filter.

#### Example:

ELS Config>NO FILTER 2 ELS Config>

#### I) <u>PPP</u>

Permits you to access the specific PPP events menu. For further information, please see manual Dm710-I Interface PPP.

#### Example:

```
ELS Config>PPP
-- PPP Events Configuration --
PPP Events config>
```

#### m) <u>SYSLOG-PRIORITY</u>

Configures the minimum priority that the logs must have in order to be saved. A priority is defined for each log between 1 and 5 (1 being the highest priority and 5 the lowest). Given that the capacity of the non-volatile memory is limited (the logs are saved in a circular queue), you may wish to save only the highest priority logs and not the lowest ones.

Logs related to device startups take priorities between 1 and 3. The rest of the logs (accessing the device, configuration modifications etc.) are allocated priorities between 4 and 5.

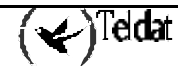

#### Example:

```
ELS Config>SYSLOG-PRIORITY
Minimum priority of logs saved [1-5]:[5]?
ELS config>
```

### n) <u>EXIT</u>

This allows you to exit the Events Logging System configuration and return to the Config> prompt.

Syntax:

ELS Config>EXIT

Example:

ELS Config>EXIT Config>

## 4.2. Monitoring process commands

These commands are executed in the Monitoring process at the ELS> prompt.

The changes made in this procedure are automatically executed and are lost when the device is restarted. These commands allow you to enable events during execution time.

| Command               | Function                                                                                                    |
|-----------------------|----------------------------------------------------------------------------------------------------|
| ? (HELP)              | Lists all the commands for monitoring the Event Logging System.                                                                                                    |
| CLEAR actives         | Permits you to disable all enabled events at a given time.                                                                                                    |
| DISABLE               | Allows you to disable event messages so they are not displayed on the screen, nor sent as proprietor alarms or specific traps.                                                                      |
| ENABLE                | Allows you to enable event messages to be displayed on the screen, sent as proprietor alarms or specific traps.                                                                                     |
| FILTER                | Configures the rules permitting events filtering so that only those events which are currently relevant are displayed.                                                                              |
| HIDE                  | Prevents the events from being displayed in the active process. From this point on, the events can only be viewed from the VISEVEN process.                                                         |
|                       | This command is available from any process although it does not<br>appear when requesting all the available commands. In order to<br>execute this, you must enter the full command name.            |
| LIST                  | Lists information on established events and messages.                                                                                                    |
| RESTORE configuration | Permits you to restore all the existing Event System configuration at a given time.                                                                                                    |
| SYSLOG                | Permits you to view the logs saved in the non-volatile memory as well as to initialize this.                                                                                                    |
| VIEW                  | Permits the events to be displayed in the active process. From this point on, the events cannot be viewed from the VISEVEN process. This command is available from any process although it does not |
|                       | appear when requesting all the available commands. In order to execute this, you must enter the full command name.                                                                                  |
| EXIT                  | Permits you to exit event monitoring.                                                                                                    |

#### a) <u>? (HELP)</u>

Lists the commands available for the current prompt. It is also possible to enter "?" after a specific command in order to list its options.

#### Syntax:

ELS>?

Example:

```
ELS>?
CLEAR actives
DISABLE
ENABLE
FILTER
HIDE
LIST
RESTORE configuration
SYSLOG
VIEW
EXIT
ELS>
```

#### Example:

ELS>LIST ? ACTIVE EVENT GROUPS SUBSYSTEM ELS>

#### b) **CLEAR** actives

Permits you to disable all enabled events at a given time.

#### Syntax:

ELS>CLEAR

Example :

```
ELS>CLEAR
Do you want to disable all active events?(Y/N)(N): y
ELS>
```

#### c) <u>DISABLE</u>

Selects and disables events so that their messages are not displayed on the screen in the VISEVEN process, nor sent as proprietor alarms or SNMP traps. It is possible to disable groups and subsystems. Additionally this permits you to disable the use of the events filter.

#### Syntax:

```
ELS>DISABLE
ALL
EVENT <subsystem.event_num>
GROUPS <nom_group>
SUBSYSTEM <subsystem> <filtered_layer>
ALARM
EVENT <subsystem.event_num>
GROUPS <nom_group>
SUBSYSTEM <subsystem> <filtered_layer>
FILTER
TRACE
EVENT <subsystem.event_num>
GROUPS <nom_group>
SUBSYSTEM <subsystem> <filtered_layer>
```

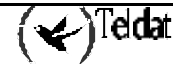

```
SNMP-TRAP
EVENT <subsystem.event_num>
GROUPS <nom_group>
SUBSYSTEM <subsystem> <filtered_layer>
```

#### Example 1:

```
ELS>DISABLE TRACE EVENT ICMP.001
ELS>
```

This example disables the ICMP.001 individual event so it is not displayed on screen.

#### Example 2:

ELS>DISABLE ALARM GROUP MYGROUP

This example disables the MYGROUP group so it is not sent as a proprietor alarm.

#### Example 3:

```
ELS>DISABLE ALL SUBSYSTEM IP INFO
ELS>
```

This example disables the INFO filter level events of the IP subsystem so that it is not displayed nor sent as an alarm or SNMP trap.

#### d) <u>ENABLE</u>

Selects and enable events so that their messages are displayed on the screen in the VISEVEN process, sent as proprietor alarms or traps. It is possible to enable groups and subsystems. Additionally this permits you to enable the use of events filtering.

#### Syntax:

```
ELS>ENABLE
ALL
       EVENT <subsystem.event_num>
       GROUPS <nom_group>
       SUBSYSTEM <subsystem> <filtered_layer>
ALARM
       EVENT <subsystem.event_num>
       GROUPS <nom_group>
       SUBSYSTEM <subsystem> <filtered_layer>
FILTER
TRACE
       EVENT <subsystem.event_num>
       GROUPS <nom_group>
       SUBSYSTEM <subsystem> <filtered_layer>
SNMP-TRAP
       EVENT <subsystem.event_num>
       GROUPS <nom_group>
       SUBSYSTEM <subsystem> <filtered_layer>
```

#### Example 1:

ELS>ENABLE TRACE EVENT ICMP.001 ELS>

This example enables the ICMP.001 individual event so it is displayed on screen.

#### Example 2:

ELS>ENABLE ALARM GROUP MYGROUP

This example enables the MYGROUP group so it is sent as a proprietor alarm.

#### Example 3:

ELS>ENABLE ALL SUBSYSTEM IP INFO ELS>

This example enables the INFO filter level events of the IP subsystem so that it is displayed or sent as an alarm and an SNMP trap.

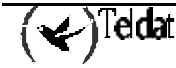

<u>IMPORTANT</u>: Do not execute this command during long periods of time while the device is transferring packets since a great deal of time will be spent in communicating with the VISEVEN process. If you execute this command when this is communicating with the Teldat Router through a remote terminal, this may give rise to the device spending most of its time communicating with the remote terminal.

#### e) <u>FILTER</u>

Displays the status of the events filtering and permits you to add, change or delete filters individually. Simply press intro when you do not wish to execute any operation. You need to enable the filter through the **ENABLE FILTER** command in order to active it.

For further information, please see the **FILTER** command found in the events configuration menu.

#### Syntax:

```
ELS>FILTER

EVENT FILTER

State: enabled

1) 172.24.78.94 /-1 -> Excl

2) Rx /1 -> Red

3) --- - ---

4) --- - ---

5) --- - ---

6) --- - ---

7) --- - ---

8) --- - ---

9) --- - ---

Entry [0]?

ELS>
```

### f) <u>HIDE</u>

Prevents the events from being displayed in the active process. From this point on, the events can only be viewed from the VISEVEN process.

This command is available from any process although it does not appear when requesting all the available commands. In order to execute this, you must enter the full command name.

#### Syntax:

|       | ELS>HIDE |
|-------|----------|
| Examp | ble :    |
|       | ELS>HIDE |
|       | ELS>     |

#### g) <u>LIST</u>

Lists information on events enabled, groups created and subsystems.

#### Syntax:

```
ELS>LIST ?
ACTIVE
EVENT
GROUP
SUBSYSTEM
```

#### LIST ACTIVE

#### Example:

```
ELS>LIST ACTIVE ARP
Actives Count Trace Alarm Snmp-Trap
ARP.001 0 on off off
ELS>
```

This lists the enabled events in the ARP subsystem, the number of times that each event has occurred and the enabling vector of each event.

Note: Events with ALWAYS filter levels are always enabled to be displayed on screen and to be sent as alarms and traps (e.g. GW.001). In the same way there are events enabled as traps which cannot be disabled as they generate the SNMP generic traps (e.g. GW.021 @ link up).

#### LIST EVENT

#### Example:

```
ELS>LIST EVENT ICMP.001
Level: UE-ERROR
Message: bd cks 0x%04x (exp 0x%04x) %I -> %I
Count: 0 Status: enable as (Trace) (Alarm) (SNMP Trap)
ELS>
```

Lists the ICMP.001 event information.

Let's suppose that the event is enabled to be displayed on screen, sent as proprietor alarm and a specific company trap, the information that we can receive is shown in the example.

#### LIST GROUP

#### Example:

```
ELS>LIST GROUP
Group: MYGROUP
Event
             Trace
                      Alarm
                               Snmp-Trap
IP.002
             on
                      on
                               off
IP.003
             on
                      on
                               off
                               off
IP.004
             on
                      on
Globally enable as:
                      (Trace) (Alarm)
ELS>
```

This shows the group name, the set of events which it is composed of, the enabling status of each event and the current global status of group enabling.

If all the group events are enabled to be displayed on screen and some to be sent as traps and alarms, the information we receive is as shown in the example.

#### LIST SUBSYSTEM

#### Example 1:

| ELS>LIST | SUBSYSTEM ICMP |                                     |
|----------|----------------|-------------------------------------|
| Event    | Level          | Message                             |
| ICMP.001 | UE-ERROR       | bd cks 0x%04x (exp 0x%04x) %I -> %I |
| ICMP.002 | C-INFO         | ech %I -> %I                        |
| ICMP.003 | U-INFO         | ech rp %I -> %I                     |
| ICMP.004 | CI-ERROR       | unhnd typ %d %d %I -> %I            |
| ICMP.005 | U-TRACE        | unhnd brd typ %d %d %I -> %I        |
| ICMP.006 | UE-ERROR       | bd typ %d %d %I -> %I               |
| ICMP.007 | C-INFO         | addr msk %I -> %I                   |
| ICMP.008 | C-TRACE        | addr msk rep %I -> %I               |
| ICMP.009 | UI-ERROR       | no pkt or mem                       |
| ICMP.010 | UE-ERROR       | amb addr msk %I -> %I               |

| ICMP.011 | UI-ERROR | err %d sndng pkt to nt %d int %s/%d   |
|----------|----------|---------------------------------------|
| ICMP.012 | C-INFO   | rdr %I -> %I to %I                    |
| ICMP.013 | U-INFO   | bd prm off %d %I -> %I                |
| ICMP.014 | U-TRACE  | snd %d %d pkt %I -> %I                |
| ICMP.015 | UE-ERROR | shrt ICMP hdr %d src %I               |
| ICMP.016 | U-TRACE  | %I rdr dest %I to %I                  |
| ICMP.017 | UE-ERROR | Bad rdr from %I, rsn: %S              |
| ICMP.018 | U-TRACE  | Router advertisement received from %I |
| ICMP.019 | UE-ERROR | Bad router adv from %I, rsn: %S       |
| ICMP.020 | U-INFO   | rcvd typ %d %d %I -> %I               |
| ELS>     |          |                                       |

### Example 2:

| ELS>LIST | SUBSYSTEM | O LIST SUBSYSTEM ?                         |
|----------|-----------|--------------------------------------------|
| Name     | Events    | Description                                |
|          |           |                                            |
| ARP      | 9         | Address Resolution Protocol                |
| BAN      | 29        | Boundary Access Node                       |
| BR       | 29        | Bridge/Routing                             |
| CIF      | 24        | Encryption                                 |
| DLS      | 457       | Data Link Switching                        |
| ETH      | 49        | Ethernet                                   |
| FLT      | 7         | Filter Library                             |
| FR       | 53        | Frame Relay                                |
| FRBK     | 8         | Frame Relay BACKUP                         |
| FTP      | 4         | File Transfer Protocol                     |
| GSTP     | 1         | Proprietary management (Teldat)            |
| GW       | 58        | Router kernel                              |
| Н323     | б         | Н323                                       |
| ICMP     | 20        | Internet Control Message Protocol          |
| IP       | 86        | Internet Protocol                          |
| IPPN     | 27        | IP Tunnel                                  |
| ISDN     | 26        | Integrated Services Digital Net            |
| LLC      | 33        | Logical Link Control                       |
| MCF      | 9         | MAC Filtering                              |
| NBS      | 50        | NetBIOS Support Subsystem                  |
| PPP      | 100       | Point to Point                             |
| Q933     | 20        | Q933                                       |
| RADIUS   | 50        | Remote Authentication Dial In User Service |
| RIP      | 28        | IP Routing Information Protocol            |
| SDLC     | 95        | IBM SDLC                                   |
| SL       | 35        | Serial Line                                |
| SNMP     | 18        | Simple Network Management Protocol         |
| SPF      | 61        | Open SPF-Based Routing Protocol            |
| SRT      | 87        | Source Routing Transparent Bridge          |
| STP      | 32        | Spanning Tree Protocol                     |
| TCP      | 55        | Transmission Control Protocol              |
| TKR      | 46        | Token Ring                                 |
| TNIP     | 20        | IP Tunnel                                  |
| UDP      | 4         | User Datagram Protocol                     |
| X252     | 23        | X.25 Layer 2                               |
| X253     | 25        | X.25 Layer 3                               |
| ELS>     |           |                                            |

#### h) **RESTORE** configuration

This permits you run the information existing in the configuration without having to previously record it and reset the system. This is a useful tool for checking the configuration to be saved for problems.

#### Syntax:

```
ELS>RESTORE
```

#### Example:

```
ELS>RESTORE
Do you want to restore ELS configuration?(Y/N)(N): y
ELS>
```

#### i) <u>SYSLOG</u>

Permits you to view the logs saved in the non-volatile memory as well as to initialize this.

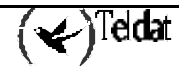

Syntax:

```
ELS>SYSLOG ?
LIST
CLEAR
```

#### SYSLOG LIST

Permits you to select the number of logs to be displayed on the console.

#### Example:

```
ELS>SYSLOG LIST
Number of logs showed [0 - all]:[0]?
06/25/03 16:18:17 -1- RESET:(CODE c0000000) EH ES
BIOS CODE VERSION: 01.07.00C START FROM FLASH
06/25/03 16:18:13 -3- Restart issued by the user
06/25/03 12:19:07 -1- Logging memory initialized.ELS>
ELS>
```

For each log displayed the following information is given: the date and the time the event took place, the priority associated to the said log (between hyphens) and a text containing information relative to the event.

#### SYSLOG CLEAR

Initializes the bugs system, deleting all previous ones.

#### Example:

```
ELS>SYSLOG CLEAR
ELS>SYSLOG LIST
Number of logs showed [0 - all]:[0]?
06/25/03 16:23:45 -1- Logging memory initialized.
ELS>
```

#### j) <u>VIEW</u>

Permits the events to be displayed in the active process. From this point on, the events cannot be viewed from the VISEVEN process.

This command is available from any process although it does not appear when requesting all the available commands. In order to execute this, you must enter the full command name.

#### Syntax:

|       | ELS>VIEW |
|-------|----------|
| Examp | ple :    |
|       | ELS>VIEW |

ELS>

#### k) <u>EXIT</u>

This allows you to exit the Event Logging System monitoring and return to + prompt.

Syntax:

ELS>EXIT

Example:

ELS>EXIT +

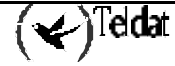

# Appendix Personalized parameters

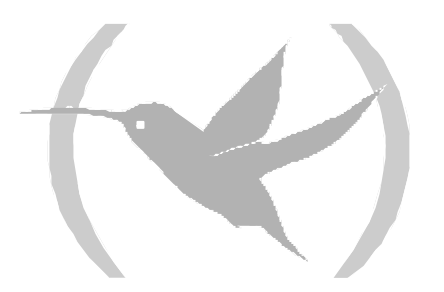

## 1. Supported personalized parameters

There are three commands in the configuration prompt used to control the personalized versions in the router:

**ENABLE PATCH**. This command allows you to apply a personalized parameter by introducing its name and the value it must have in order to modify the required behavior.

**DISABLE PATCH**. This command allows you to deactivate an active parameter.

**LIST PATCH**. This command allows you to consult the list of active parameters.

The possible patches are the following:

#### ARPI\_SND\_LCL

Through this patch you can modify the behavior of the Inverse ARP protocol.

| Value: 0 | The Inverse ARP does not send the internally configured IP address. |
|----------|---------------------------------------------------------------------|
|----------|---------------------------------------------------------------------|

Value: 1 The Inverse ARP sends the internally configured IP address.

This value has an immediate effect (dynamic) without needing to re-start the device.

#### DEFAULT

Through this parameter you can deactivate all the active personalized parameters in the router at the same time.

#### DLS\_GIVE\_MEM

Given the insufficient memory produced when the DLS is operating, this parameter is created so the DLS can release a part of the memory assigned to its congestion pool. I.e. you can remotely download using FTP even when the DLS is active, something which up until now was not possible due to inadequate memory. Although this option does use DLS memory, there is a minimum of 1 Mb that is always kept free for operation purposes.

Value: 0 The DLS will try to use all the memory reserved for its congestion pool.

Value: x The DLS will try to free the memory indicted by 'x'.

This value indicates the amount of reserved memory which is not used by the DLS for its congestion pool. This parameter only takes effect when the router is switched on or reset. THIS IS NOT DYNAMICALLY APPLICABLE.

#### DLS\_IAMOKAY\_TMR

This patch permits you to modify the time between IAMOKAY (keepalive RFC-1795) messages sent by the TCP links established by the DLSw. This is inserted from releases 8.3.30, 8.6.10 and 9.0.3.

- Value: 0 The patch is not applied. Default timing is 60 seconds.
- Value: x Timer in seconds between IAMOKAY messages.

#### DLS\_IGNORE\_LFS

DLSw uses the FLS bits from the RIF field and the SSP messages in order to find out if the established routes support the necessary frame length. If at some point the frame length cannot be supported the DLSw will not connect. The DLSw can ignore the LFS bits content of these fields and permit the connection at all times through this parameter.

| Value: 0 DLSw tests the LFS bits content in order to discard routes and connection | ons. |
|------------------------------------------------------------------------------------|------|
|------------------------------------------------------------------------------------|------|

Value: 1 DLSw ignores the LFS bits content.

#### DLS\_PASS\_ABM

In the SDLC and QLLC links, the machines deactivate the XID-3 ABM\_SUPP bit. This parameter allows the bit to pass instead of setting it to '1' when it passes the XID-3 towards the DLS network (SSP Messages).

- Value: 0 DLSw sets the ABM\_SUPP bit to 1 in the XID-3 received from the SDCL and QLLC.
- Value: 1 DLSw sets the ABM\_SUPP bit to 1 only in the XID-3 received from QLLC.
- Value: 2 DLSw sets the ABM\_SUPP bit to 1 only in the XID-3 received from the SDCL.
- Value: 3 DLSw DOES NOT CHANGE the ABM\_SUPP bit in the XID-3 received from the SDCL and QLLC.

#### DLS\_USE\_QRR

In activating the QLLC, link, the DLSw can send a QRR message when the whole data path has been activated in order to inform the other end. This means it is as if the QLLC link, once established, remains in a RNR state until the whole path is activated. Some stations need to receive this type of message in order to move on to the data transfer stage.

| Value: 0 DLSw does not send QRR when the wh | hole link is completely activated. |
|---------------------------------------------|------------------------------------|
|---------------------------------------------|------------------------------------|

Value: 1 DLSw sends QRR when the link is completely activated.

#### FTP\_ALLO\_STGY

This patch permits you to define the memory use strategy for the temporary buffer driver of the FTP server. The patch value consists of the sum of the flags used.

- Flag: 1 Does not use the unused memory zone.
- Flag: 2 Does not use the permanent pool memory (POOLP).

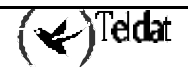

| Flag: | 4  | Does not use the temporary pool memory (POOLT).              |
|-------|----|--------------------------------------------------------------|
| Flag: | 8  | Does not use the public buffer memory. (POOLI).              |
| Flag: | 10 | Uses the free memory until no more blocks can be introduced. |
| Flag: | 20 | Uses the POOLP until no more blocks can be introduced.       |
| Flag: | 40 | Uses the POOLT until no more blocks can be introduced.       |
| Flag: | 80 | Uses the POOLI until the buflow mark is reached.             |

#### ISDN\_NUMBER\_PLAN

This patch permits you to control the type of number and the numeration plan of the called ISDN number. This is inserted from releases 8.3.11 and 8.4.3 onwards.

| Value: 0<br>Value: x | Uses the value $0x80 = Num UNKNOWN$ - Plan UNKNOWN.<br>Uses the programmed value (Values $0x01 - 0xFF$ ). |
|----------------------|----------------------------------------------------------------------------------------------------|
| 129                  | 9 (0x81) ISDN numeration plan.                                                                            |
| 131                  | 1 (0x83) Data numeration plan.                                                                            |
| 144                  | 4 (0x90) International Number.                                                                            |
| 160                  | 0 (0xA0) National Number.                                                                                 |
| 192                  | 2 (0xC0) Subscribers Number.                                                                              |

#### NO\_TEST\_FRAMES

DLSw sends TEST frames to the SDLC links when the physical signals are activated to check if the station is active or not. As some stations do not admit these frames, this parameter can override this behavior.

| Value: 0 | DLSw sends TEST frames to the SDLC links.         |
|----------|---------------------------------------------------|
| Value: 1 | DLSw does not sent TEST frames to the SDLC links. |

#### QLL\_NO\_XID

This patch avoids the sending of empty QXIDs (NXID) through the X.25 link in the QLLC connections handling the DLSw. This is inserted from versions 8.3.11 and 8.4.3 onwards.

| Value: 0 | Normal operation. NXID is sent.                                   |
|----------|-------------------------------------------------------------------|
| Value: x | NXIDs are not sent through the X.25 link in the QLLC connections. |

#### RIP\_NO\_TTL\_1

This patch permits the RIP packets originating in the device to not have a TTL equal to 1; this function is useful when the RIP packet is destined for a device where more than one hop is necessary and there are intermediate nodes that diminish the TTL.

| Value: 0 | Normal operation (The RIP sends the broadcast/multicast packets with TTL set to 1) |
|----------|------------------------------------------------------------------------------------|
| Value: x | The RIP sends the broadcast/multicast packets with the TTL set to default (60)     |
## SRE\_INT\_FLAGS

This patch permits you to modify the events logging system behavior. Normally it is not necessary to use this, but it is useful to have this patch for debugging and development effects. The patch value is the sum of the flags used.

- Value: 0 Normal event logging system operation.
- Flag: 1 The event logging system stops introducing events in the round viewing buffer when this is full. This means that when the events cannot be viewed and the buffer is full, CPU time is not consumed thus increasing performance. The secondary effect of this is that the latest events to arrive are lost, not the oldest.
- Flag: 2 In viewing, the time and date do not appear as it does not consult the real time clock and the performance is improved.

## TCP\_MAXTIME

This patch permits you to define a timeout period where TCP connections that do not respond can be considered lost instead of carrying this out by number of retransmissions.

Value: 0 Normal operation (9 retransmissions are carried out).

Value: x Number of timeout seconds where a TCP connection that does not respond can be considered as down.

## TX\_ARE\_SRTB

This patch permits you to launch ARE frames instead of SRB frames when the bridge needs to discover routes in order to transmit frames from the TB domain towards to SR domain. This patch is NOT DYNAMICALLY APPLIED.

- Value: 0 Normal operation (SRB frames are sent).
- Value: 1 Patch is active (ARE frames are sent).

## XOT\_NO\_FACI

This patch allows Packet Size and Window negotiation facilities not to be sent by the XOT system if the source and destination ports coincide.

- Value: 0 Always sends the 2 facilities by XOT (RFC 1613 Compatible).
- Value: 1 Does not sent the 2 facilities if the source and destination ports coincide.

## XOT\_NOKALIVE

This patch permits you to deactivate the sending of the KEEPALIVE in the XOT system TCP connections. The value of this patch consists of the sum of the flags used.

- Value: 0 Normal operation.
- Flag: 1 Deactivates the KEEPALIVE in the TCP connections originating in the device or active.

Flag: 2 Deactivates the KEEPALIVE in the TCP connections received in the device or passive.

# X25\_IGNORE\_DTR

This patch permits you to ignore the state of the DTR signal (Driver in DCE mode) or DSR (Driver in DTE mode) in the X.25 links. The value of the patch consists of the sum of the flags used. This is inserted from releases 8.3.30, 8.4.19, 8.6.9 and 9.0.2 onwards.

- Value: 0 The patch is not applied.
- Flag: 1 DTR/DSR is ignored in line 1.
- Flag: 2 DTR/DSR is ignored in line 2.
- Flag: 4 DTR/DSR is ignored in line 3.
- Flag: 8 DTR/DSR is ignored in line 4.
- Flag: 16 DTR/DSR is ignored in line 5.
- Flag: 32 DTR/DSR is ignored in line 6.